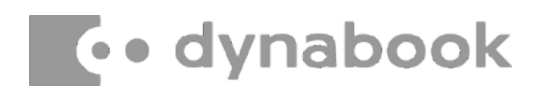

March 11<sup>th</sup>, 2022

### **Dynabook Laptop Components Classified as Requiring Selective Treatment**

Dynabook would like to communicate the method of identifying and removing components contained in Dynabook notebook products, including but not limited to the **Portege X30-K** model, that requires selective treatment based on the European WEEE Directive, Directive 2012/19/EU of the European Parliament and of the Council on waste electrical and electronic equipment (WEEE).

All of the instructions provided within this letter can be reviewed in greater detail within the **Portege X30-K** Series **Maintenance Manual**.

#### **Tools Required**

In order to remove internal components of the **Portege X30-K** some tools from the list below may be required located in **Chapter 4 Replacement Procedures** of the **Dynabook Maintenance Manual** 

For your safety and the safety of the people around you, it is important that you use Electrostatic Discharge (ESD) equipment. Correctly utilizing of the equipment increases the percentage of successful repairs and saves on the cost of damaged or destroyed parts. The following equipment is required for disassembly and assembly.

- One Philips screwdriver with type 0 bit (for S-THIN HEAD screws)
- One Philips screwdriver with type 1 bit (for screws other than above)
- One flat-blade screwdriver (for removing the CPU)
- Tweezers (for lifting screws)
- ESD mats (lay on work table or floor)
- An ESD wrist strap and heel grounder
- Anti-static carpet or flooring
- Air-ionizers in highly static sensitive areas
- Antenna coaxial cable disconnector
- Special syringe (for applying grease)

### **Table of Contents**

- (Page 2-4) Removing the Lithium Ion Battery (Main Battery, No coin cell battery)
- (Page 5) Removing the SSD
- (Page 6-81) LCD, Printed Circuit / Wiring Boards (PCB/ PWB system board)
- (Page 81-82) AC Adapter and external provide cable

#### 1. Removing the Lithium Ion Battery (Main Battery, No coin cell battery)

Please refer to the information below for instructions regarding the identification and removal of the lithium ion battery. Further maintenance instructions can be found in section 4.3 of the **Portege X30-K Maintenance Manual**. Some tools are required in order to remove this component. Once removed, these components should be recycled as per local requirements.

To remove the battery, the base assembly must be removed first:

#### Removing the BASE ASSY

To remove the BASE ASSY or BASE LTE ASSY, follow the steps below and refer to Figure 4-3 and 4-4.

- 1. Click "Start" "Power" and then click "Shut down" while holding down the SHIFT key to turn off the power of the computer.
- 2. Disconnect the AC adapter and other external devices from the computer.
- 3. Turn over the computer.
- 4. Remove the following **screws** securing the BASE ASSY or BASE LTE ASSY.

< non 5G/LTE model >

| •     | M2.5□4B       | FLAT HEAD screw | $\Box$ 4 (Described as "4" in the Figure 4-3)                  |
|-------|---------------|-----------------|----------------------------------------------------------------|
| ٠     | M2.5□6B       | FLAT HEAD screw | $\Box$ 8 (Described as "6" in the Figure 4-3)                  |
| < 5G/ | LTE (JP) mode | el >            |                                                                |
| •     | M2.5□4B       | TORX HEAD screw | □2 (Described as "4" in the Figure 4-<br>4)                    |
| •     | M2.5□6B       | FLAT HEAD screw | □8 (Described as "6" in the Figure 4-<br>4)                    |
| < 5G/ | LTE (US, UK)  | model >         |                                                                |
| •     | M2.5□4B       | FLAT HEAD screw | □2 (Described as "4" in the Figure 4-<br>4)                    |
| •     | M2.5□6B       | FLAT HEAD screw | <ul><li>□8 (Described as "6" in the Figure 4-<br/>4)</li></ul> |
|       |               |                 |                                                                |

*NOTE*: When the color of the computer is dark blue, fix the BASE ASSY or BASE LTE ASSY with the dark blue electrodeposition coating screws. When the color of the computer is black, fix the BASE ASSY or BASE LTE ASSY with the black nickel screws.

5. Remove the BASE ASSY or BASE LTE ASSY while releasing the latches.

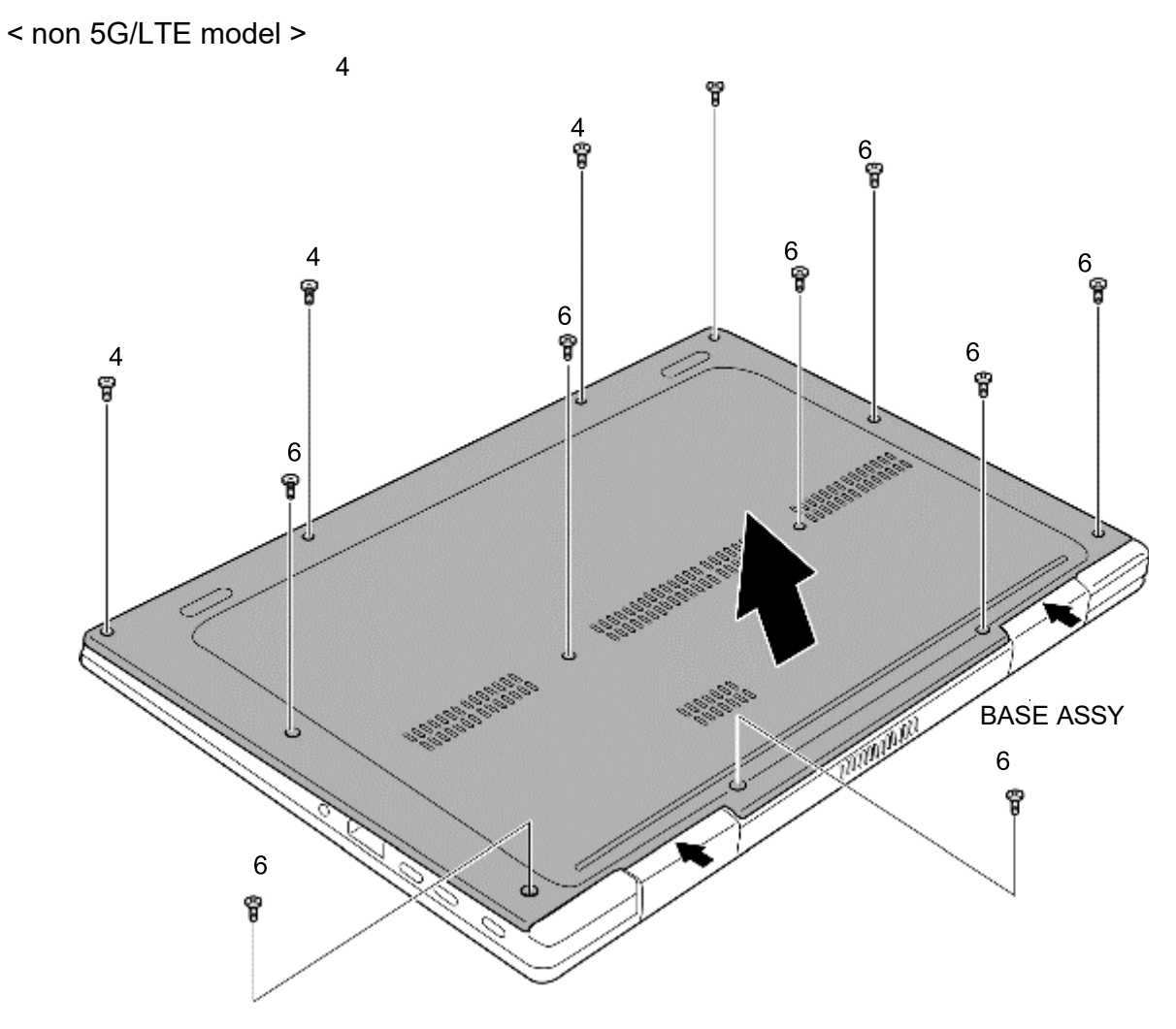

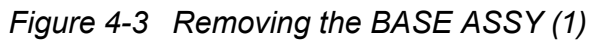

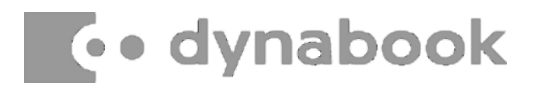

### Removing the BATTERY PACK

To remove the BATTERY PACK, follow the steps below and refer to Figure 4-5.

*CAUTION:* When handling the BATTERY PACK, be careful not to short circuit the terminals. Also do not drop, hit, apply impact, scratch, break, twist or bend the BATTERY PACK.

- 1. Peel off the INSU SQUARE.
- 2. Disconnect the **BATTERY HARNESS** from the connector **CN8021** on the SYSTEM BOARD.
- 3. Remove the following screws and the BATTERY PACK.
  - M2 4C S-THIN HEAD screw 2

*CAUTION:* The replaced battery must be disposed according to the laws and ordinances of your local authority.

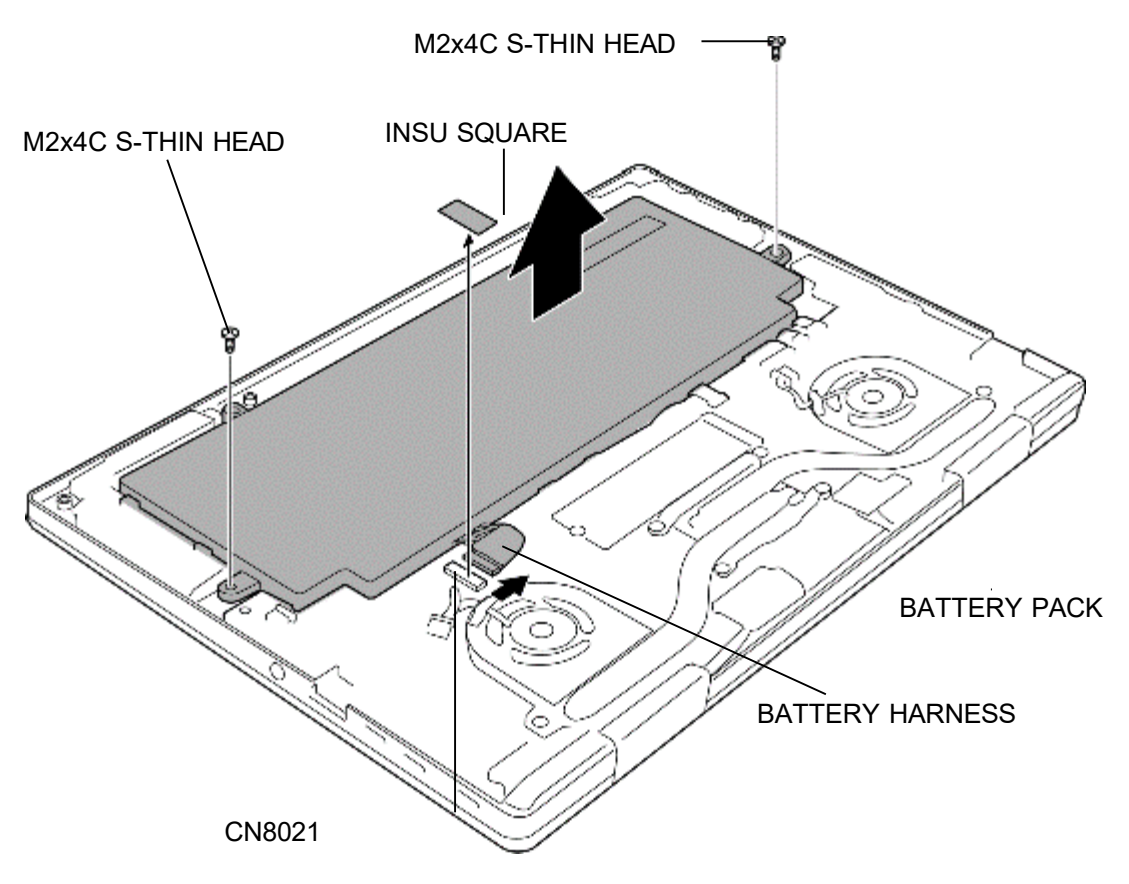

Figure 4-5 Removing the BATTERY PACK

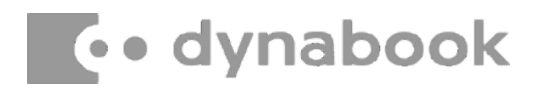

### 2. Removing the SSD

To remove the SSD the **mainboard** must be removed **first**. Please refer to the information listed in section **4.10** of the **Portege X30-K Series Maintenance Manual** to check how the mainboard is removed.

Please refer to the information below for the removal of the SSD.

One Philips screwdriver with type 1 bit will be required to remove the screws indicated in the locations below. Once removed, these components should be recycled as per local requirements.

#### Removing the SSD

To remove the SSD, follow the steps below and refer to Figure 4-14.

1. Remove the following **screw** and disconnect the **SSD** from the connector **CN1900** on the SYSTEM BOARD.

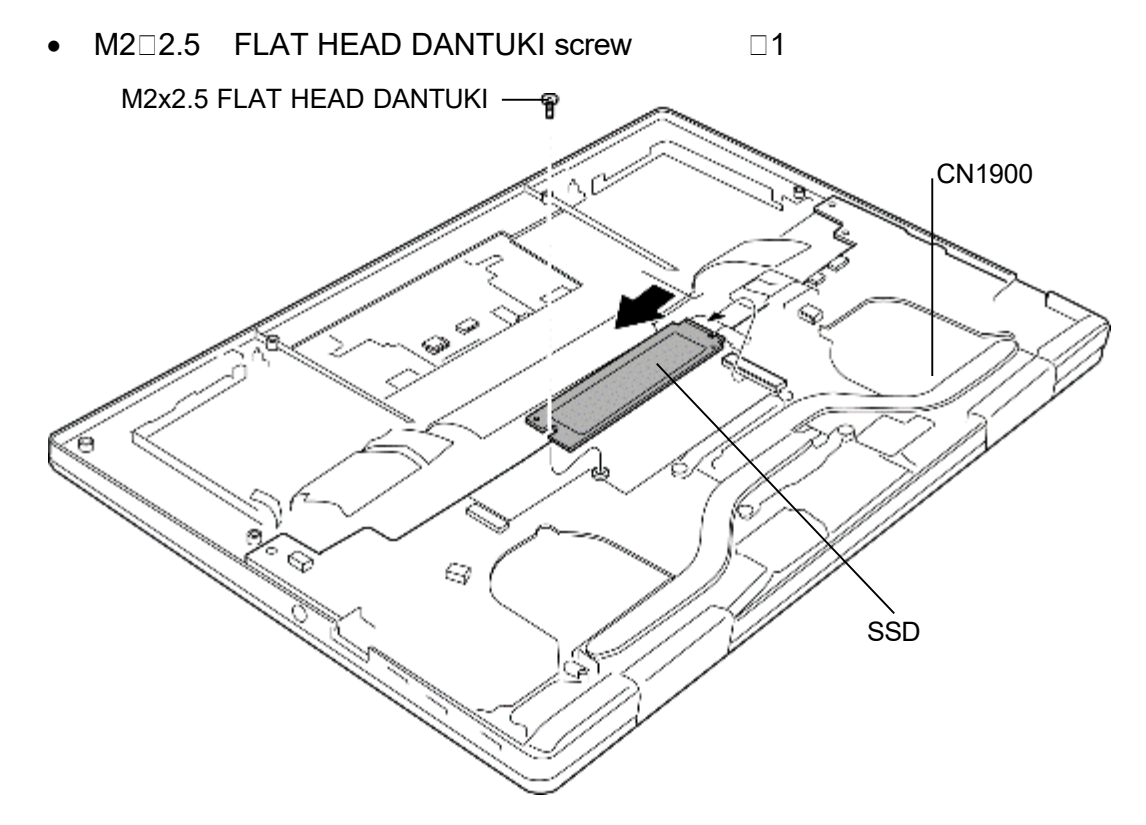

Figure 4-14 Removing the SSD

#### 3. Removing the LCD and Printed Circuit / Wiring Boards

Beside the LCD and the main PCB, there are further **small PCBs and components** which are in the scope of the WEEE Directive. The removal of these components is described in detail in the **chapter 4** of the associated maintenance manual.

| Replacement<br>Figure 4-1 | t Procedures<br>Removing the SIM card | . 4-14 |
|---------------------------|---------------------------------------|--------|
| Figure 4-2                | Removing the Micro SD card            | . 4-15 |
| Figure 4-3                | Removing the BASE ASSY (1)            | . 4-17 |
| Figure 4-4                | Removing the BASE ASSY (2)            | . 4-18 |
| Figure 4-5                | Removing the BATTERY PACK             | . 4-22 |
| Figure 4-6                | Removing the SPEAKER (1)              | . 4-24 |
| Figure 4-7                | Removing the SPEAKER (2)              | . 4-25 |
| Figure 4-8                | Removing the SPEAKER (3)              | . 4-26 |
| Figure 4-9                | Removing the 5G/LTE MODULE            | . 4-29 |
| Figure 4-10               | Removing the 5G/LTE ANTENNA (1)       | . 4-36 |
| Figure 4-11               | Removing the 5G/LTE ANTENNA (2)       | . 4-37 |
| Figure 4-12               | Removing the 5G/LTE ANTENNA (3)       | . 4-38 |
| Figure 4-13               | Removing the FAN                      | . 4-43 |
| Figure 4-14               | Removing the SSD                      | . 4-45 |
| Figure 4-15               | Removing the HEAT SINK                | . 4-47 |
| Figure 4-16               | Removing the SYSTEM BOARD (1)         | . 4-51 |
| Figure 4-17               | Removing the SYSTEM BOARD (2)         | . 4-52 |
| Figure 4-18               | Removing the CLICK PAD                | . 4-57 |
| Figure 4-19               | Removing the W-LAN ANTENNA (1)        | . 4-60 |
| Figure 4-20               | Removing the W-LAN ANTENNA (2)        | . 4-61 |
| Figure 4-21               | Removing the LID BOARD                | . 4-65 |
| Figure 4-22               | Removing the REAR CAMERA MODULE       | . 4-67 |
| Figure 4-23               | Removing the LCD FAT ASSY/COVER ASSY  | . 4-69 |
| Figure 4-24               | Removing the KEYBOARD (1)             | . 4-71 |
| Figure 4-25               | Removing the KEYBOARD (2)             | . 4-72 |
| Figure 4-26               | Removing the LCD (1)                  | . 4-75 |
| Figure 4-27               | Removing the LCD (2)                  | . 4-77 |
| Figure 4-28               | Removing the LCD (3)                  | . 4-81 |
| Figure 4-29               | Removing the LCD (4)                  | . 4-82 |
| Figure 4-30               | Removing the CAMERA MODULE (1)        | . 4-83 |
| Figure 4-31               | Removing the CAMERA MODULE (1)        | . 4-84 |

### 4.2 BASE ASSY

#### **Removing the BASE ASSY**

To remove the BASE ASSY or BASE LTE ASSY, follow the steps below and refer to Figure 4-3 and 4-4.

- 1. Click "Start" "Power" and then click "Shut down" while holding down the SHIFT key to turn off the power of the computer.
- 2. Disconnect the AC adapter and other external devices from the computer.
- 3. Turn over the computer.
- 4. Remove the following screws securing the BASE ASSY or BASE LTE ASSY.

< non 5G/LTE model >

- M2.5 4B FLAT HEAD screw 4 (Described as "4" in the Figure 4-3)
- M2.5 6B FLAT HEAD screw 8 (Described as "6" in the Figure 4-3)

< 5G/LTE (JP) model >

| • | M2.5□4B | TORX HEAD screw | □2 (Described as "4" in the Figure 4-<br>4) |
|---|---------|-----------------|---------------------------------------------|
| • | M2.5□6B | FLAT HEAD screw | □8 (Described as "6" in the Figure 4-<br>4) |

< 5G/LTE (US, UK) model >

M2.5□4B FLAT HEAD screw □2 (Described as "4" in the Figure 4-4)
M2.5□6B FLAT HEAD screw □8 (Described as "6" in the Figure 4-4)

**NOTE**: When the color of the computer is dark blue, fix the BASE ASSY or BASE LTE ASSY with the dark blue electrodeposition coating screws. When the color of the computer is black, fix the BASE ASSY or BASE LTE ASSY with the black nickel screws.

5. Remove the **BASE ASSY** or BASE LTE ASSY while releasing the latches.

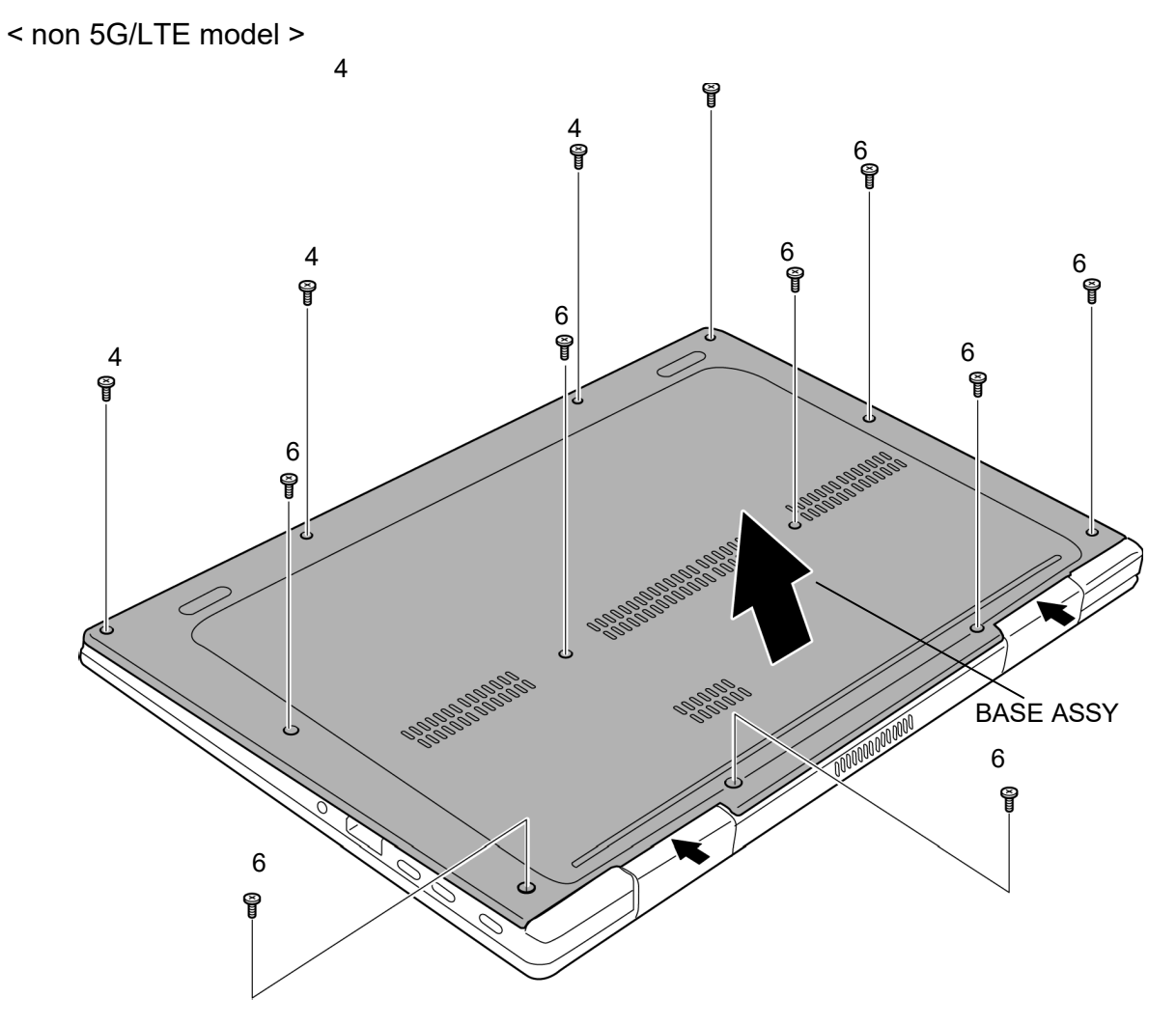

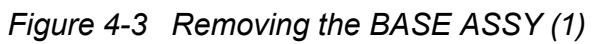

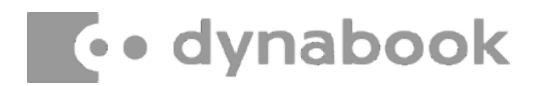

< 5G/LTE model >

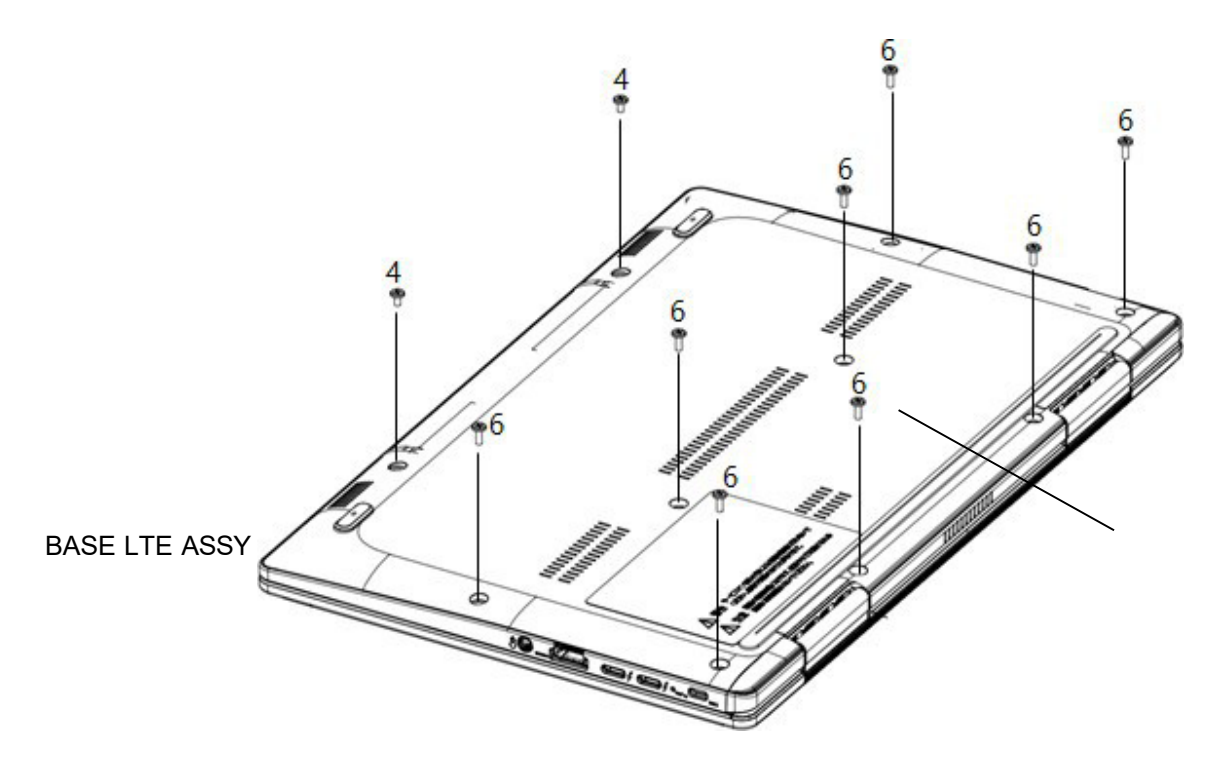

Figure 4-4 Removing the BASE ASSY (2)

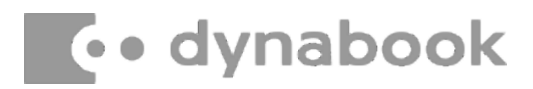

#### Installing the BASE ASSY

To install the BASE ASSY or BASE LTE ASSY, follow the steps below and refer to Figure 4-3 and 4-4.

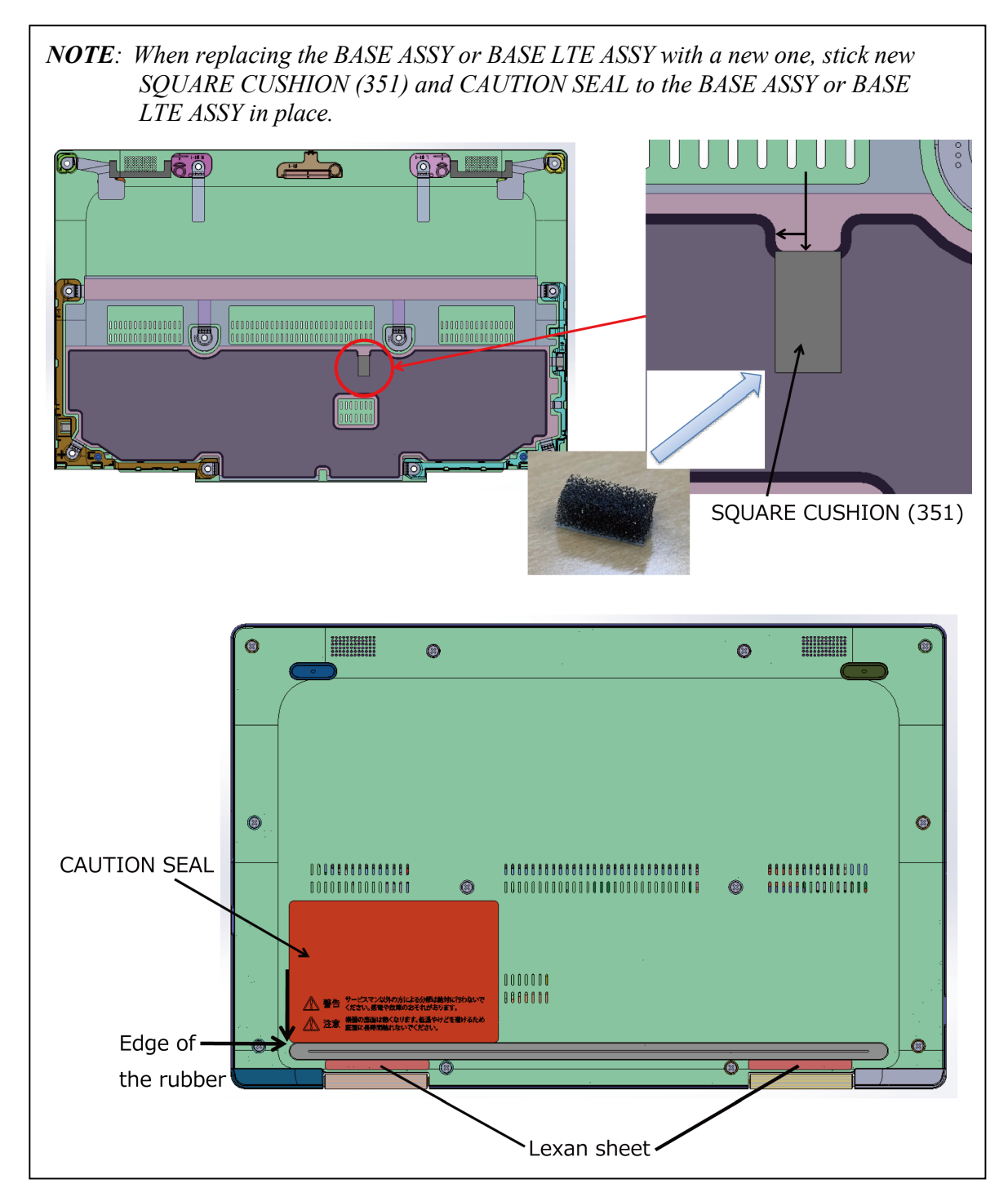

1. Set the **BASE ASSY** or BASE LTE ASSY to the COVER ASSY and secure it with the following **screws**.

< non 5G/LTE model >

| • | M2.5□4B | FLAT HEAD screw | □4 (Described as "4" in | the Figure 4-3) |
|---|---------|-----------------|-------------------------|-----------------|
|---|---------|-----------------|-------------------------|-----------------|

• M2.5 6B FLAT HEAD screw 8 (Described as "6" in the Figure 4-3)

< 5G/LTE (JP) model >

| • | M2.5□4B | TORX HEAD screw | □2 (Described as "4" in the Figure 4-<br>4)                    |
|---|---------|-----------------|----------------------------------------------------------------|
| • | M2.5□6B | FLAT HEAD screw | <ul><li>□8 (Described as "6" in the Figure 4-<br/>4)</li></ul> |
|   |         | model >         |                                                                |

< 5G/LTE (US, UK) model >

- M2.5 4B FLAT HEAD screw 2 (Described as "4" in the Figure 4-4)
- M2.5 6B FLAT HEAD screw 8 (Described as "6" in the Figure 4-4)

Prepare required parts in advance, when replacing the following items. Rev.02

|           |                       |                       | Quantity                 |     |    |                          |
|-----------|-----------------------|-----------------------|--------------------------|-----|----|--------------------------|
| ITEM      | Parts List<br>ITEM No | PART NAME             | Non<br>5G/LTE<br>(PDA1*) | LTE | 5G | Non<br>5G/LTE<br>(PDA3*) |
|           | 40                    | BASE ASSY (for PDA1*) | 1                        | 0   | 0  | 0                        |
|           |                       | BASE ASSY (for PDA3*) | 0                        | 0   | 0  | 1                        |
| BASE ASSY |                       | BASE LTE ASSY         | 0                        | 1   | 1  | 0                        |
|           |                       | SQUARE CUSHION (351)  | 1                        | 1   | 1  | 1                        |
|           | 90,91                 | CAUTION SEAL          | 1                        | 1   | 1  | 1                        |

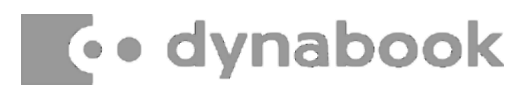

### 4.3 BATTERY PACK

#### **Removing the BATTERY PACK**

To remove the BATTERY PACK, follow the steps below and refer to Figure 4-5.

*CAUTION:* When handling the BATTERY PACK, be careful not to short circuit the terminals. Also do not drop, hit, apply impact, scratch, break, twist or bend the BATTERY PACK.

- 1. Peel off the INSU SQUARE.
- 2. Disconnect the **BATTERY HARNESS** from the connector **CN8021** on the SYSTEM BOARD.
- 3. Remove the following screws and the BATTERY PACK.
  - M2 4C S-THIN HEAD screw 2

*CAUTION:* The replaced battery must be disposed according to the laws and ordinances of your local authority.

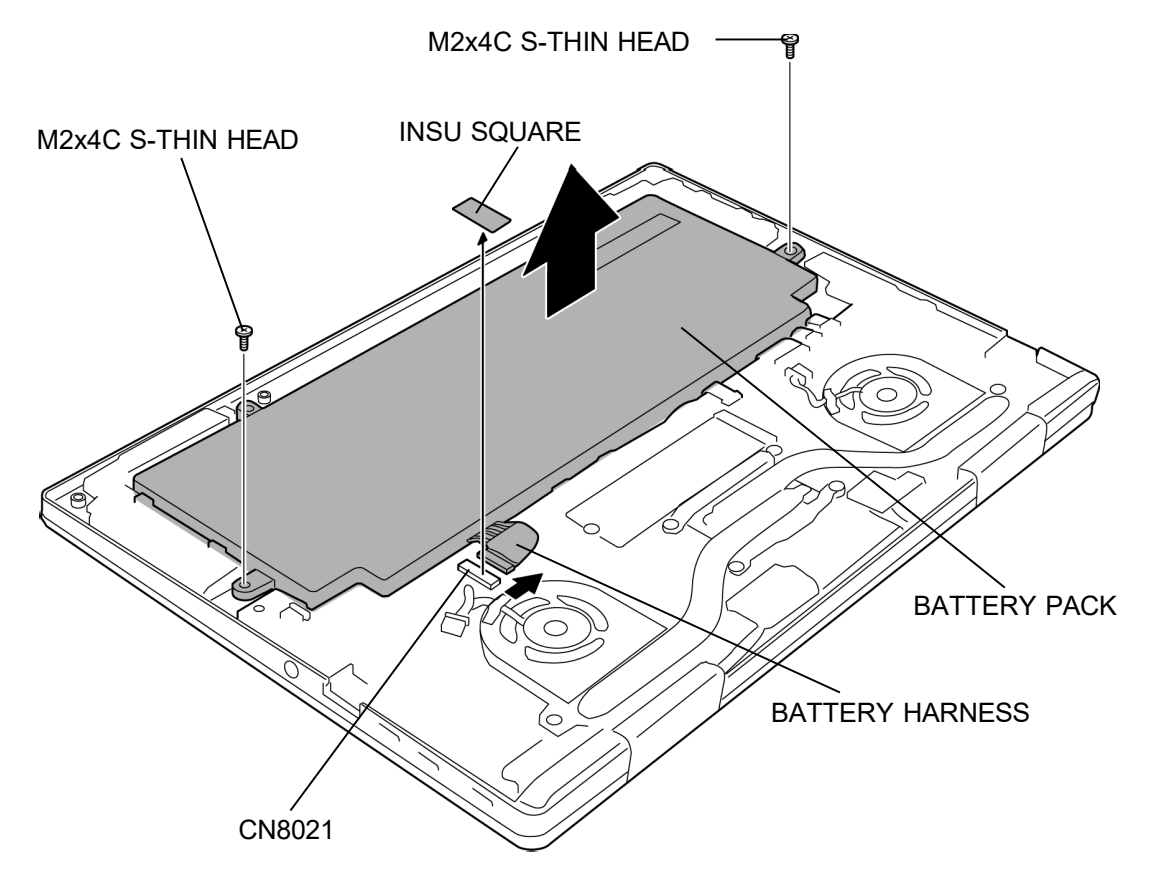

Figure 4-5 Removing the BATTERY PACK

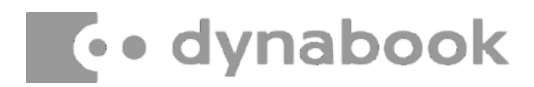

#### Installing the BATTERY PACK

To install the BATTERY PACK, follow the steps below and refer to Figure 4-5.

*CAUTION:* The BATTERY PACK is a lithium ion battery, which can explode if not properly replaced, used, handled or disposed of. For environmental reasons, collect the spent BATTERY PACKs. Use only batteries recommended by our company for replacements.

- 1. Set the **BATTERY PACK** to the COVER ASSY and secure it with the following **screws**.
  - M2 4C S-THIN HEAD screw
- 2. Connect the **BATTERY HARNESS** to the connector **CN8021** on the SYSTEM BOARD.
- 3. Stick the **INSU SQUARE** in place.

### 4.4 SPEAKER

#### Removing the SPEAKER

To remove the SPEAKER, follow the steps below and refer to Figure 4-6 to 4-8.

- 1. Disconnect the **FP FFC** (finger print sensor model) and **CPAD FFC** from the connectors on the CLICK PAD.
- 2. Disconnect the **FP FFC** (finger print sensor model) and **CPAD FFC** from the connectors **CN9550** and **CN9510** on the SYSTEM BOARD.

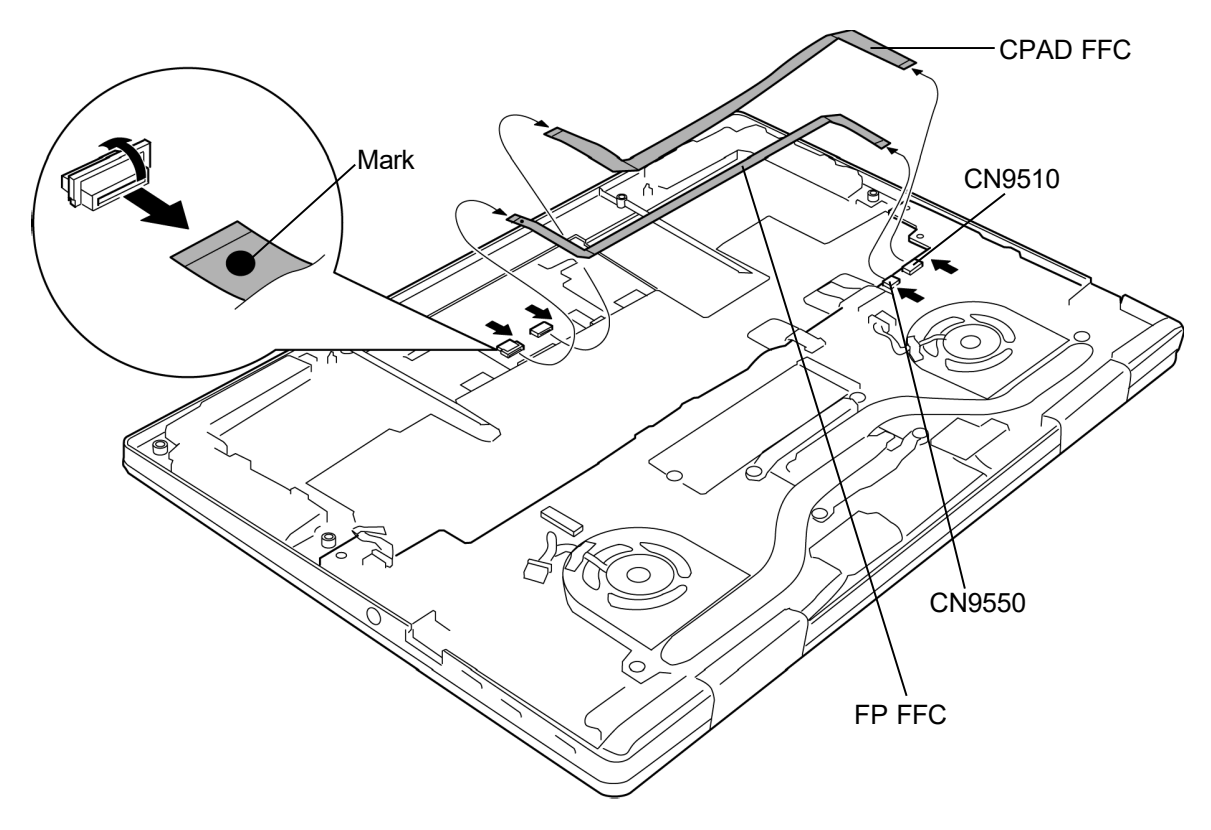

Figure 4-6 Removing the SPEAKER (1)

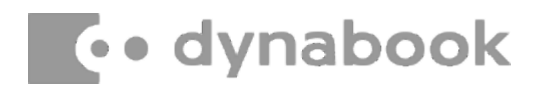

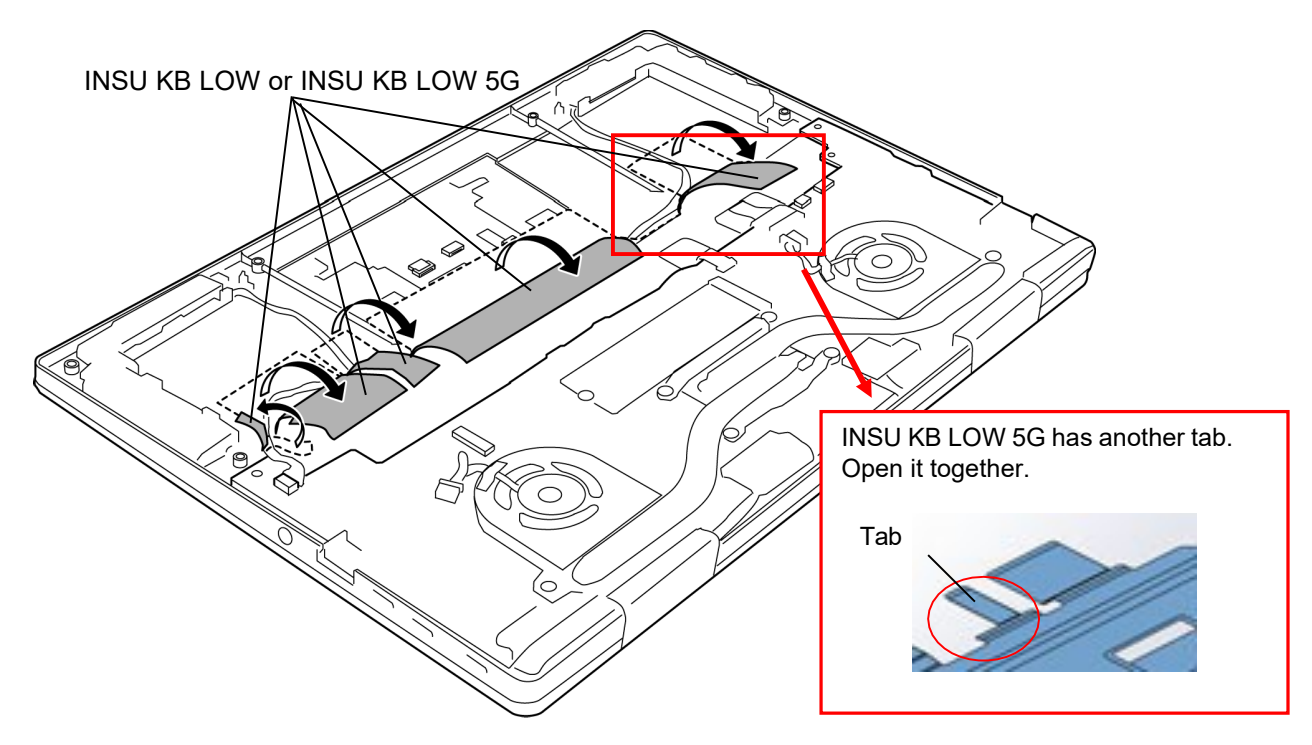

3. Open the INSU KB LOW or INSU KB LOW 5G.

Figure 4-7 Removing the SPEAKER (2)

- 4. Disconnect the **SPEAKER HARNESS** from the connector **CN6290** on the SYSTEM BOARD.
- 5. Remove the **SPEAKER** or **SPEAKER 5G** (left and right) from the slots of the COVER ASSY.

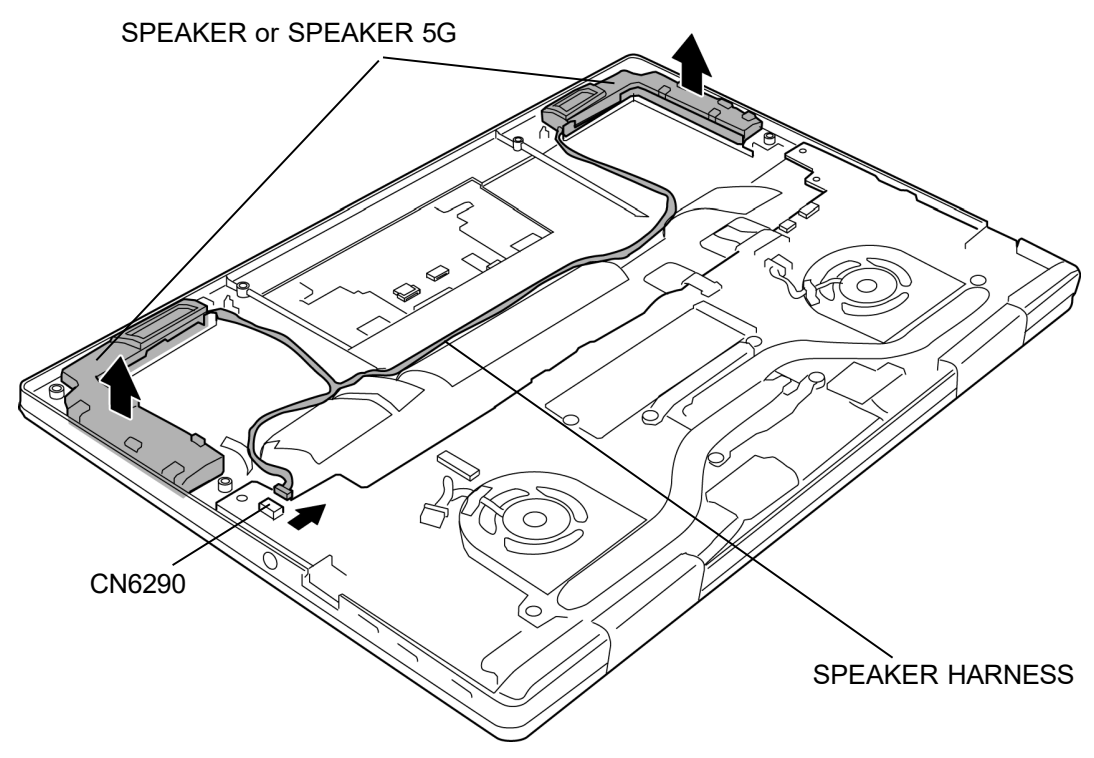

Figure 4-8 Removing the SPEAKER (3)

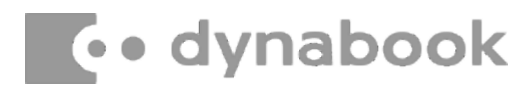

#### Installing the SPEAKER

To install the SPEAKER, follow the steps below and refer to 4-6 to 4-8.

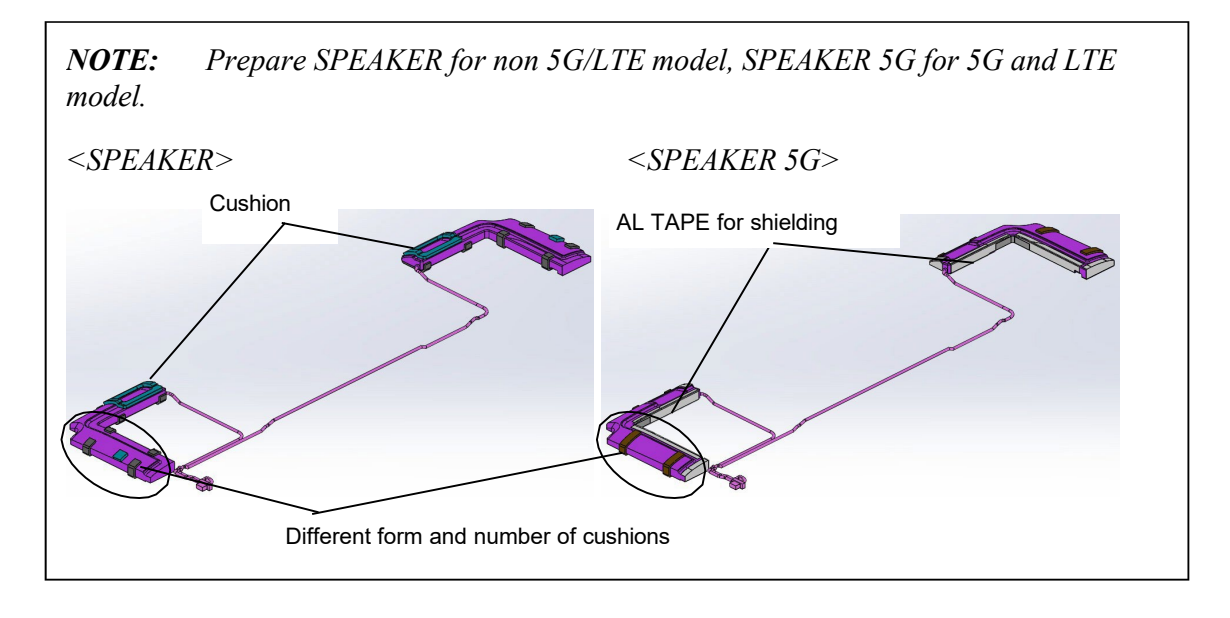

- 1. Set the **SPEAKER** or **SPEAKER 5G** (left and right) to the slots of the COVER ASSY.
- 2. Arrange the **SPEAKER HARNESS** in place and fix it with the **INSU KB LOW** or **INSU KB LOW 5G**.
- 3. Connect the **SPEAKER HARNESS** to the connector **CN6290** on the SYSTEM BOARD.
- 4. Connect the **FP FFC** (finger print sensor model) and **CPAD FFC** to the connectors **CN9550** and **CN9510** on the SYSTEM BOARD.
- 5. Connect the marked side of the **FP FFC** (finger print sensor model) and **CPAD FFC** to the connectors on the CLICK PAD.

### 4.5 5G/LTE MODULE

#### Removing the 5G/LTE MODULE

To remove the 5G/LTE MODULE, follow the steps below and refer to Figure 4-9.

- 1. Peel off the INSU SQUARE on the 5G MODULE or LTE MODULE.
- 2. Disconnect the **ANTENNA CABLEs** (4 cables for 5G model, 2 cables for LTE model) from the connectors on the **5G MODULE** or **LTE MODULE**.
- 3. Remove the following **screw** and disconnect **5G MODULE** from the connector **CN2610** or **LTE MODULE** from the connector **CN2600** on the SYSTEM BOARD.
  - M2 2.3C S-THIN HEAD screw

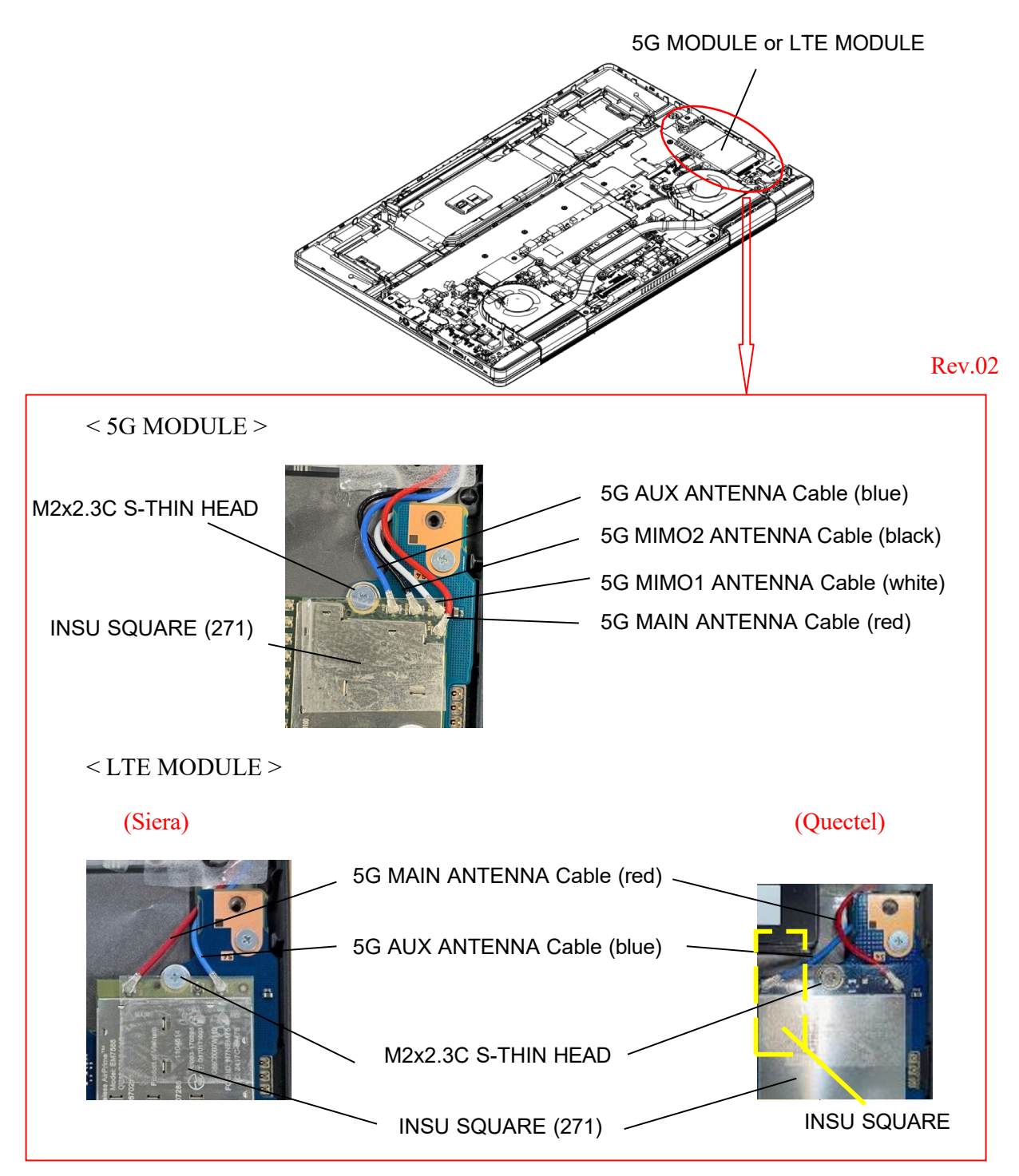

Figure 4-9 Removing the 5G/LTE MODULE

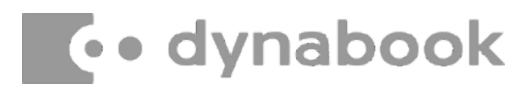

#### Installing the 5G/LTE MODULE

To install the 5G/LTE MODULE, follow the steps below and refer to Figure 4-9.

- Connect the 5G MODULE to the connector CN2610 or LTE MODULE to the connector CN2600 on the SYSTEM BOARD and secure it with the following screw.
  - M2 2.3C S-THIN HEAD screw 1
- 2. Connect the **ANTENNA CABLEs** (4 cables for 5G model, 2 cables for LTE model) to the connectors on the **5G MODULE** or **LTE MODULE**

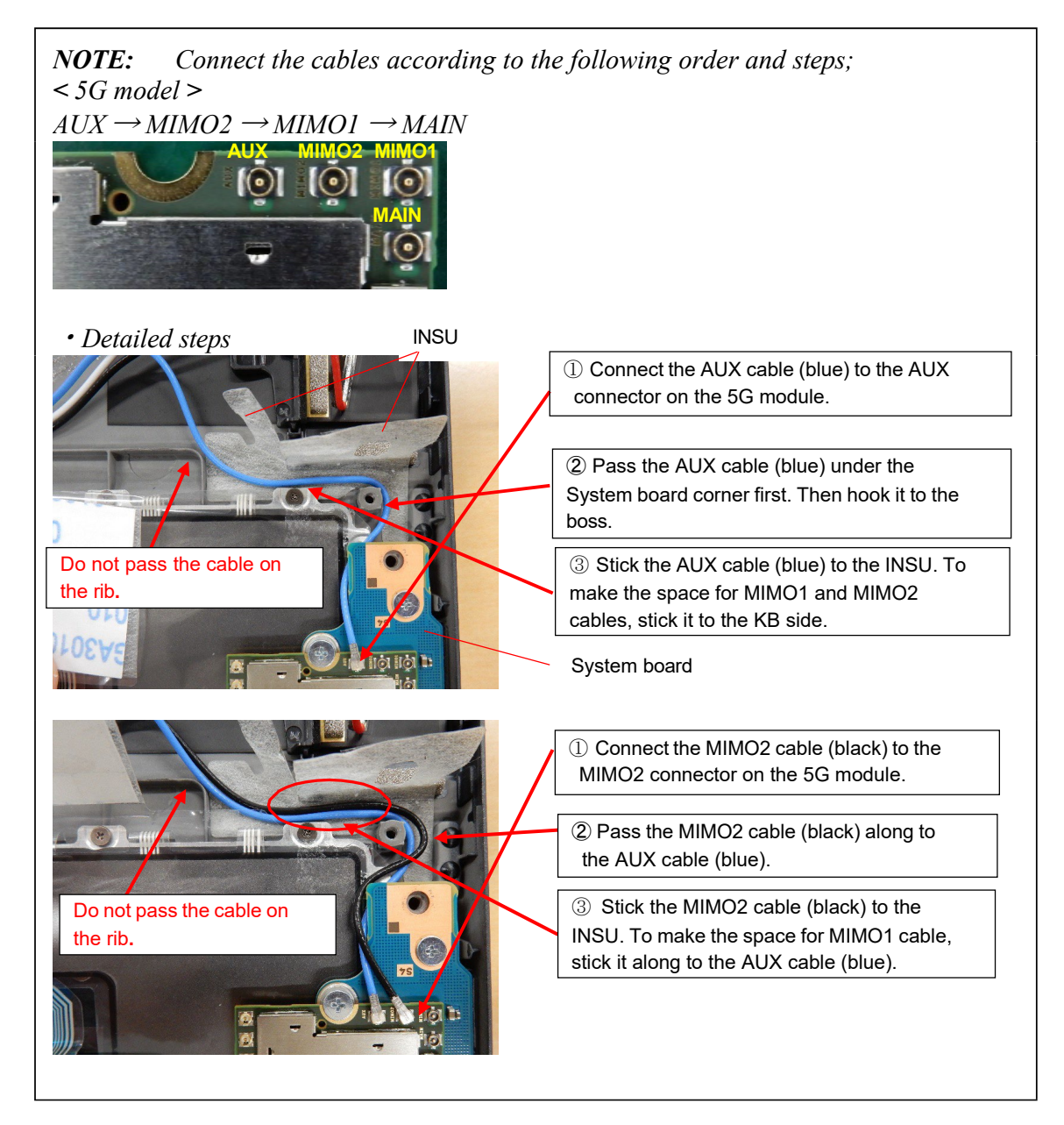

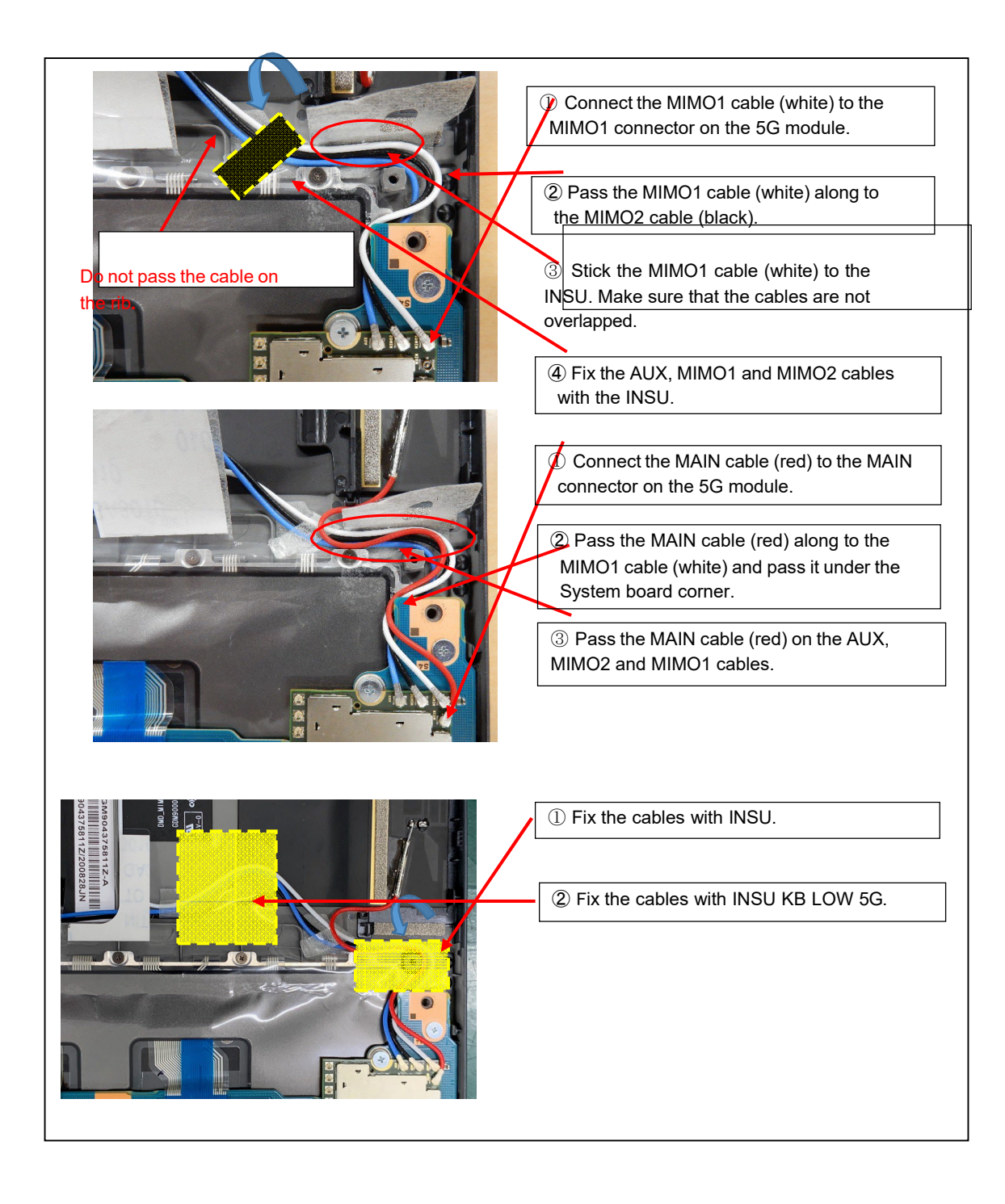

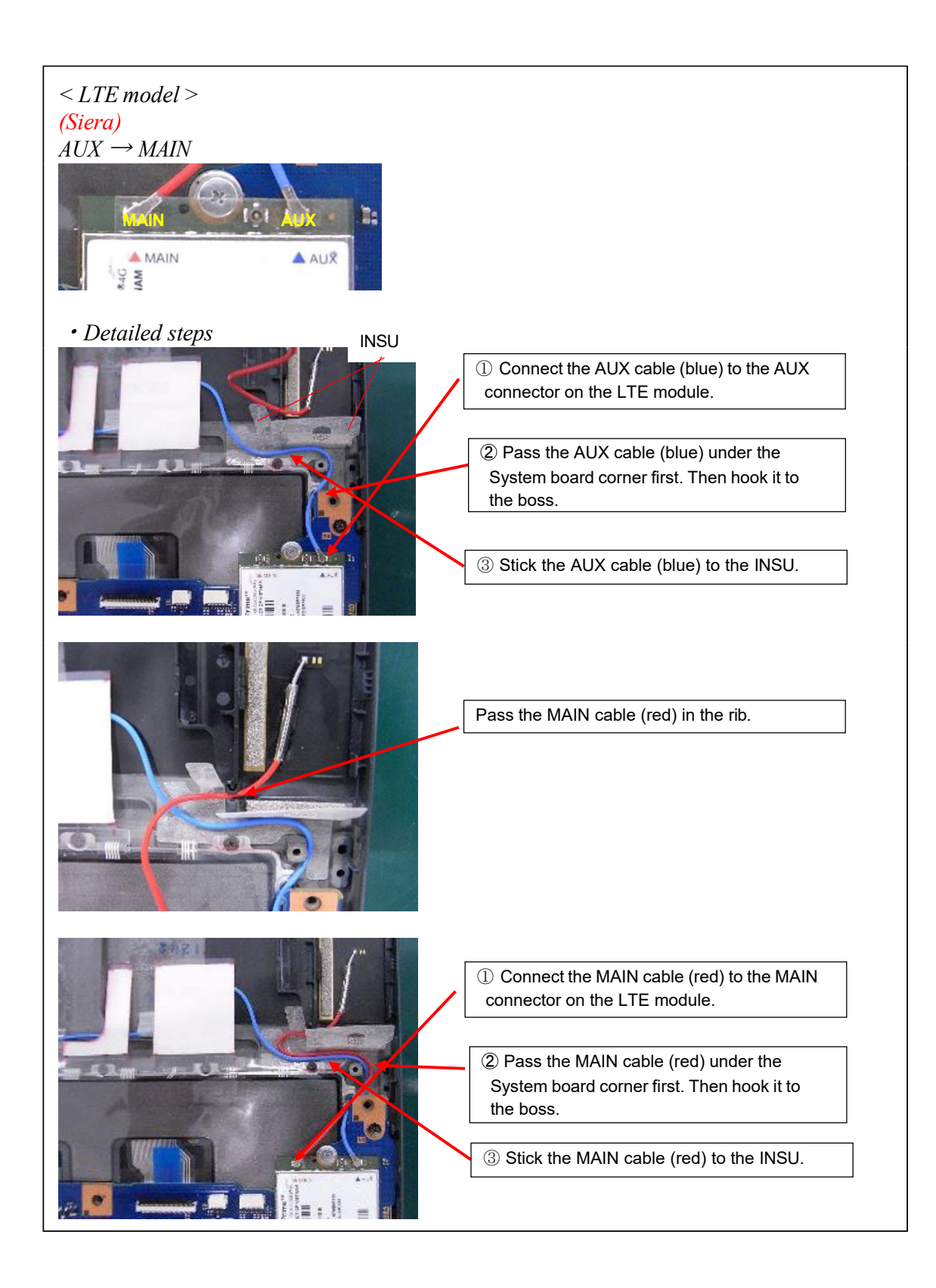

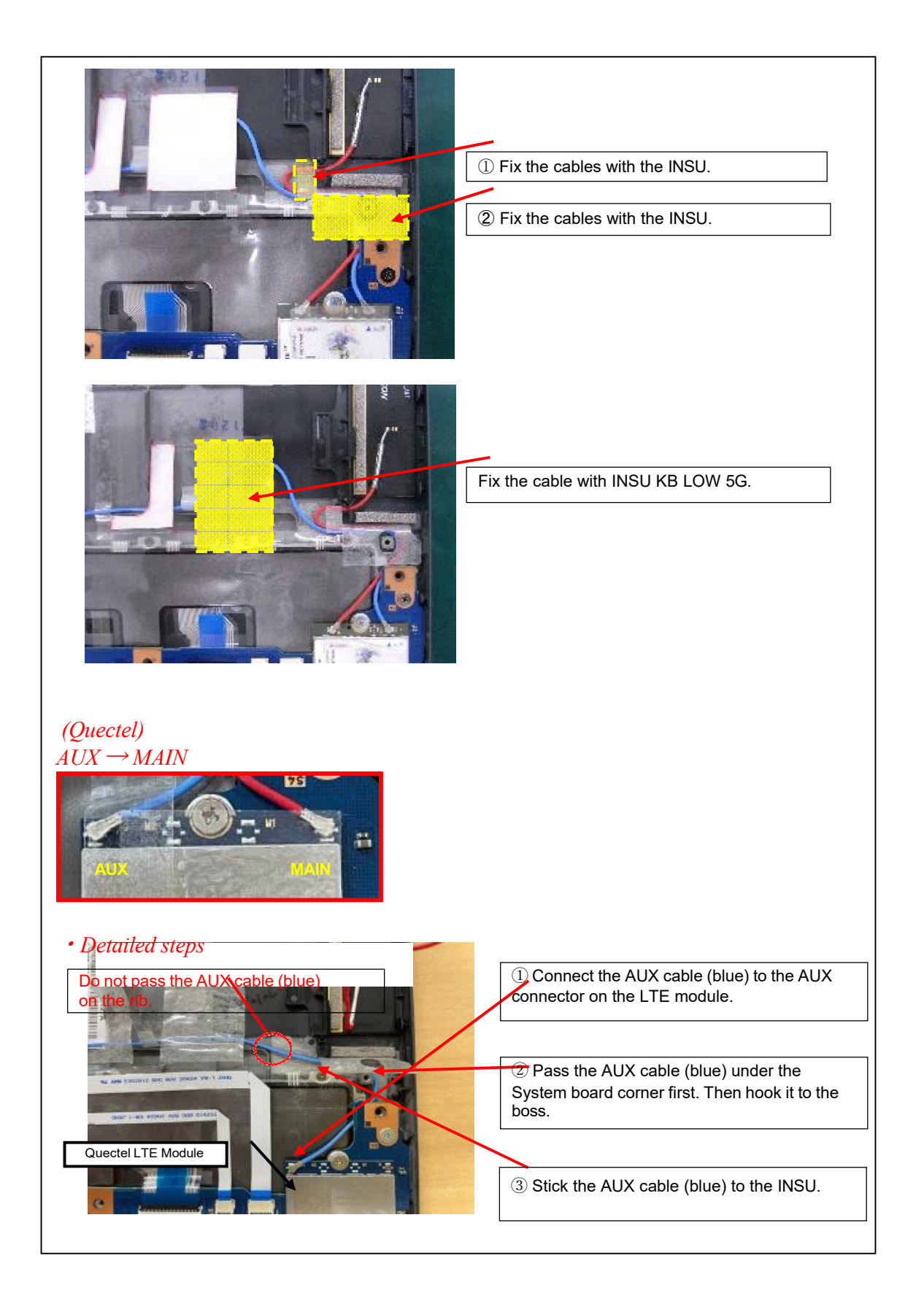

**Rev.02** 

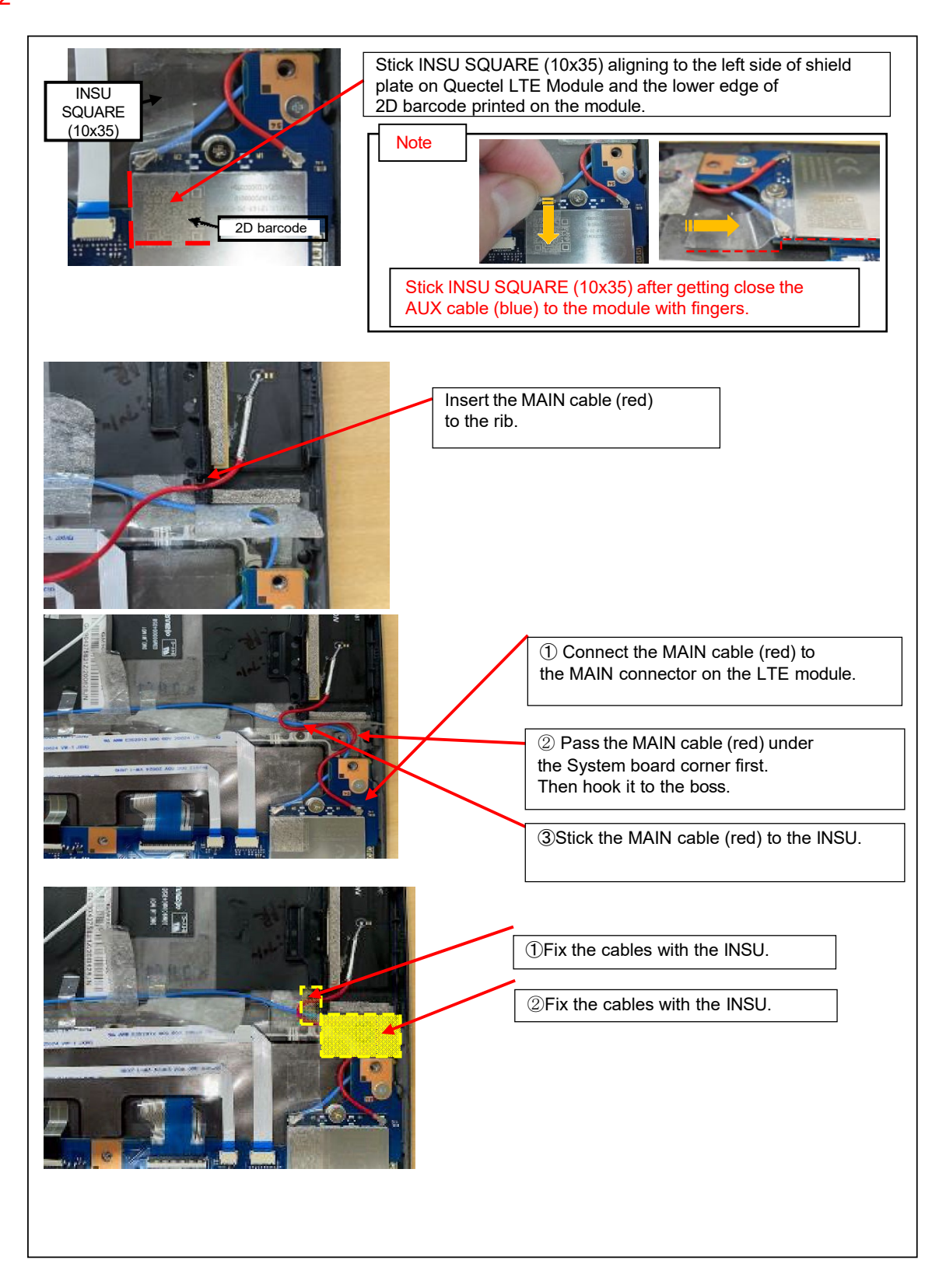

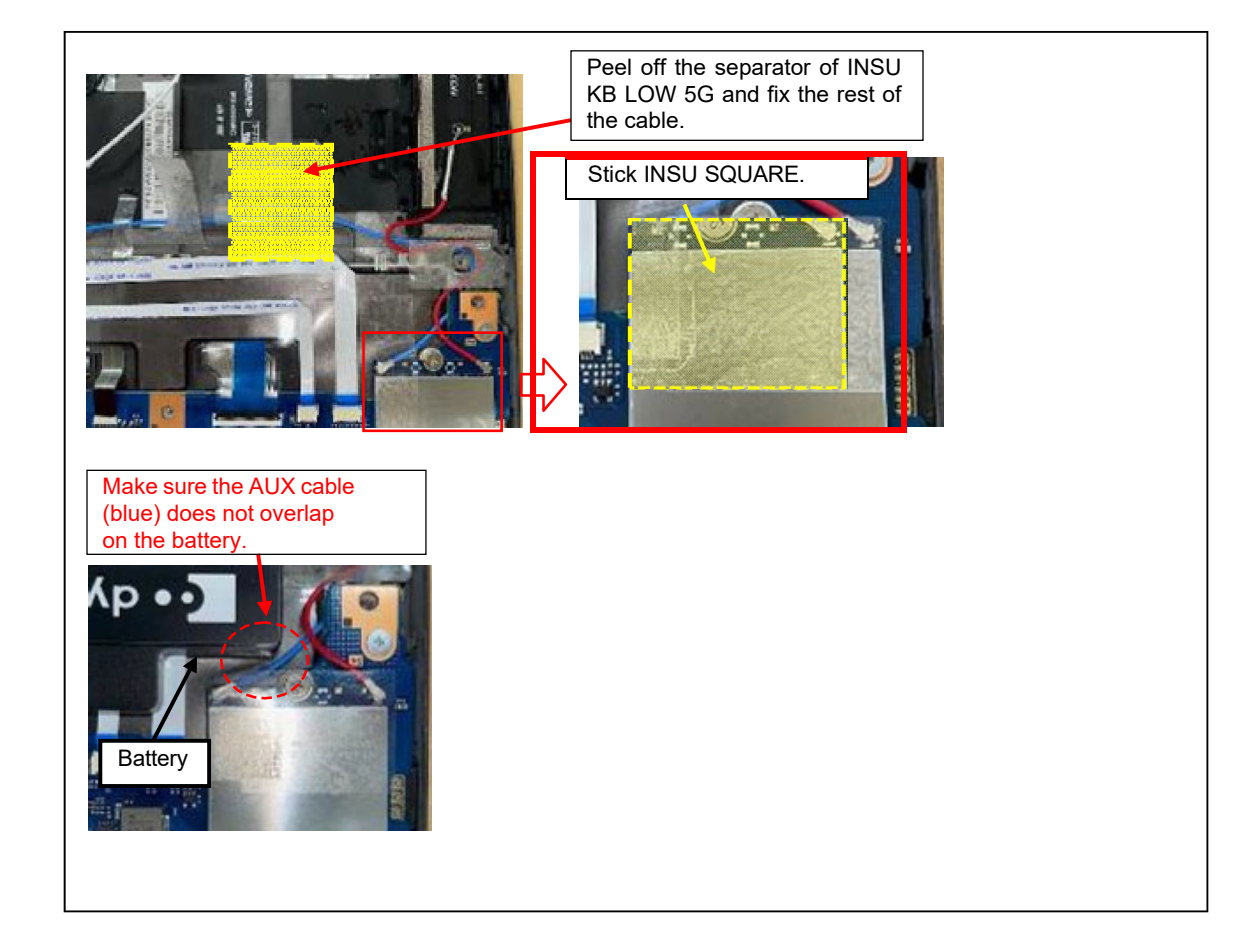

3. Stick the INSU SQUARE to the 5G MODULE or LTE MODULE

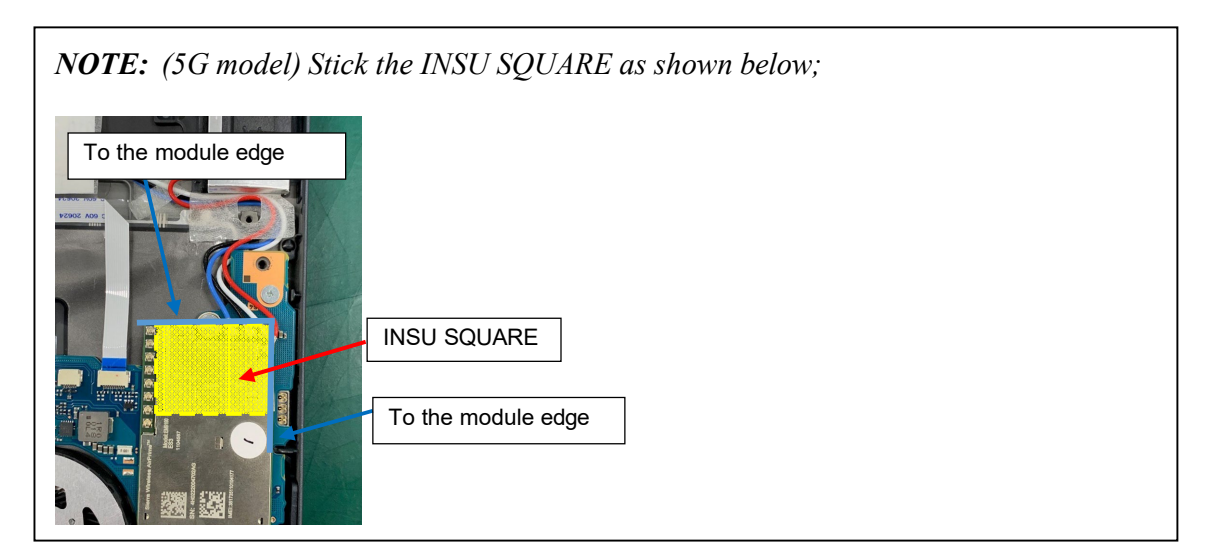

### 4.6 5G/LTE ANTENNA

### Removing the 5G/LTE ANTENNA

To remove the 5G/LTE ANTENNA, follow the steps below and refer to Figure 4-10 to 4-12.

- 1. Press the latch to the arrow direction to release.
- 2. Pull up the **GASKET HOLDER**.
- 3. Release the latch and remove the **GASKET HOLDER**.

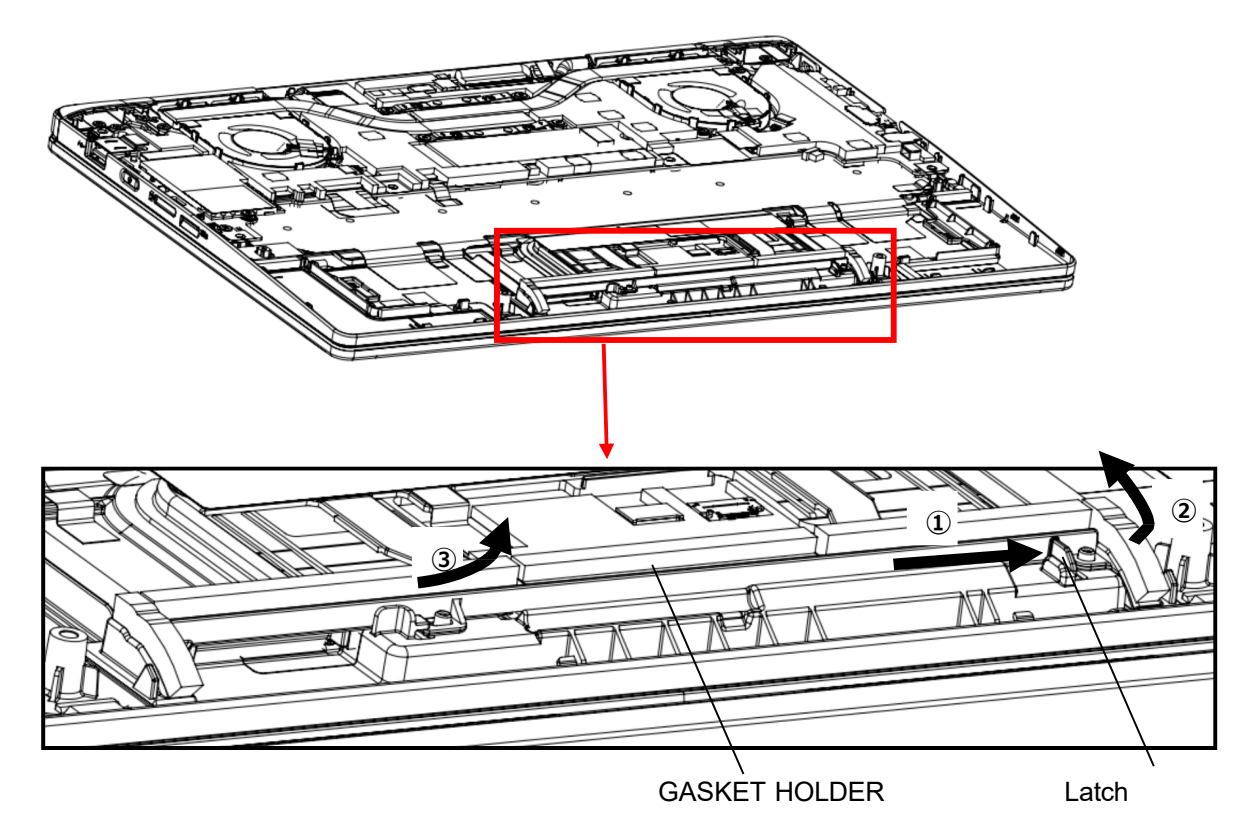

Figure 4-10 Removing the 5G/LTE ANTENNA (1)

### 4. Remove the **5G ANTENNA SPACER**s and the **INSU SQUARE**s. Turn up the **INSU ANT HOLD.**

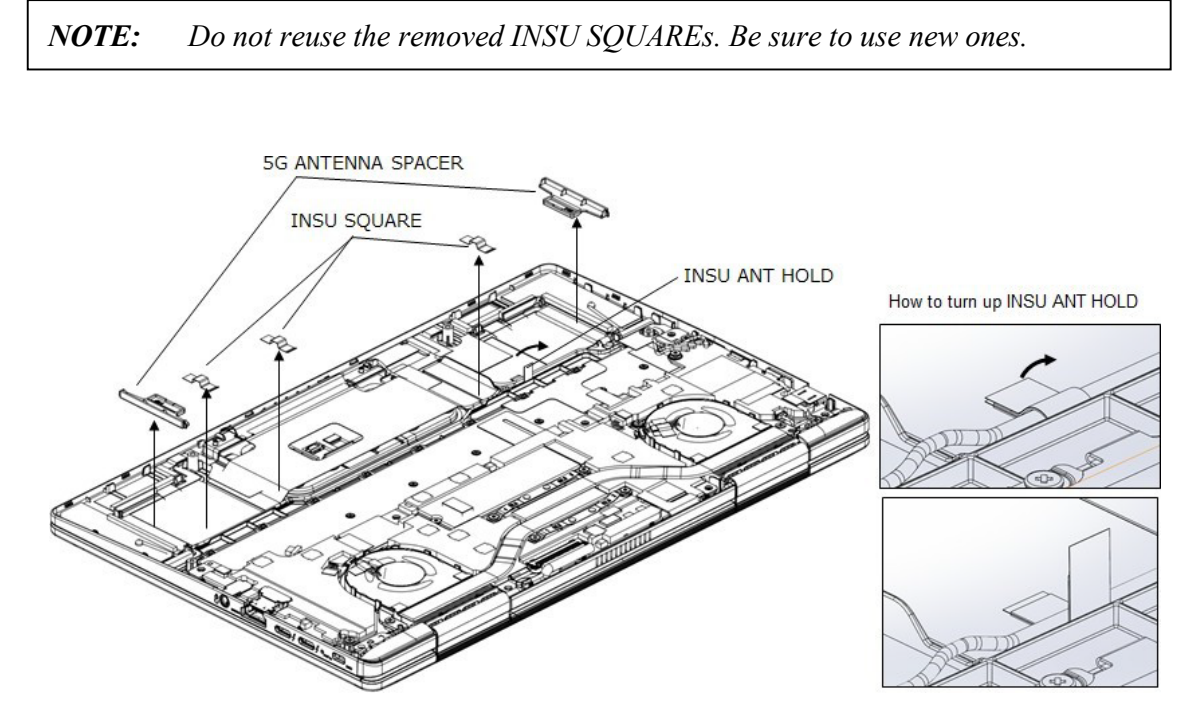

Figure 4-11 Removing the 5G/LTE ANTENNA (2)

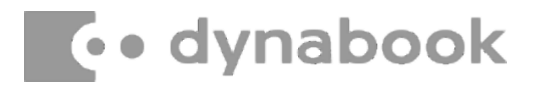

 (5G model) Remove the MAIN ANTENNA, AUX ANTENNA, MIMO1 ANTENNA and MIMO2 ANTENNA.
 (LTE model) Remove the MAIN ANTENNA and AUX ANTENNA.

**NOTE:** Do not reuse the removed ANTENNAs. Be sure to use new ones.

< 5G model >

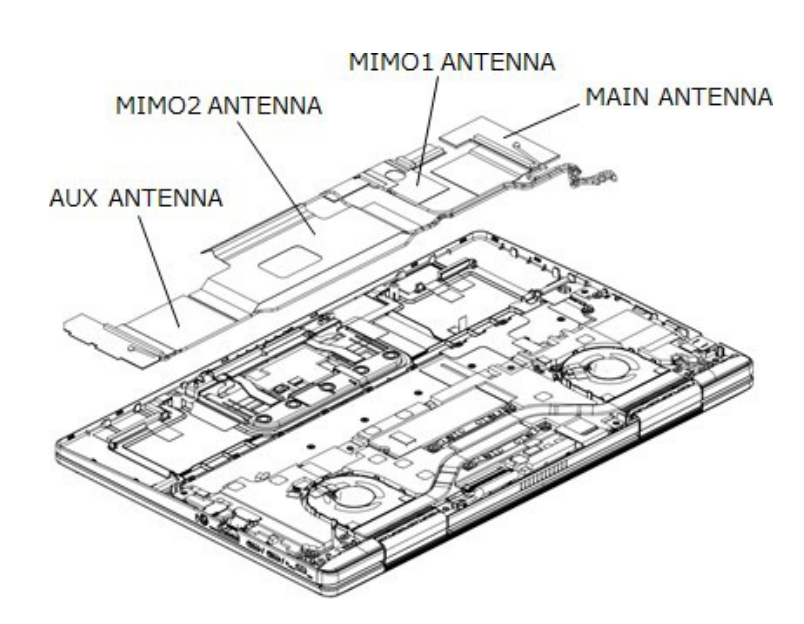

< LTE model >

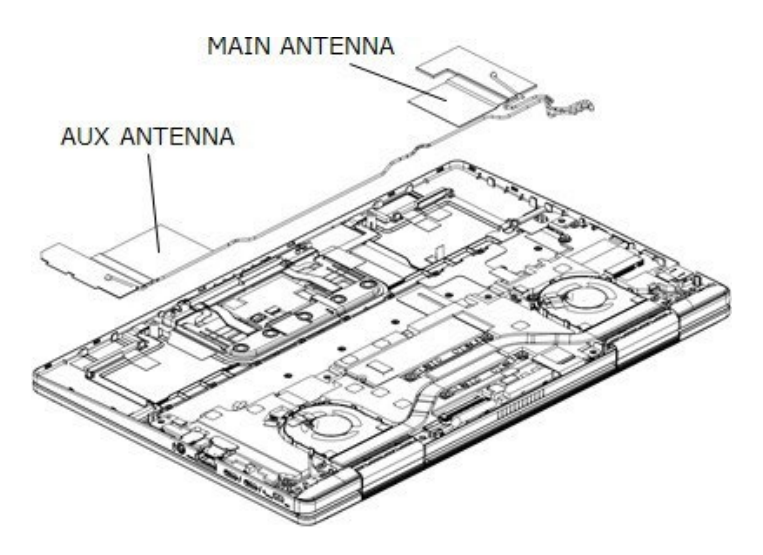

Figure 4-12 Removing the 5G/LTE ANTENNA (3)

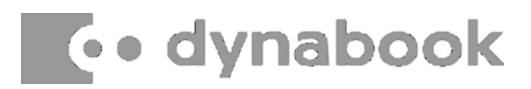

#### Installing the 5G/LTE MODULE

To install the 5G/LTE MODULE, follow the steps below and refer to Figure 4-10 to 4-12.

1. (5G model) Stick the MAIN ANTENNA, AUX ANTENNA, MIMO1 ANTENNA and MIMO2 ANTENNA to the COVER ASSY and arrange the cables in place.

(LTE model) Stick the **MAIN ANTENNA** and **AUX ANTENNA** to the **COVER ASSY** in place and arrange the cables in place.

2. Stick the **5G ANTENNA SPACER**s and the **INSU SQUARE**s in place. Close the **INSU ANT HOLD**.

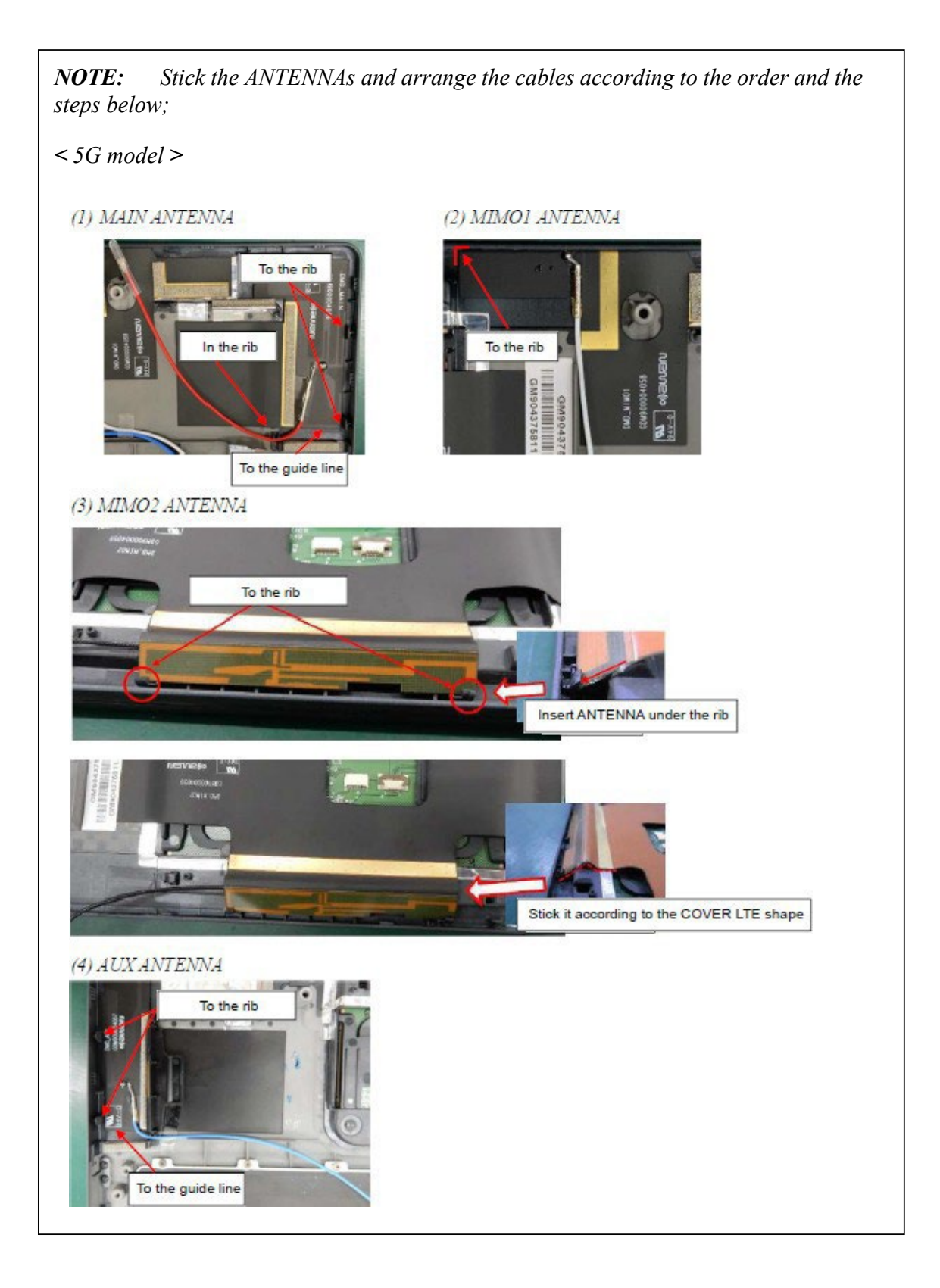

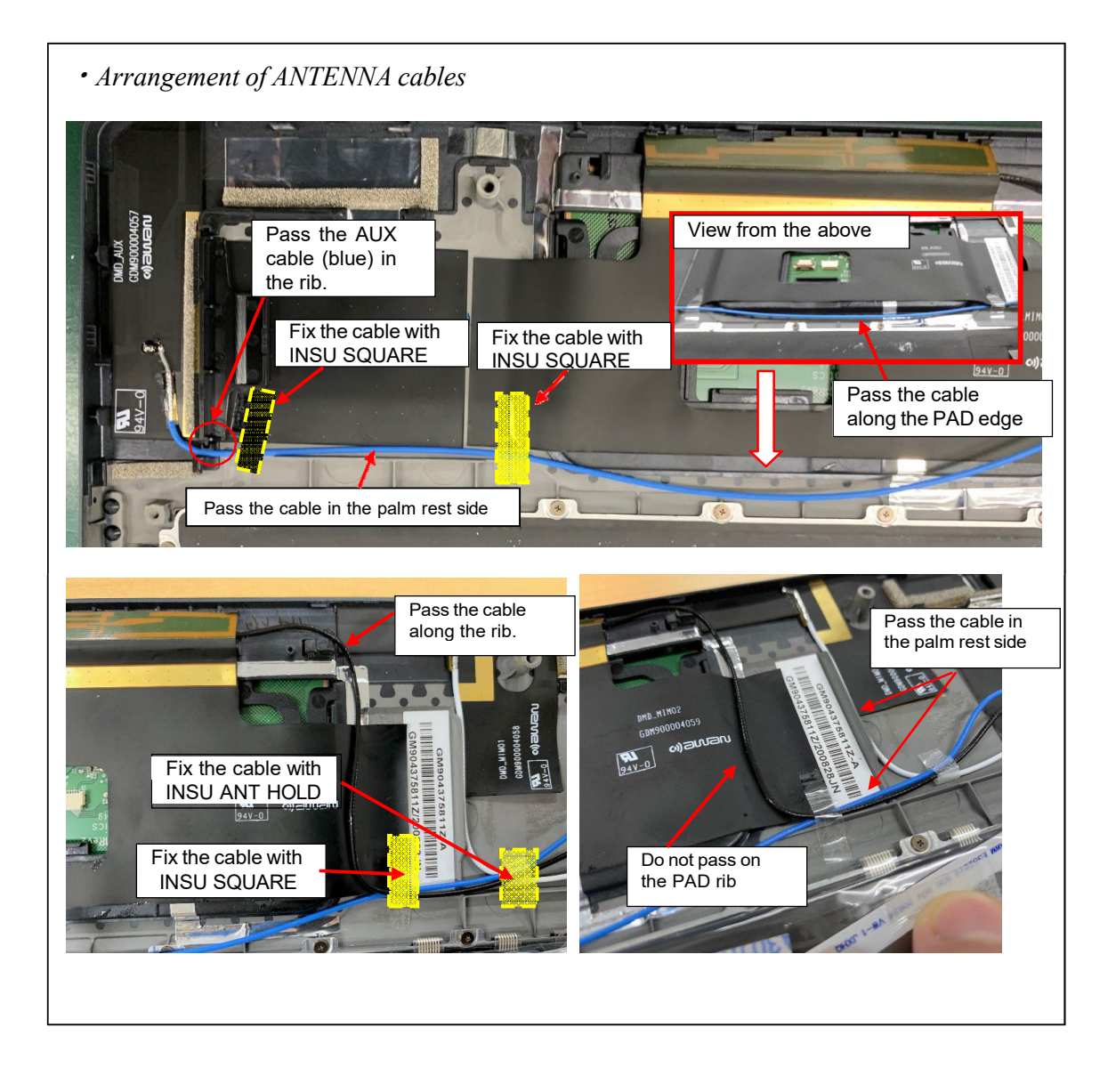

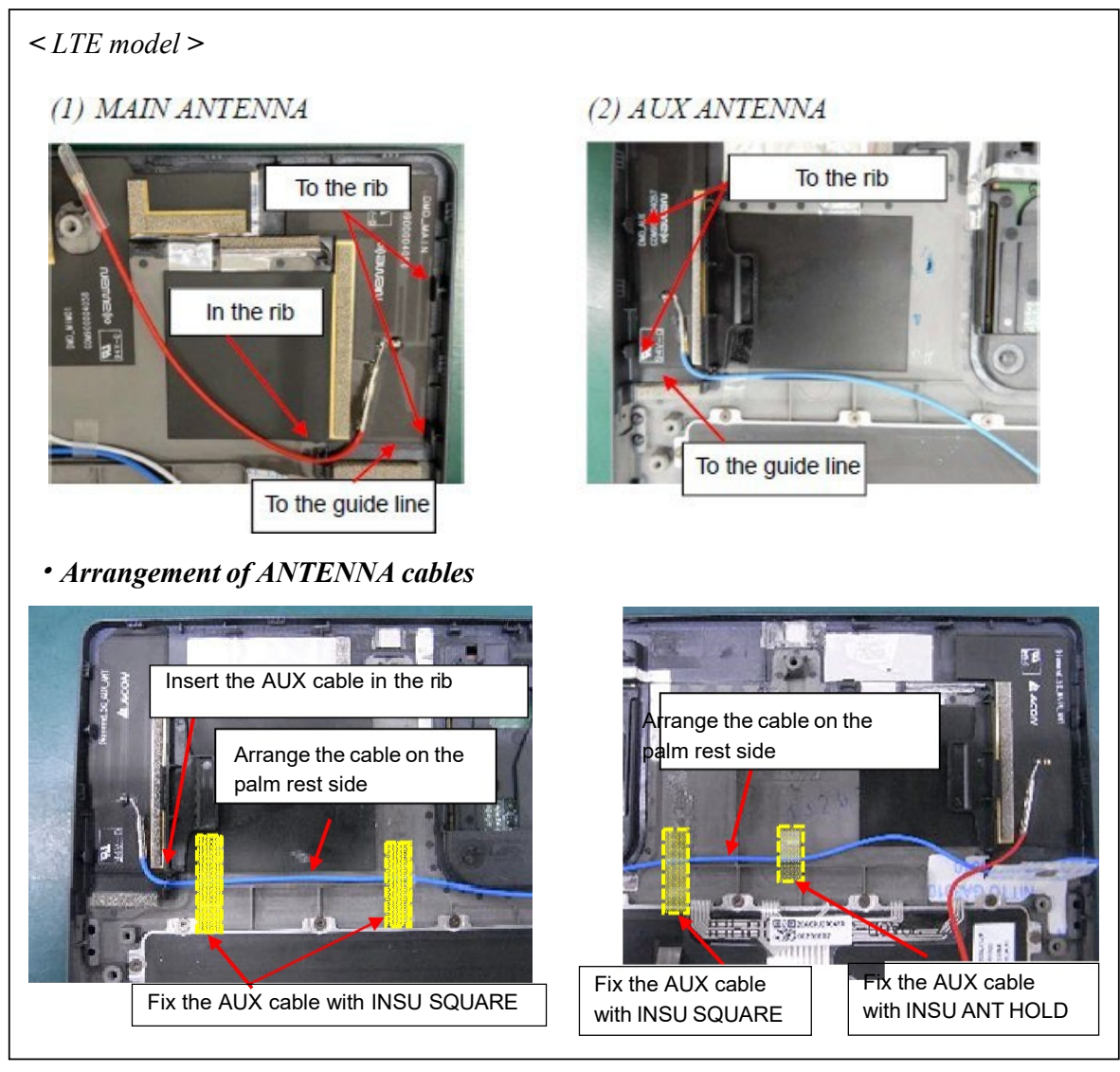

3. Set the **GASKET HOLDER** in place firmly.

Prepare required parts in advance, when replacing the following items.

Rev.02

| ITEM | Parts List<br>ITEM No | PART NAME        | Quantity                 |     |    |                          |
|------|-----------------------|------------------|--------------------------|-----|----|--------------------------|
|      |                       |                  | Non<br>5G/LTE<br>(PDA1*) | LTE | 5G | Non<br>5G/LTE<br>(PDA3*) |
|      |                       | MAIN ANTENNA     | 0                        | 1   | 1  | 0                        |
|      |                       | AUX ANTENNA      | 0                        | 1   | 1  | 0                        |
|      |                       | MIMO1 ANTENNA    | 0                        | 0   | 1  | 0                        |
|      |                       | MIMO2 ANTENNA    | 0                        | 0   | 1  | 0                        |
|      |                       | INSU SQUARE(111) | 0                        | 3   | 3  | 0                        |

### 4.7 FAN

#### **Removing the FAN**

To remove the FAN, follow the steps below and refer to Figure 4-13.

- 1. Disconnect the **FAN R HARNESS** from the connector **CN3380** on the SYSTEM BOARD.
- 2. Remove the following **screws** and the **FAN R**.
  - M2 4C S-THIN HEAD screw 2
- 3. Disconnect the **FAN L HARNESS** from the connector **CN3390** on the SYSTEM BOARD.
- 4. Remove the following screws and the FAN L.
  - M2 4C S-THIN HEAD screw 2

**NOTE:** Do not touch the center portion of the FANs.

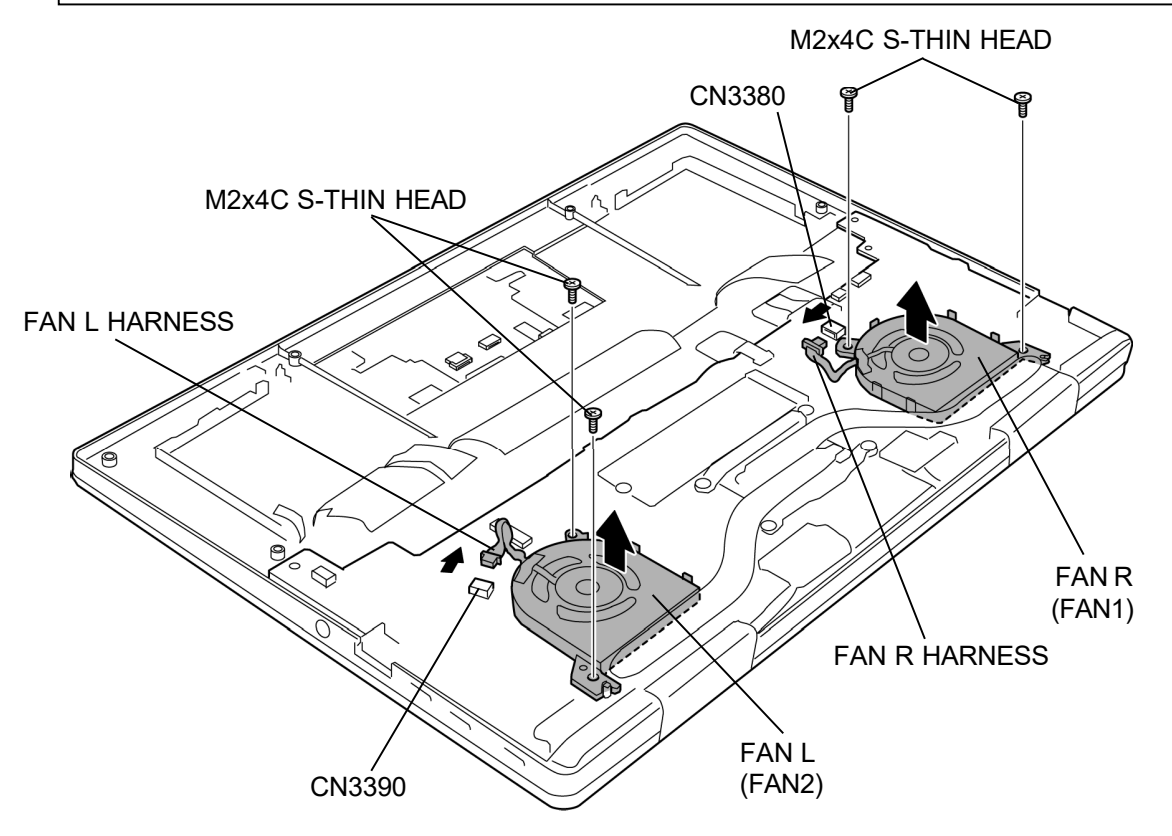

Figure 4-13 Removing the FAN

#### Installing the FAN

To install the FAN, follow the steps below and refer to Figure 4-13.

- 4. Set the **FAN R** to the COVER ASSY and secure it with the following **screws**.
  - M2 4C S-THIN HEAD screw 2
- 3. Connect the FAN R HARNESS to the connector CN3380 on the SYSTEM BOARD.
- 4. Set the **FAN L** to the COVER ASSY and secure it with the following **screws**.
  - M2 4C S-THIN HEAD screw 2
- 4. Connect the FAN L HARNESS to the connector CN3390 on the SYSTEM BOARD.

### 4.8 SSD

*CAUTION*: Take care not to press on the top or bottom of the SSD. Pressure may cause data loss or damage to the device.

#### **Removing the SSD**

To remove the SSD, follow the steps below and refer to Figure 4-14.

1. Remove the following **screw** and disconnect the **SSD** from the connector **CN1900** on the SYSTEM BOARD.

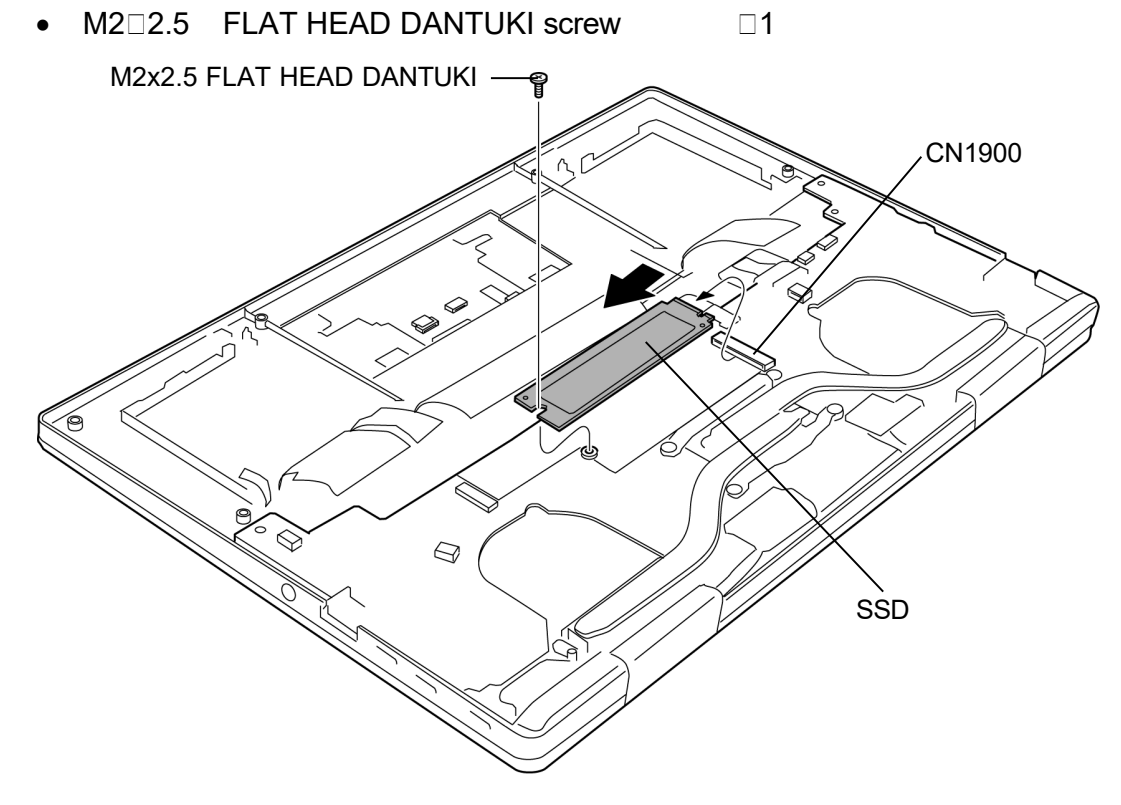

Figure 4-14 Removing the SSD
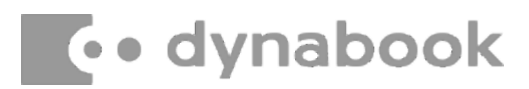

### Installing the SSD

To install the SSD, follow the steps below and refer to Figure 4-14.

- 1. Insert the **SSD** to the connector **CN1900** on the SYSTEM BOARD.
- 2. Secure the SSD with the following **screw**.
  - M2 2.5 FLAT HEAD DANTUKI screw

### 4.9 HEAT SINK

### **Removing the HEAT SINK**

To remove the HEAT SINK, follow the steps below and refer to Figure 4-15.

- 1. Remove the following **screws** and the **HEAT SINK**.
  - M2 2.3C S-THIN HEAD screw

*NOTE*: When removing the HEAT SINK, be sure to remove the screws in the reverse order of the number marked on the HEAT SINK.

□4

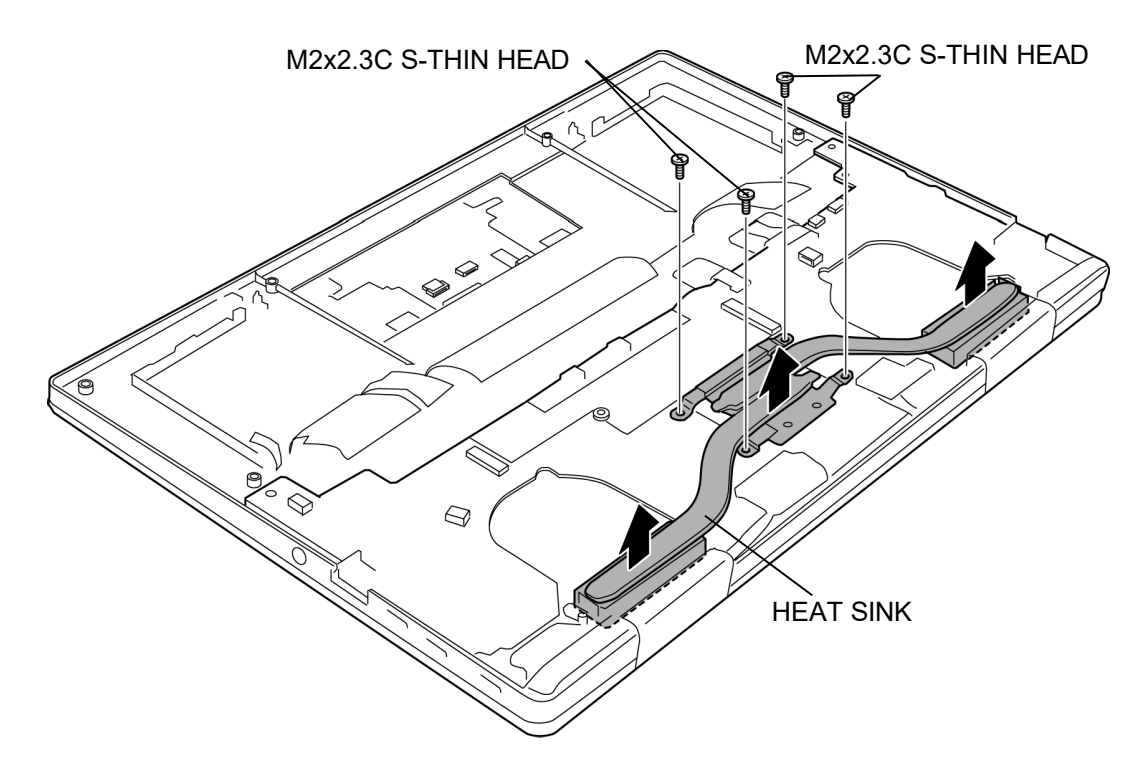

Figure 4-15 Removing the HEAT SINK

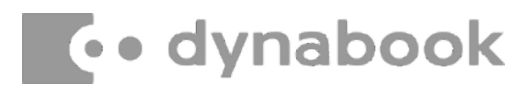

#### Installing the HEAT SINK

To install the HEAT SINK, follow the steps below and refer to Figure 4-15.

- 1. When silicon grease is already applied to the CPU or HEAT SINK, wipe them off with a cloth in advance.
- 2. Apply new **silicon grease** (Shin-Etsu Chemical Co. X-23-7921-5) on the CPU using a special syringe.

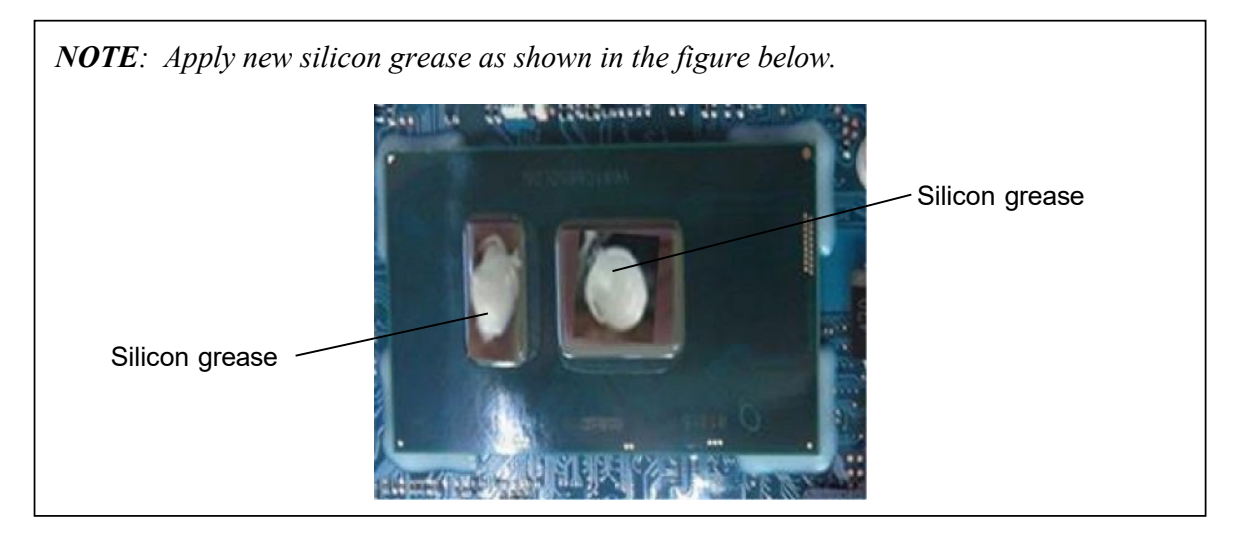

- 3. Set the **HEAT SINK** in place and secure it with the following **screws**.
  - M2
    2.3C S-THIN HEAD screw
    4

*NOTE:* When securing the HEAT SINK, be sure to secure the screws in the order of the number marked on the HEAT SINK.

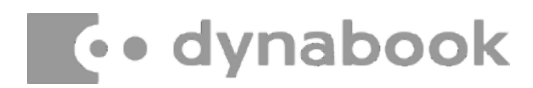

## 4.10 SYSTEM BOARD

| CAUTION:     | 1. If replacing with a new SYSTEM BOARD, update the DMI<br>information as described in Chapter 3 "Test Program". Also update<br>with the latest BIOS and EC/KBC as described in Appendix G and in<br>Appendix H. |
|--------------|----------------------------------------------------------------------------------------------------|
|              | 2. When replacing the SYSTEM board with a new one, use the sensor calibration tool to adjust the sensors.                                                                                                    |
|              | 3. When replacing the SYSTEM BOARD with a new one, the ProductKey (MBR-DPK) must be written on the SYSTEM BOARD.                                                                                                 |
|              | 4. When removing/installing the SYSTEM BOARD, handle with both hands and do not handle with the handling prohibition area (refer to the figure below).                                                           |
| $\bigotimes$ | Handling prohibitation area                                                                                                    |
|              | FRONT                                                                                                    |
|              |                                                                                                    |

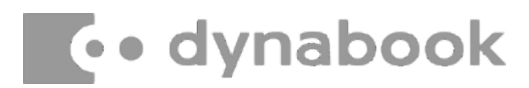

#### **Removing the SYSTEM BOARD**

To remove the SYSTEM BOARD, follow the steps below and refer to Figure 4-16 and 4-17.

- Peel off the INSU SQUARE (back light KB model). Disconnect the KB BL FPC (back light KB model), KB MEMBRANE and LID HARNESS from the connector CN3270, CN3260 and CN3290 on the SYSTEM BOARD.
- 2. Turn up the **INSUs** and disconnect the **CAMERA HARNESS** from the connector **CN9540** on the SYSTEM BOARD.
- 3. Disconnect the **W-LAN ANTENNA CABLEs** from the connectors on the W-LAN MODULE. (white cable from "▲MAIN 2" and black cable from "△AUX 1")
- 4. Release the **lock bar** and disconnect the **LCD HARNESS** from the connector **CN5390** on the SYSTEM BOARD.
- 5. Disconnect the **REAR CAMERA FPC** from the connector **CN9560** on the SYSTEM BOARD.

**Rev.02** 

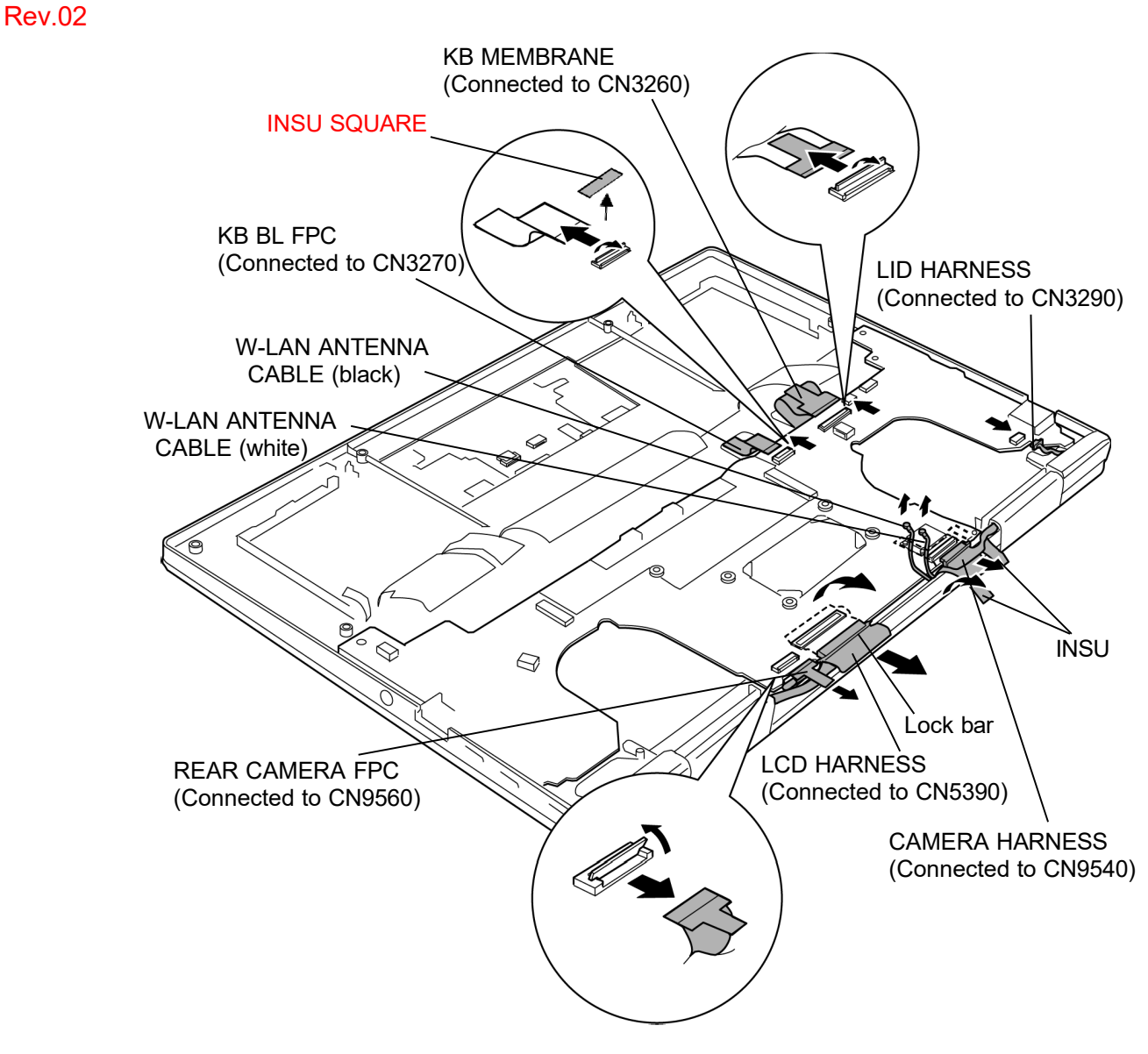

Figure 4-16 Removing the SYSTEM BOARD (1)

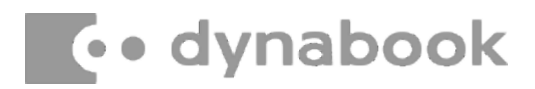

6. Remove the following **screws** and the **SYSTEM BOARD**.

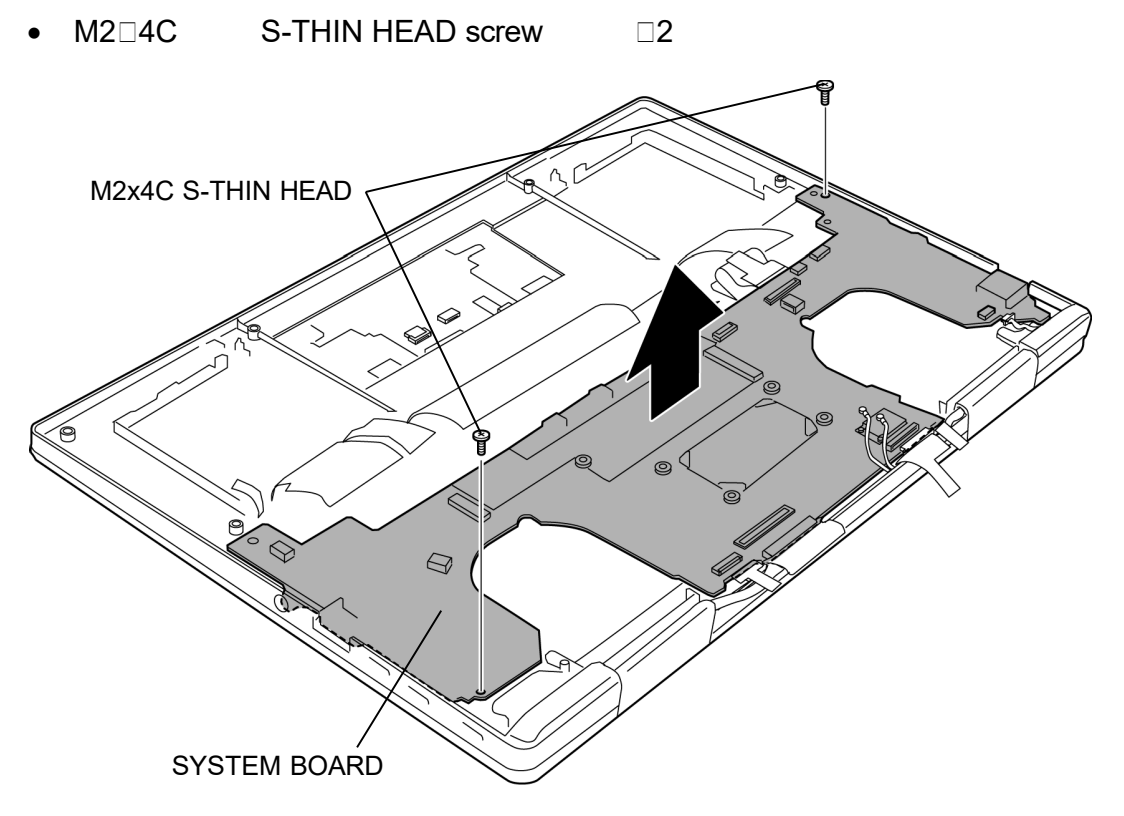

Figure 4-17 Removing the SYSTEM BOARD (2)

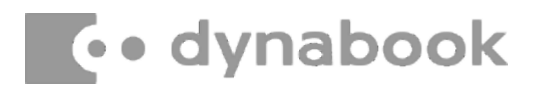

### Installing the SYSTEM BOARD

To install the SYSTEM BOARD, follow the steps below and refer to Figure 4-16 and 4-17.

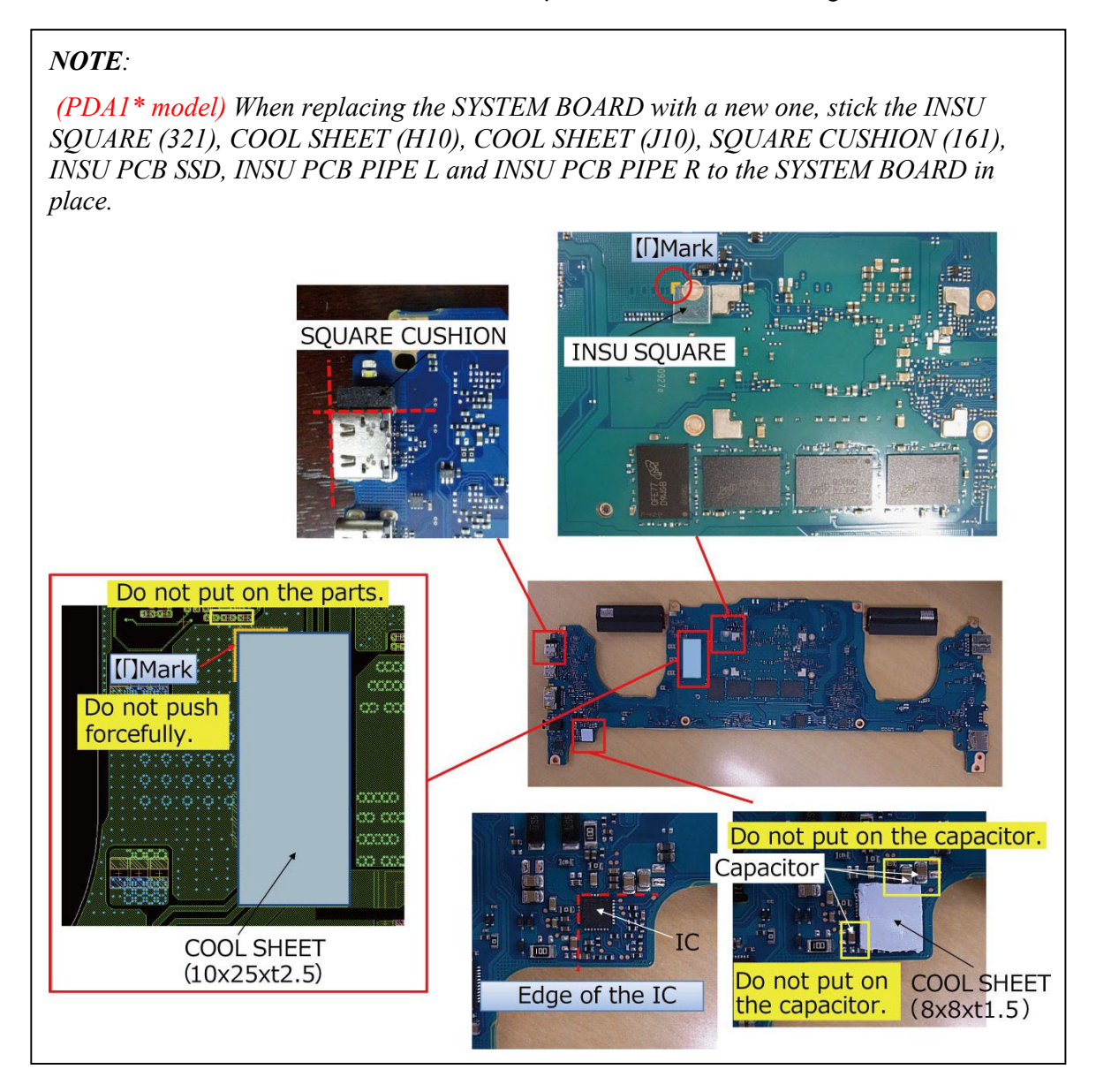

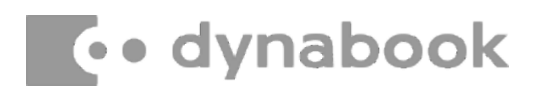

#### **Rev.02**

(PDA3\* model) When replacing the SYSTEM BOARD with a new one, stick two INSU SQUARES (421), INSU PCB SPACER, COOL SHEET (H10), COOL SHEET (J10), SQUARE CUSHION (161), INSU PCB SSD 30, INSU PCB PIPE L 30and INSU PCB PIPE R 30 to the SYSTEM BOARD in place.

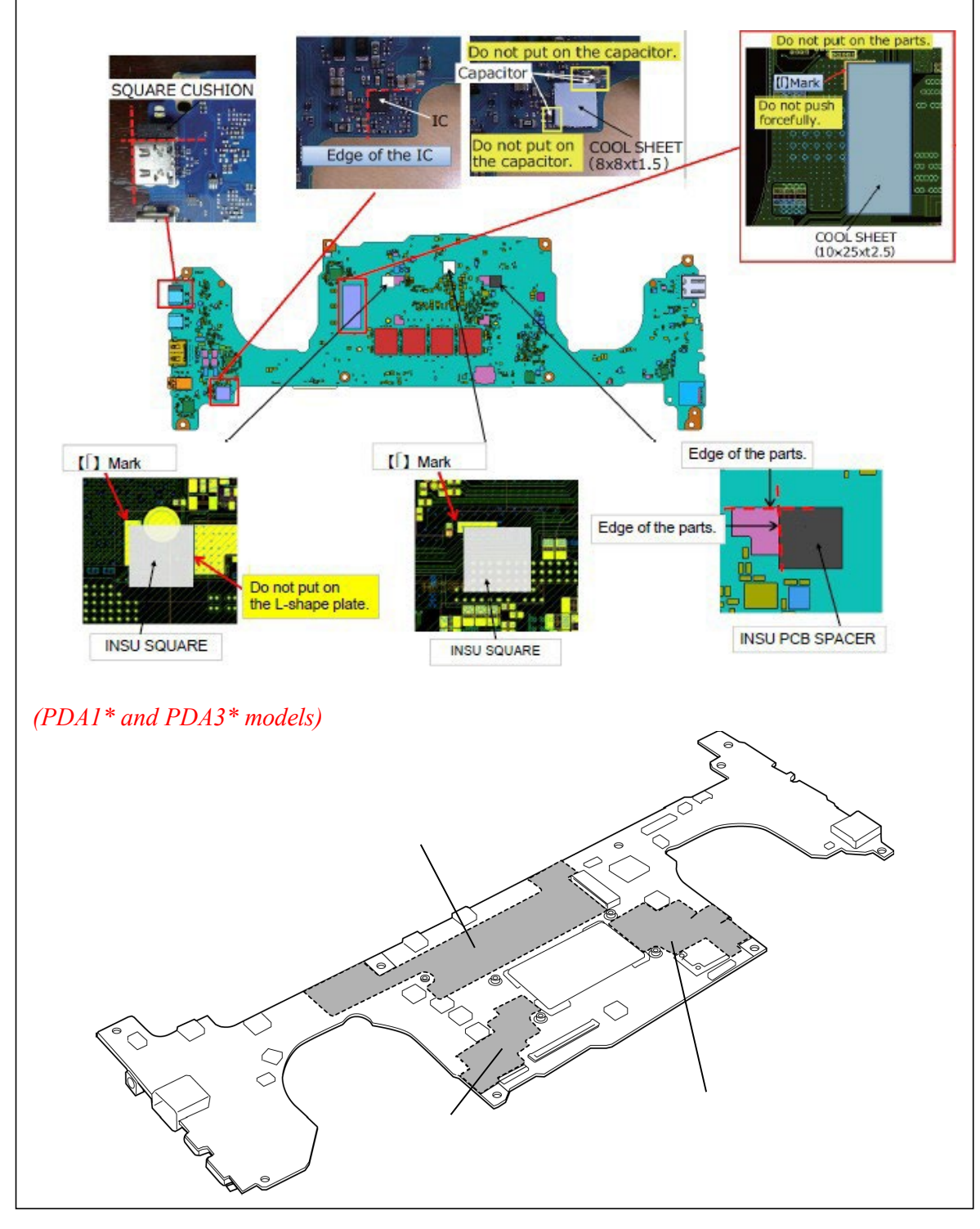

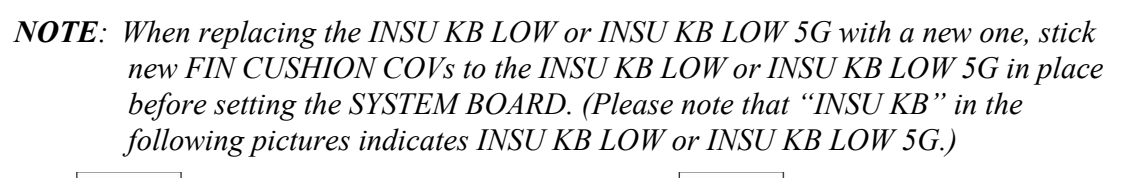

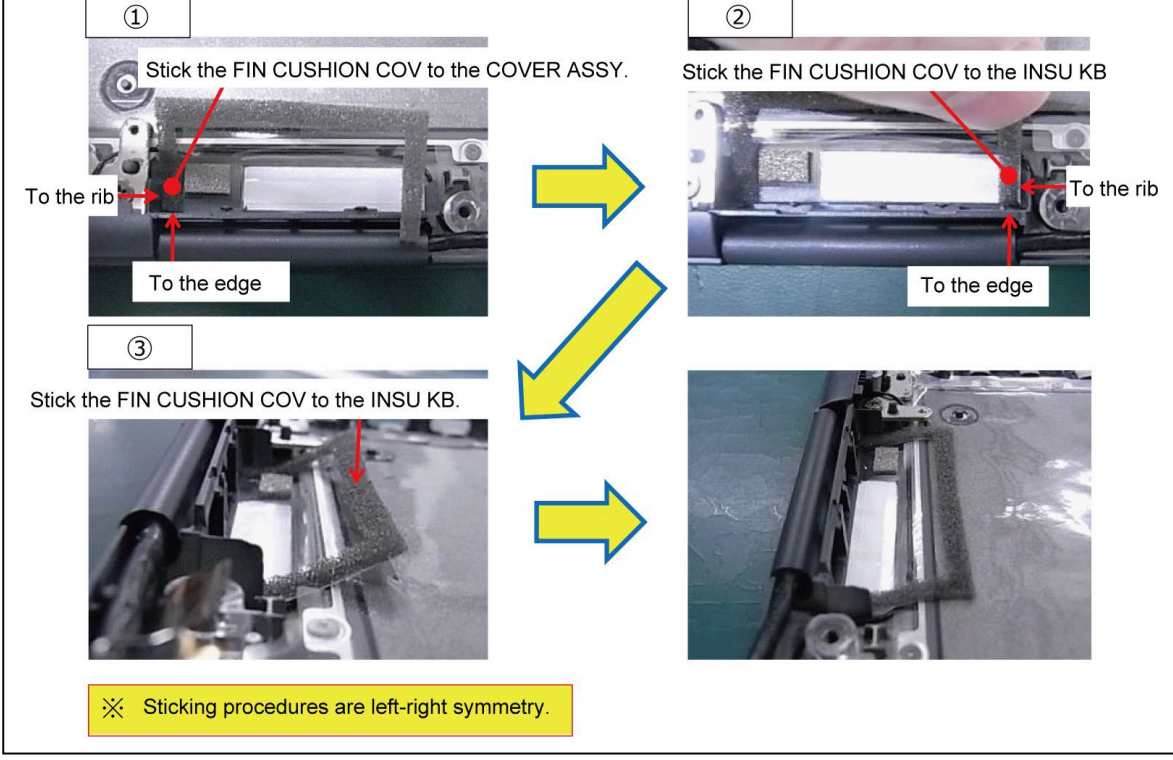

- 1. Set the **SYSTEM BOARD** to the COVER ASSY in place and secure it with the following **screws**.
  - M2 4C S-THIN HEAD screw 2
- 2. Connect the **REAR CAMERA FPC** to the connector **CN9560** on the SYSTEM BOARD.
- 3. Connect the **LCD HARNESS** to the connector **CN5390** on the SYSTEM BOARD and fix it with the **lock bar**.

4. Connect the **W-LAN ANTENNA CABLEs** to the connectors on the W-LAN MODULE. (white cable to "▲MAIN 2" and black cable to "△AUX 1")

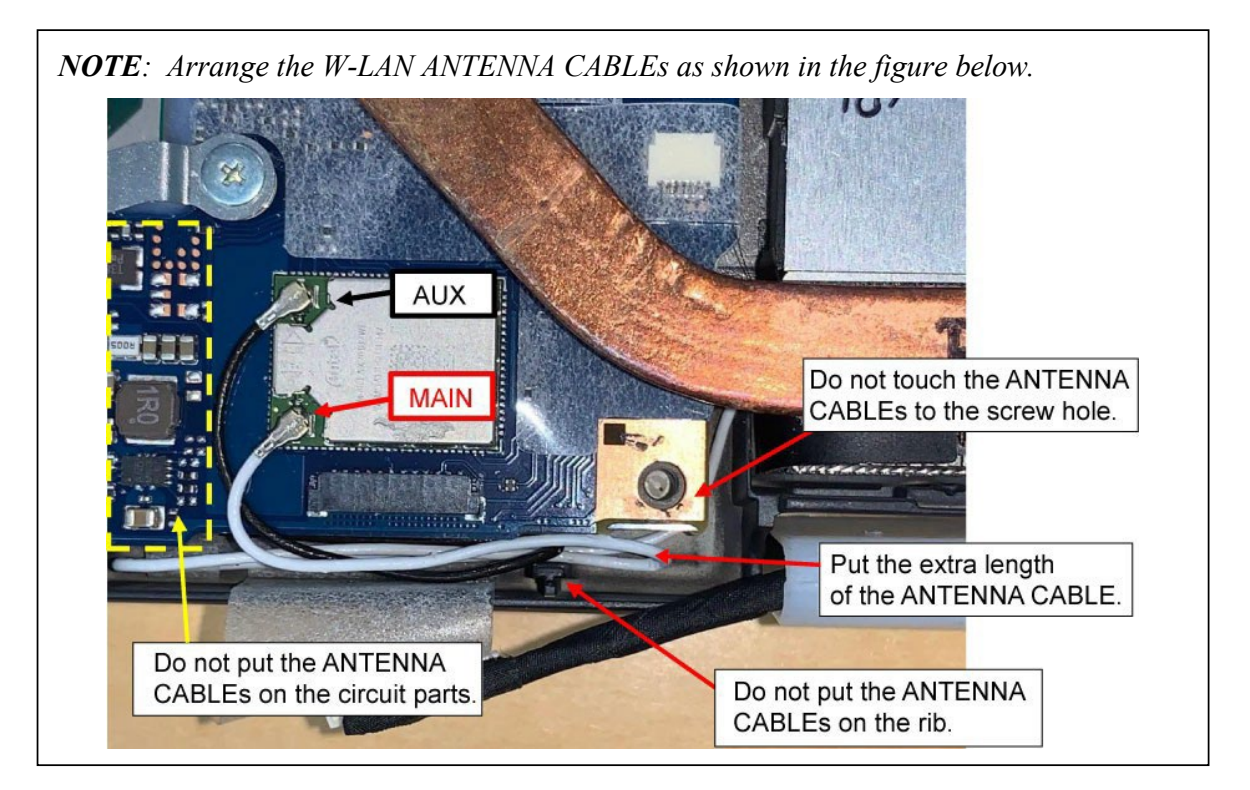

- 5. Connect the **CAMERA HARNESS** to the connector **CN9540** on the SYSTEM BOARD.
- 6. Close the **INSU**.

#### **Rev.02**

 Connect the KB BL FPC (back light KB model) and stick the INSU SQUARE (back light KB model) on it. Connect KB MEMBRANE and LID HARNESS to the connector CN3270, CN3260 and CN3290 on the SYSTEM BOARD.

Prepare required parts in advance, when replacing the following items.

|                                           |                       |                      | Quantity                 |     |    |                          |  |
|-------------------------------------------|-----------------------|----------------------|--------------------------|-----|----|--------------------------|--|
| ITEM                                      | Parts List<br>ITEM No | PART NAME            | Non<br>5G/LTE<br>(PDA1*) | LTE | 5G | Non<br>5G/LTE<br>(PDA3*) |  |
| SYSTEM<br>BOARD<br>(MOTHER<br>BOARD ASSY) | 01                    | MOTHER BOARD ASSY    | 1                        | 1   | 1  | 1                        |  |
|                                           | 68                    | SQUARE CUSHION (161) | 1                        | 1   | 1  | 1                        |  |
|                                           | 66                    | COOL SHEET(H10)      | 1                        | 1   | 1  | 1                        |  |
|                                           | 67                    | COOL SHEET(J10)      | 1                        | 1   | 1  | 1                        |  |

## 4.11 CLICK PAD

### **Removing the CLICK PAD**

To remove the CLICK PAD, follow the steps below and refer to Figure 4-18.

NOTE: (5G model) Remove MIMO2 ANTENNA first before removing the CLICK PAD.

- 1. Peel off the **AL TAPE**.
- 2. Peel off the CLICK PAD from the COVER ASSY.

NOTE: Do not reuse the removed AL TAPE and CLICK PAD. Be sure to use new ones.

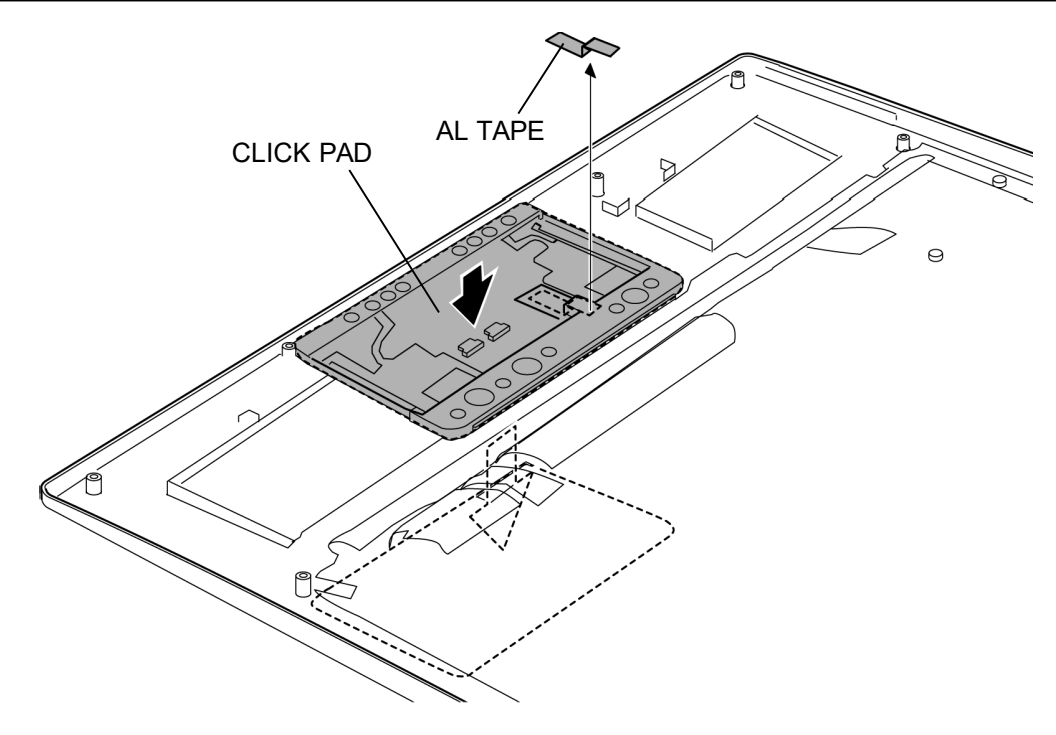

Figure 4-18 Removing the CLICK PAD

#### Installing the CLICK PAD

To install the CLICK PAD, follow the steps below and refer to Figure 4-18.

- 1. Stick a new CLICK PAD to the COVER ASSY.
- 2. Turn over the COVER ASSY and stick a new AL TAPE in place.

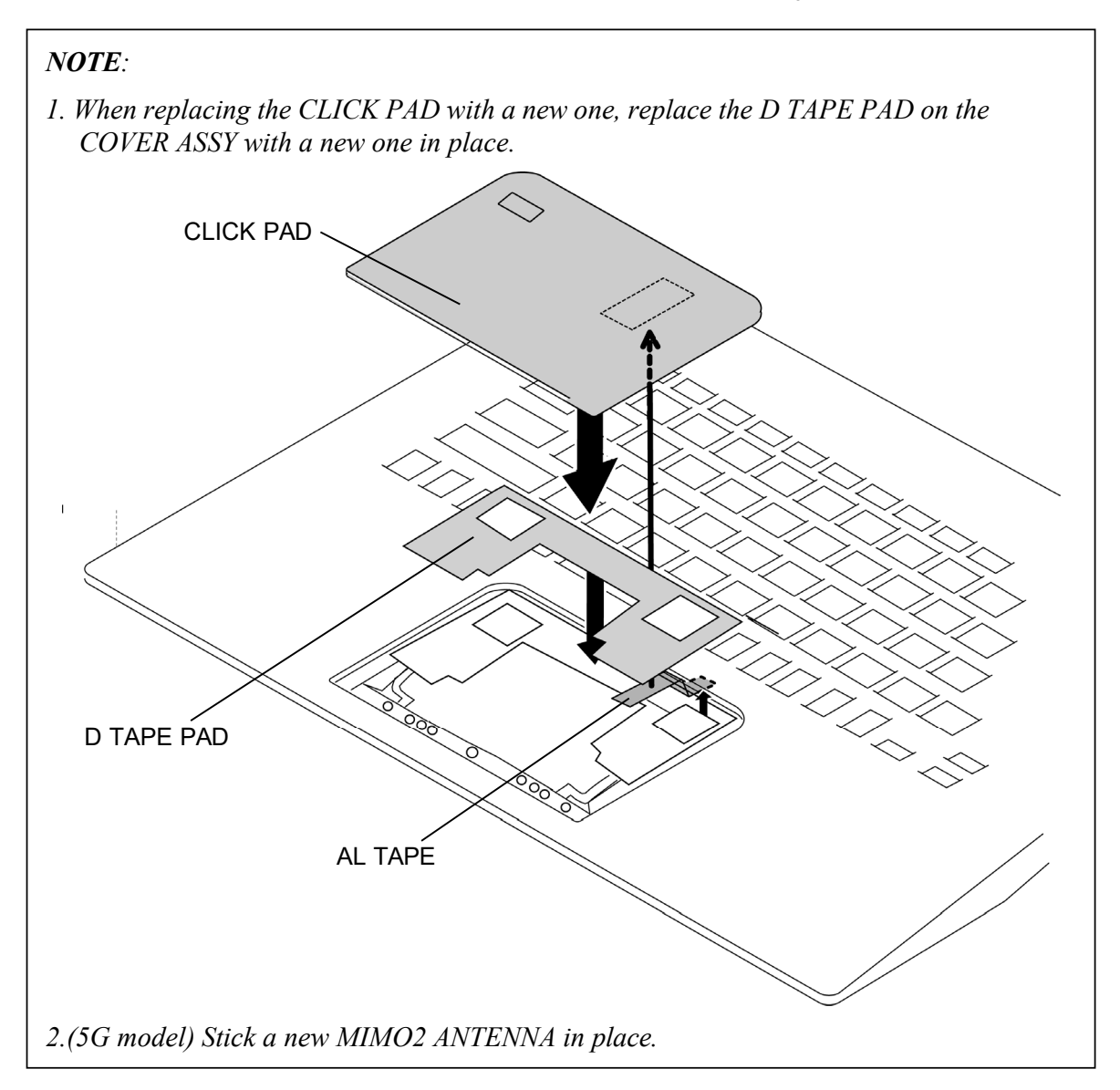

|           |                       |               | Quantity                 |     |    |                          |  |
|-----------|-----------------------|---------------|--------------------------|-----|----|--------------------------|--|
| ITEM      | Parts List<br>ITEM No | PART NAME     | Non<br>5G/LTE<br>(PDA1*) | LTE | 5G | Non<br>5G/LTE<br>(PDA3*) |  |
| CLICK PAD |                       | CLICK PAD     | 1                        | 1   | 1  | 1                        |  |
|           | 77                    | AL TAPE       | 1                        | 1   | 1  | 1                        |  |
|           |                       | D TAPE PAD    | 1                        | 1   | 1  | 1                        |  |
|           |                       | MIMO2 ANTENNA | 0                        | 0   | 1  | 0                        |  |

Prepare required parts in advance, when replacing the following items. Rev.02

### 4.12 W-LAN ANTENNA

### **Removing the W-LAN ANTENNA**

To remove the W-LAN ANTENNA, follow the steps below and refer to Figure 4-19 and 4-20.

- 1. Open the **INSUs** and release the **W-LAN ANTENNA CABLES**.
- 2. Remove the following **screw** to remove the **CORNER CAP R** (W-LAN MAIN ANTENNA (white cable)).
  - M2 4C S-THIN HEAD screw
- 3. Peel off the W-LAN MAIN ANTENNA (white cable) from the CORNER CAP R.

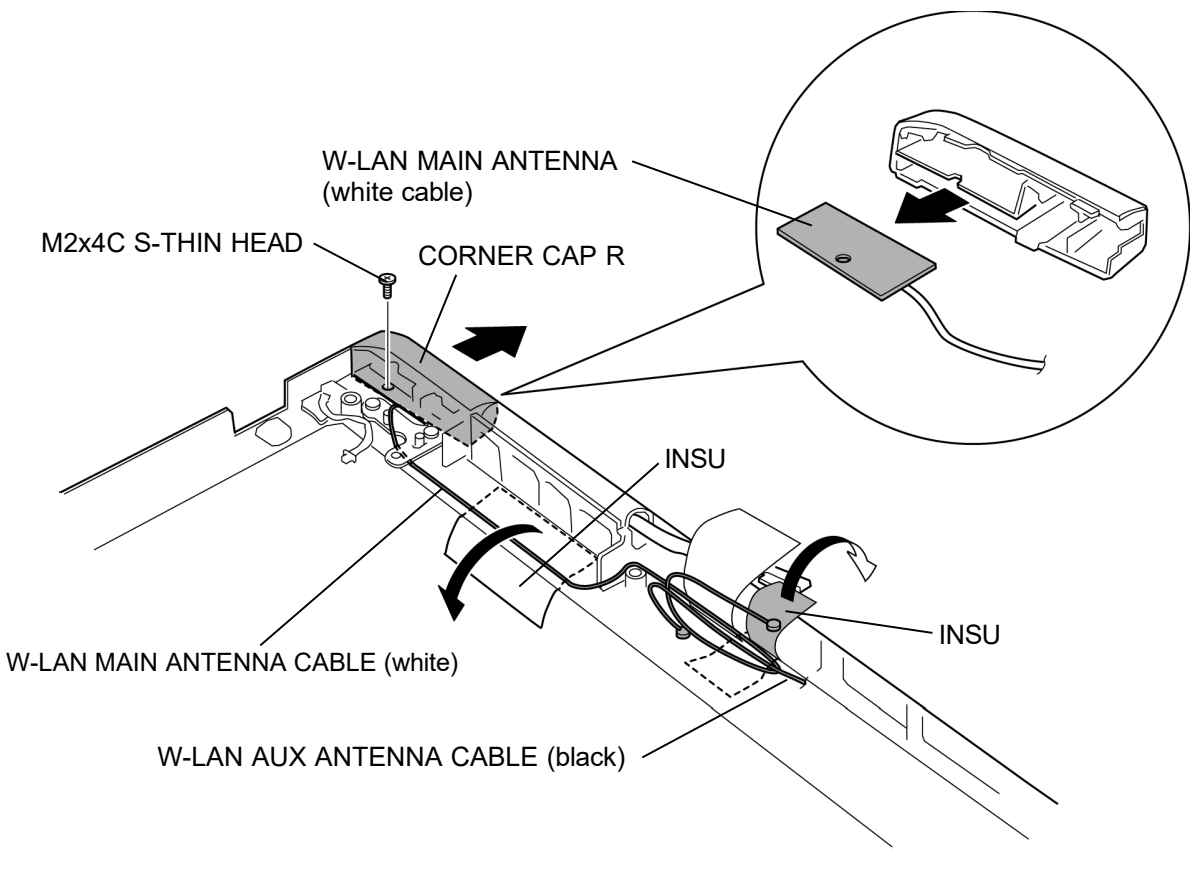

Figure 4-19 Removing the W-LAN ANTENNA (1)

- 4. Open the INSUs and release the W-LAN AUX ANTENNA CABLE (black).
- 5. Remove the following **screw** to remove the **CORNER CAP L** (W-LAN AUX ANTENNA (black cable)).
  - M2 4C S-THIN HEAD screw
- 6. Peel off the W-LAN AUX ANTENNA (black cable) from the CORNER CAP L.

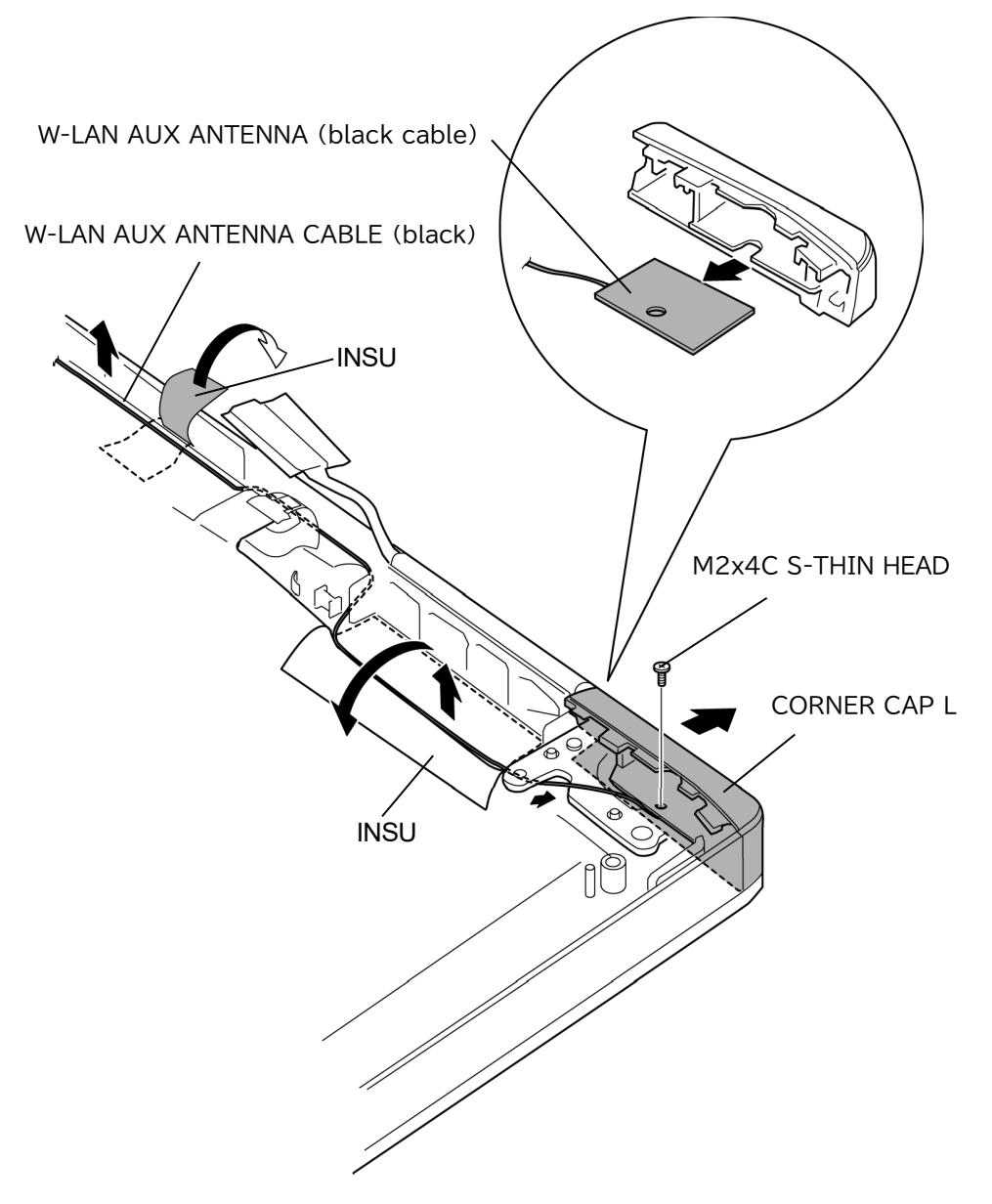

Figure 4-20 Removing the W-LAN ANTENNA (2)

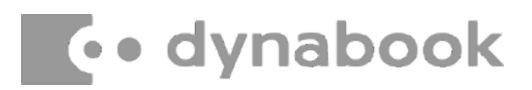

#### Installing the W-LAN ANTENNA

To install the W-LAN ANTENNA, follow the steps below and refer to Figure 4-19 and 4-20.

- 1. Stick the W-LAN AUX ANTENNA (black cable) to the CORNER CAP L.
- 2. Set the **CORNER CAP L** (W-LAN AUX ANTENNA (black cable)) to the COVER ASSY and secure it with the following **screw**.
  - M2 4C S-THIN HEAD screw 1
- 3. Stick the W-LAN MAIN ANTENNA (white cable) to the CORNER CAP R.
- 4. Set the **CORNER CAP R** (W-LAN MAIN ANTENNA (white cable)) to the COVER ASSY and secure it with the following **screw**.
  - M2 4C S-THIN HEAD screw
- 5. Arrange the W-LAN ANTENNA CABLEs in place.
- 6. Close the **INSUs**.

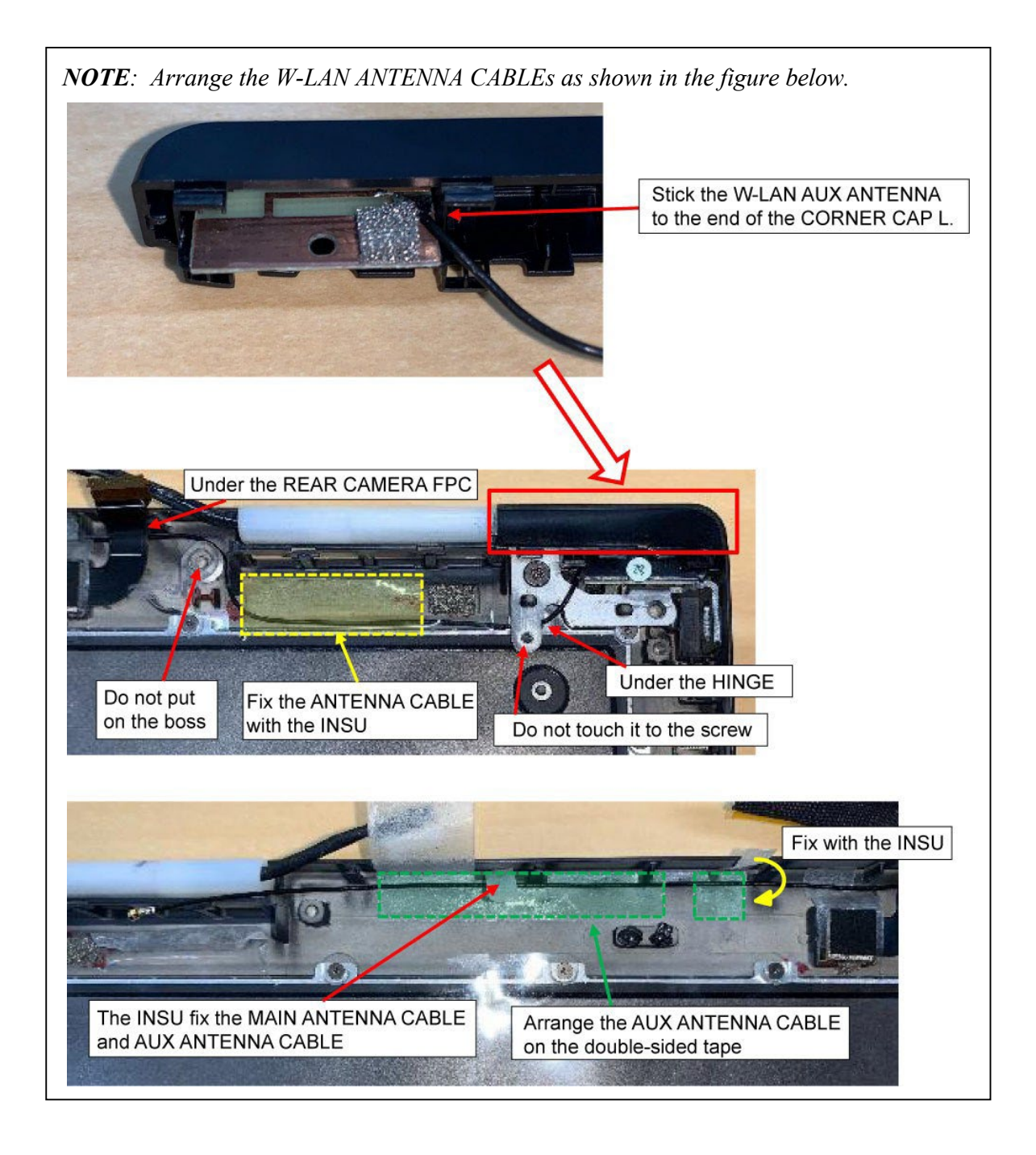

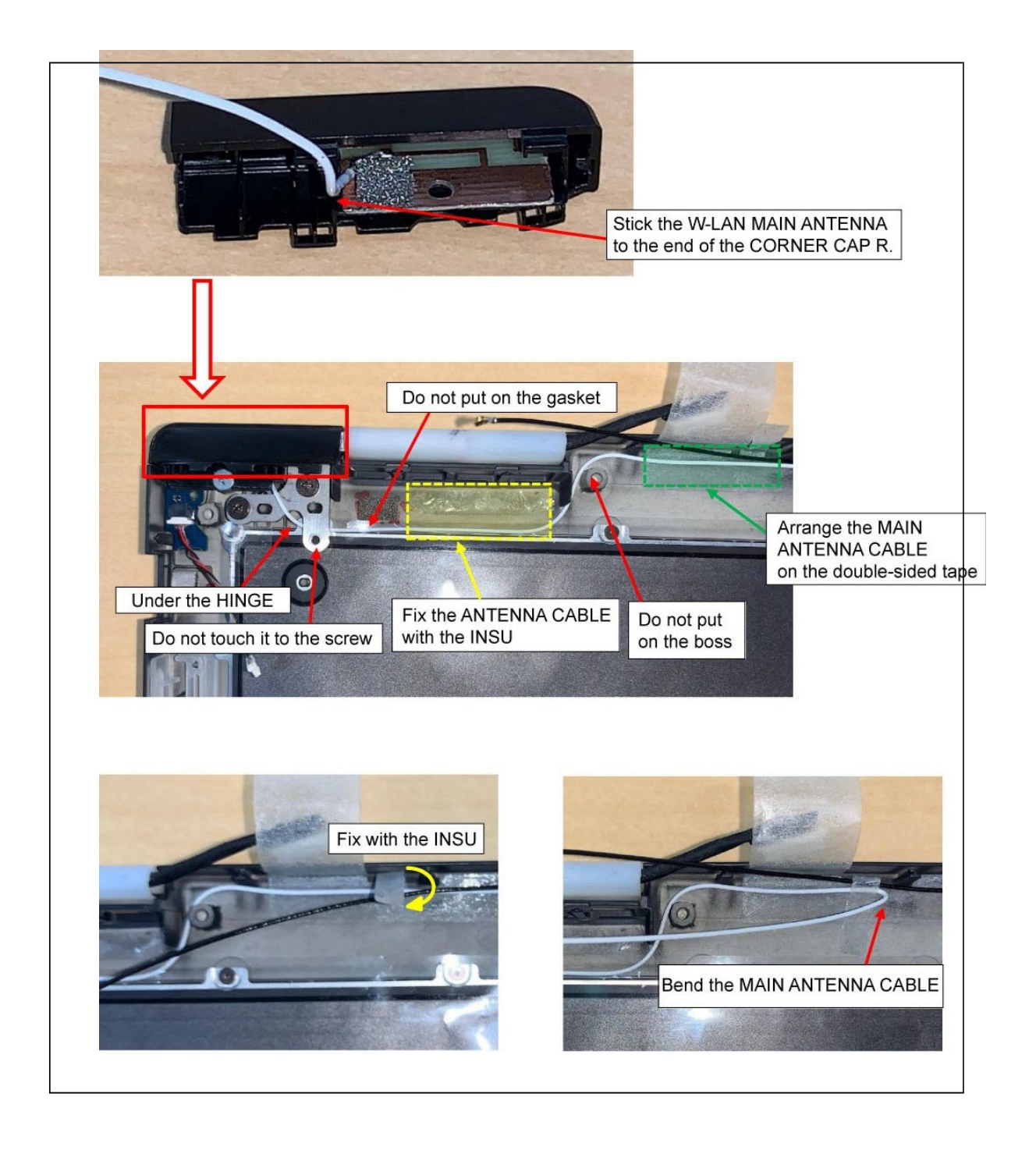

## dynabook

## 4.13 LID BOARD

### Removing the LID BOARD

To remove the LID BOARD, follow the steps below and refer to Figure 4-21.

- 1. Peel off the LID BOARD from the guides of the COVER ASSY.
- 2. Disconnect the LID HARNESS from the connector CN3291 on the LID BOARD.

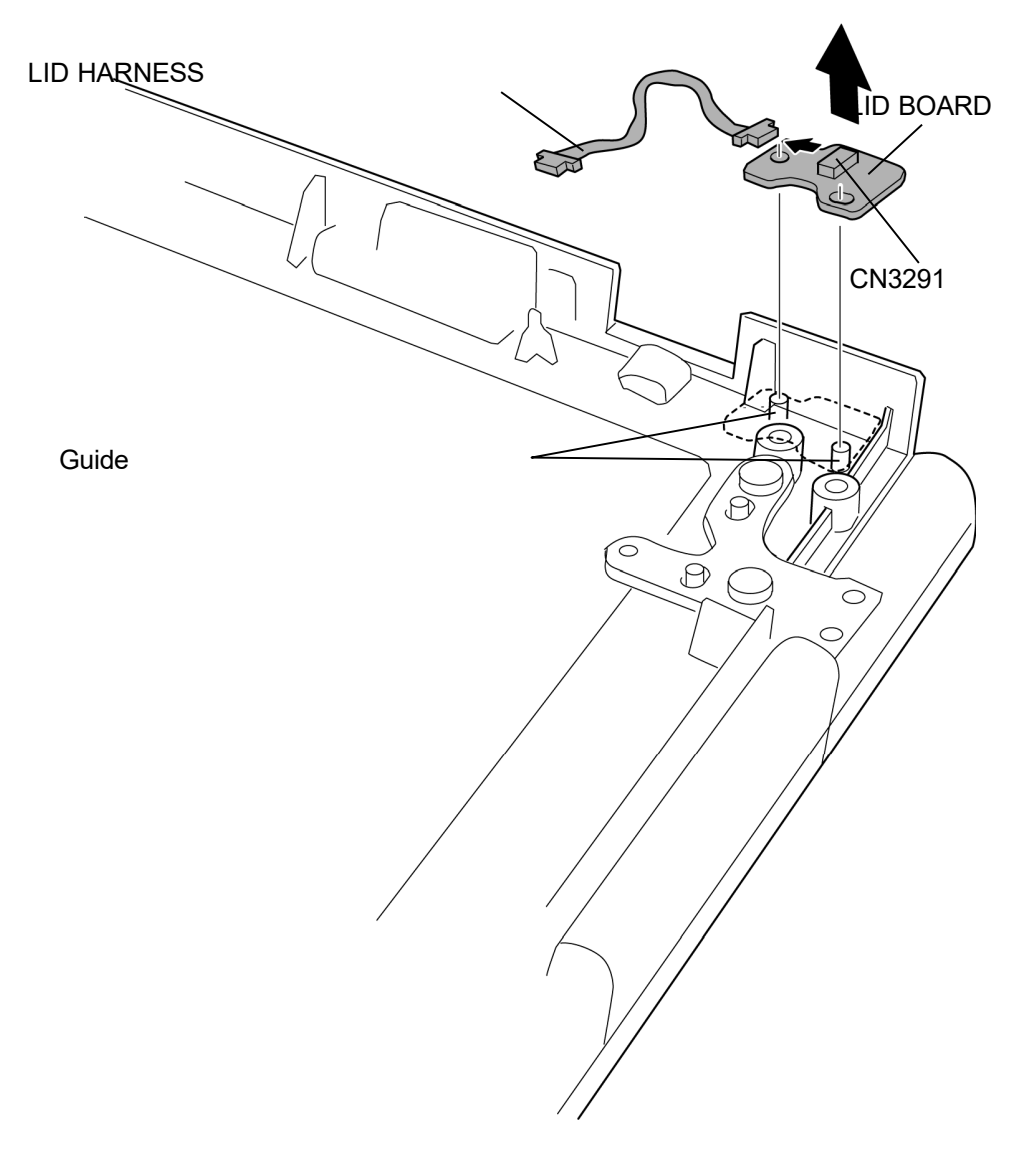

Figure 4-21 Removing the LID BOARD

### Installing the LID BOARD

To install the LID BOARD, follow the steps below and refer to Figure 4-21.

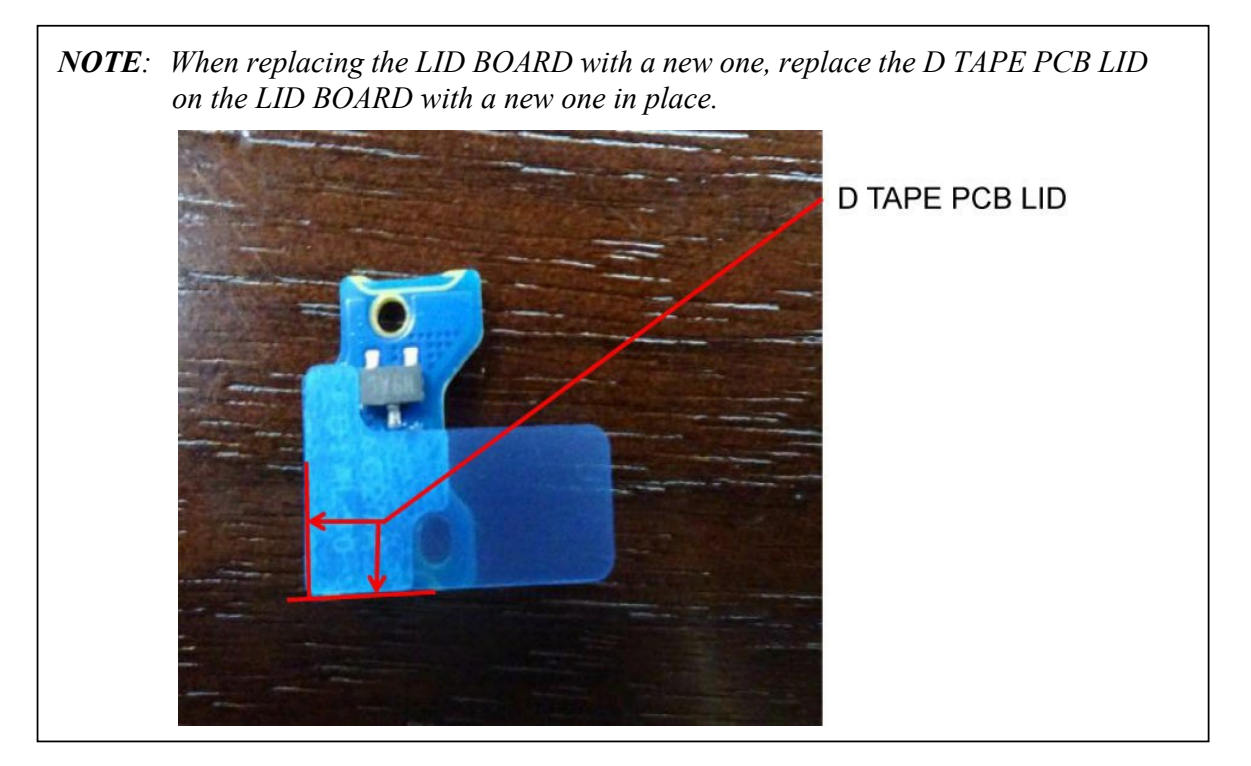

- 1. Connect the LID HARNESS to the connector CN3291 on the LID BOARD.
- 2. Set the LID BOARD to the guides of the COVER ASSY.

Prepare required parts in advance, when replacing the following items. Rev.02

|           | Parts List |                | Quantity                 |     |    |                          |
|-----------|------------|----------------|--------------------------|-----|----|--------------------------|
| ITEM      | ITEM No    | PART NAME      | Non<br>5G/LTE<br>(PDA1*) | LTE | 5G | Non<br>5G/LTE<br>(PDA3*) |
| LID BOARD | 82         | LID BOARD      | 1                        | 1   | 1  | 1                        |
|           | 64         | D TAPE PCB LID | 1                        | 1   | 1  | 1                        |

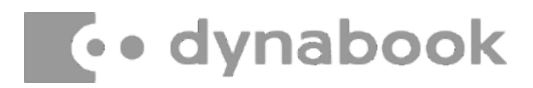

## 4.14 REAR CAMERA MODULE

### Removing the REAR CAMERA MODULE

To remove the REAR CAMERA MODULE, follow the steps below and refer to Figure 4-22.

- 1. Open the **INSU**.
- 2. Remove the **REAR CAMERA MODULE** from the slot of the COVER ASSY.

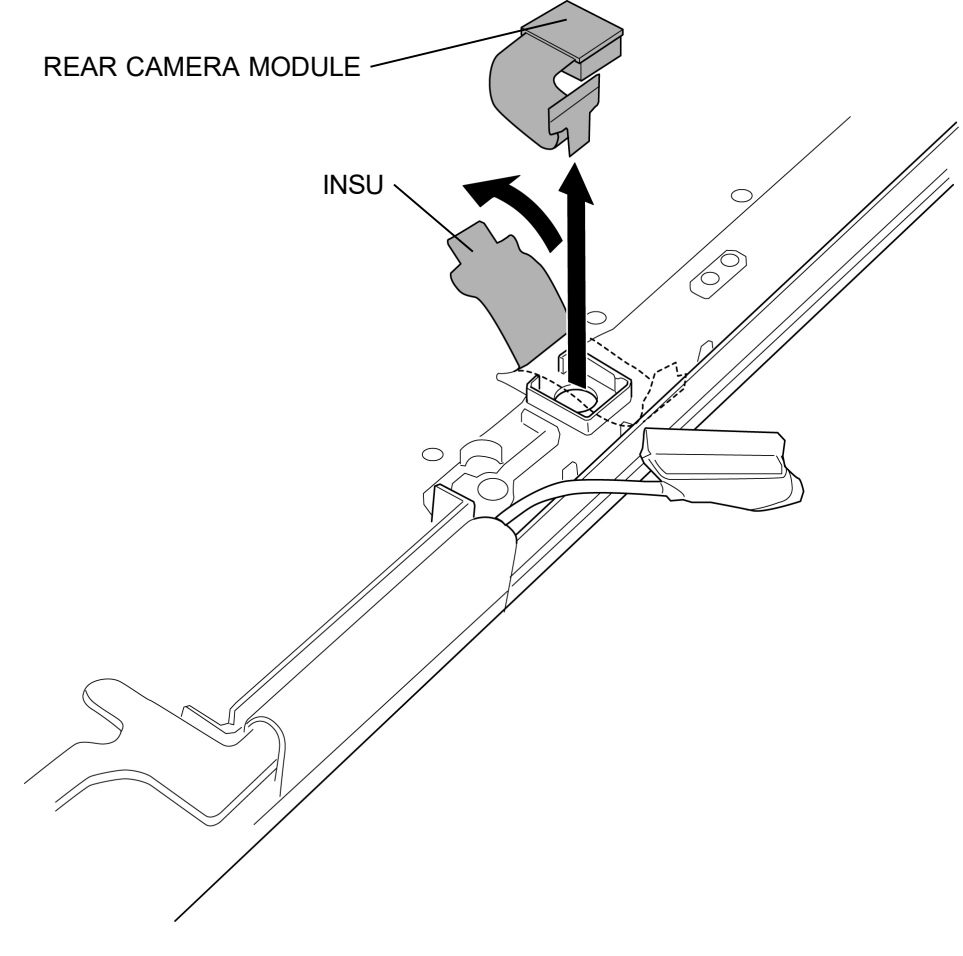

Figure 4-22 Removing the REAR CAMERA MODULE

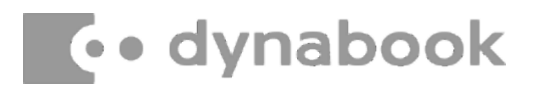

## Installing the REAR CAMERA MODULE

To install the REAR CAMERA MODULE, follow the steps below and refer to Figure 4-22.

- 1. Set the **REAR CAMERA MODULE** to slot of the COVER ASSY.
- 2. Close the **INSU**.

### 4.15 LCD FAT ASSY/COVER ASSY

### Removing the LCD FAT ASSY/COVER ASSY

To remove the LCD FAT ASSY/COVER ASSY, follow the steps below and refer to Figure 4-23.

1. Remove the following screws and separate the LCD FAT ASSY and COVER ASSY.

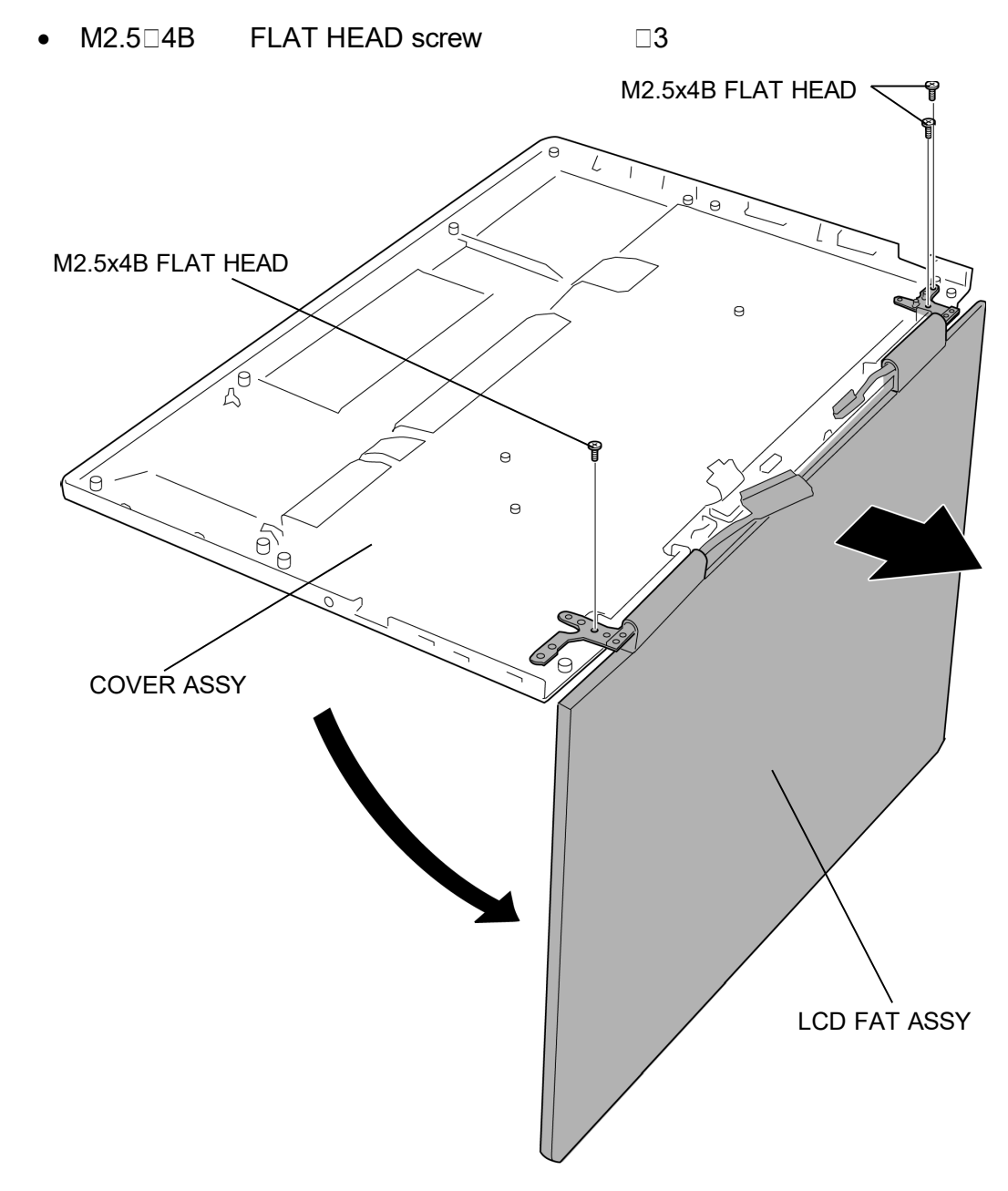

Figure 4-23 Removing the LCD FAT ASSY/COVER ASSY

### Installing the LCD FAT ASSY/COVER ASSY

To install the LCD FAT ASSY/COVER ASSY, follow the steps below and refer to Figure 4-23.

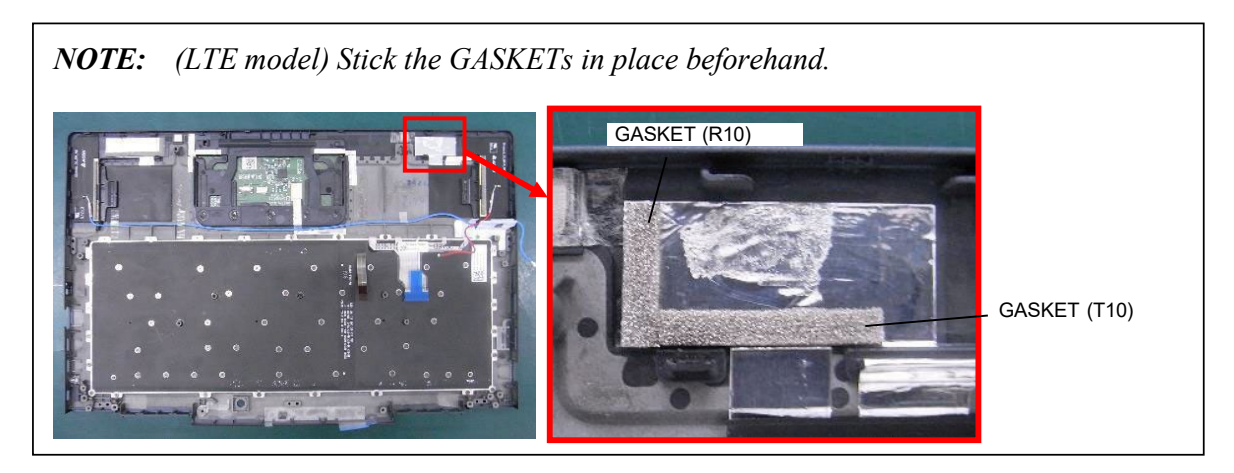

- 1. Set the LCD FAT ASSY to the COVER ASSY and secure it with the following screws.
  - M2.5 4B FLAT HEAD screw

Prepare the required parts in advance, when replacing the following items. Rev.02

|            | Parts List |                                  | Quantity                 |     |    |                          |
|------------|------------|----------------------------------|--------------------------|-----|----|--------------------------|
| ITEM       | ITEM No    | PART NAME                        | Non<br>5G/LTE<br>(PDA1*) | LTE | 5G | Non<br>5G/LTE<br>(PDA3*) |
|            | 60         | COVER ASSY (for PDA1*)           | 1                        | 0   | 0  | 0                        |
|            |            | COVER ASSY (for PDA3*)<br>(Note) | 0                        | 0   | 0  | 1                        |
|            |            | COVER LTE ASSY                   | 0                        | 1   | 1  | 0                        |
|            | 77         | AL TAPE                          | 1                        | 1   | 1  | 1                        |
| COVER ASSY |            | CLICK PAD                        | 1                        | 1   | 1  | 1                        |
|            |            | GASKET(R10)                      | 0                        | 1   | 0  | 0                        |
|            |            | GASKET(T10)                      | 0                        | 1   | 0  | 0                        |
|            | 61         | INSU KB LOW                      | 1                        | 0   | 0  | 1                        |
|            |            | INSU KB LOW 5G                   | 0                        | 1   | 1  | 0                        |
|            |            | FIN CUSHION COV                  | 2                        | 2   | 2  | 2                        |

(Note) COVER ASSY (for PDA3\*) will be used to Non 5G/LTE (PDA1\*) model.

## 4.16 KEYBOARD

### Removing the KEYBOARD

To remove the KEYBOARD, follow the steps below and refer to Figure 4-24 and 4-25.

1. Peel off the INSU KB LOW or INSU KB LOW 5G.

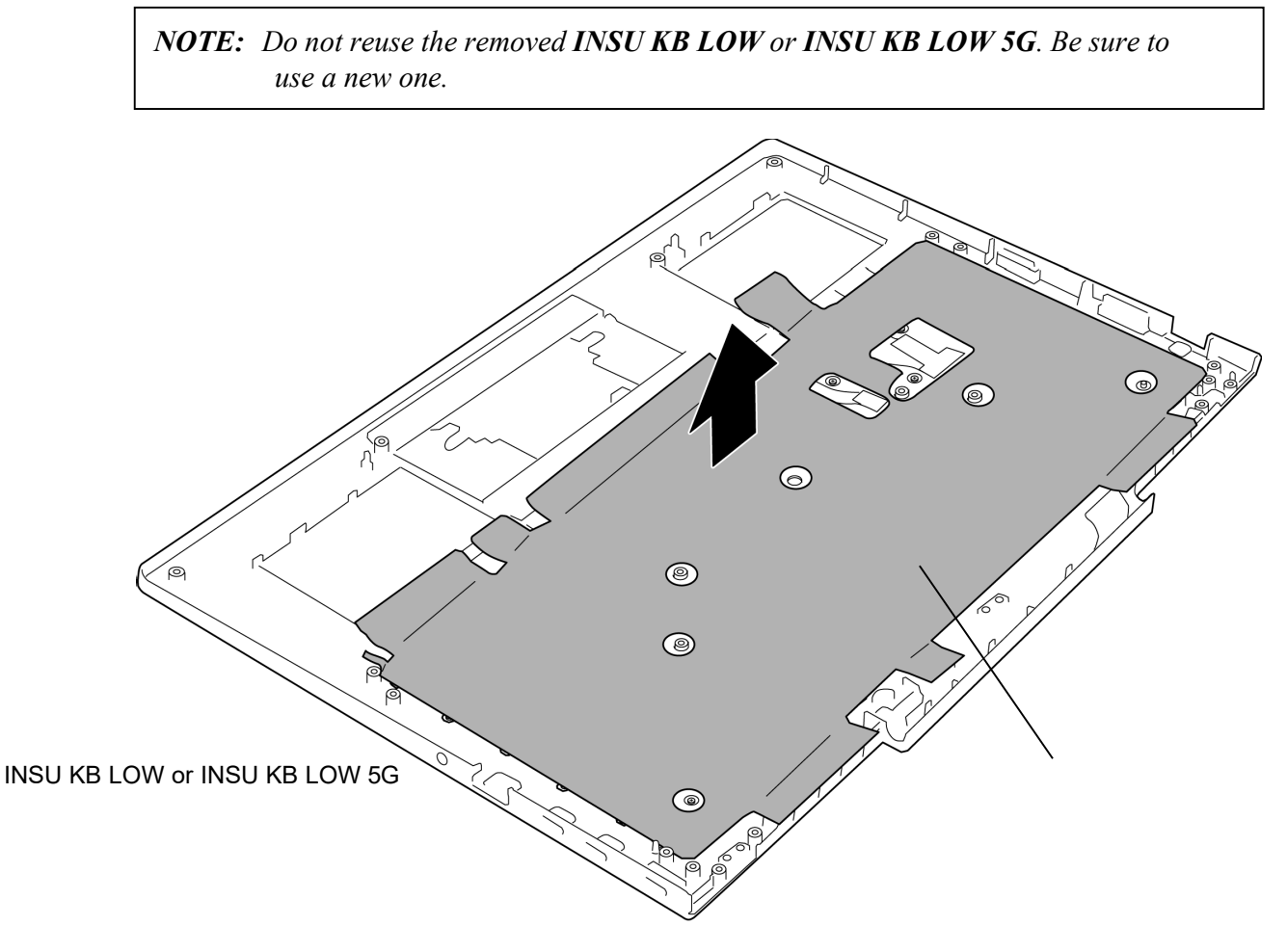

Figure 4-24 Removing the KEYBOARD (1)

- 2. Remove the following **screw** securing the KEYBOARD.
  - M1.2 1.1B S-THIN HEAD screw 63
- 3. Remove the **KEYBOARD**.

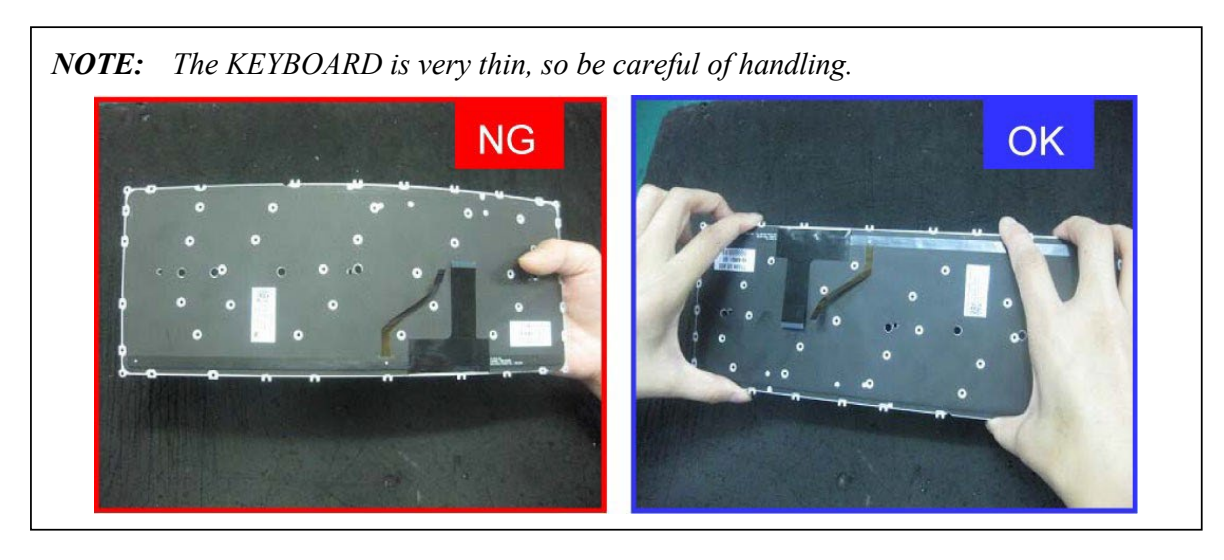

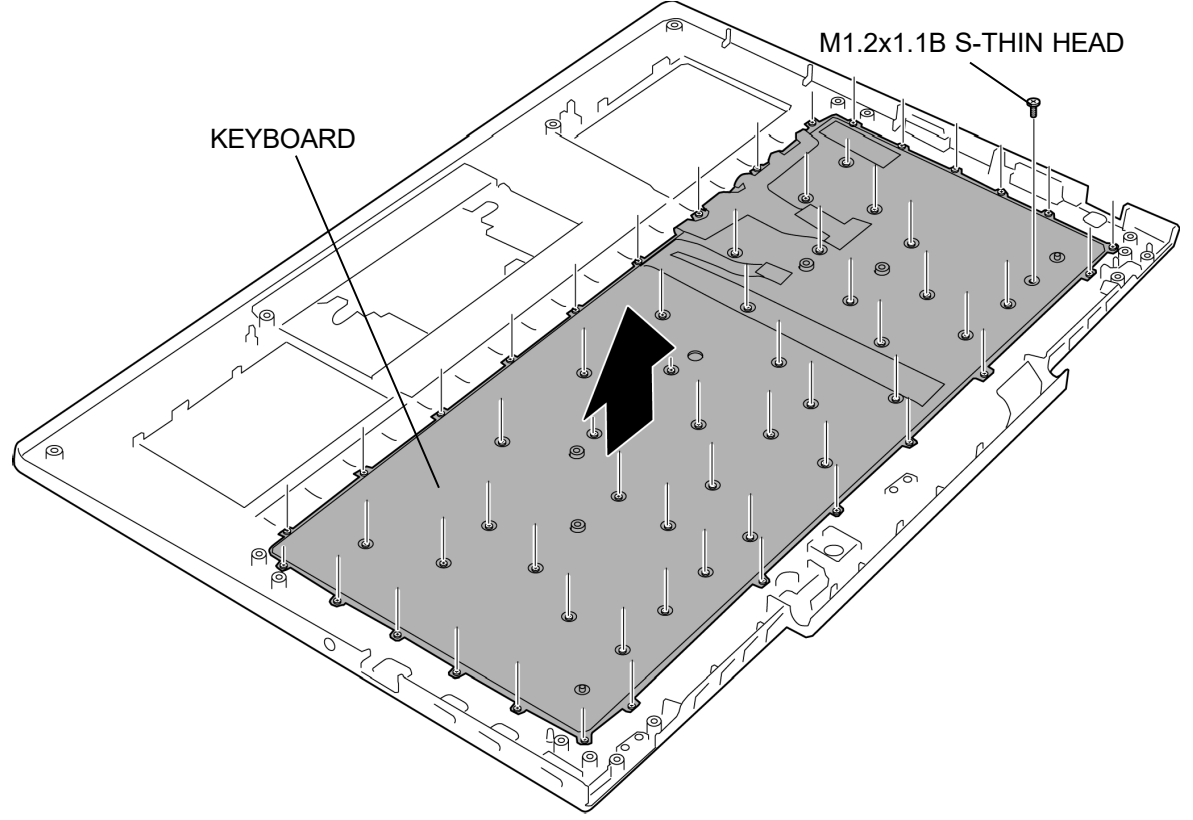

Figure 4-25 Removing the KEYBOARD (2)

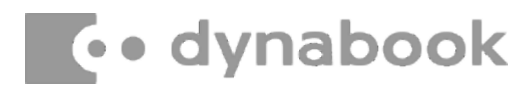

#### Installing the KEYBOARD

To install the KEYBOARD, follow the steps below and refer to Figure 4-24 and 4-25.

- 1. Set the **KEYBOARD** to the COVER ASSY in place and secure it with the following **screws**.
  - M1.2 1.1B S-THIN HEAD screw 63
- 2. Stick a new INSU KB LOW or INSU KB LOW 5G to the COVER ASSY in place.

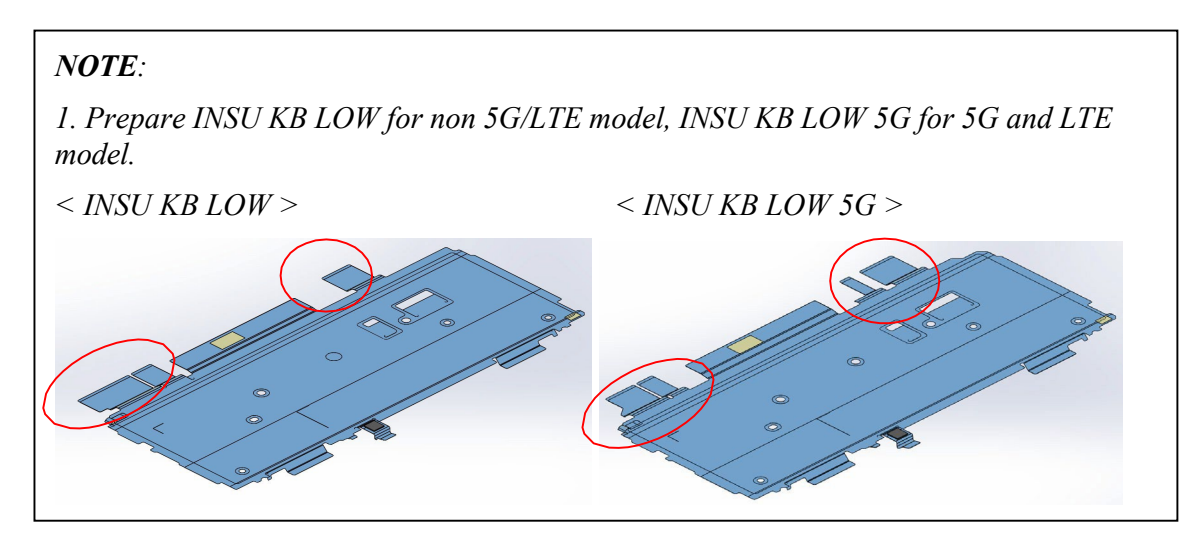

2. Stick the INSU KB LOW or INSU KB LOW 5G to the COVER ASSY as shown in the figure below.

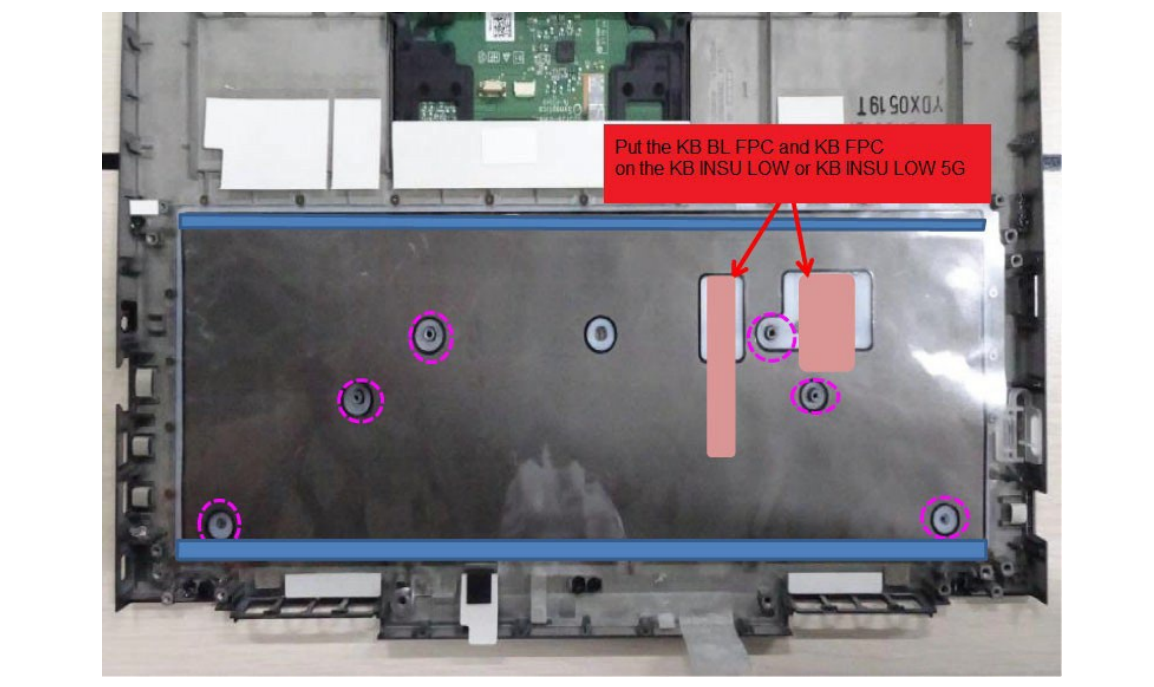

Prepare the required parts in advance, when replacing the following items. Rev.02

| ITEM     | Parts List |                 | Quantity                 |     |    |                          |
|----------|------------|-----------------|--------------------------|-----|----|--------------------------|
|          | ITEM No    | PART NAME       | Non<br>5G/LTE<br>(PDA1*) | LTE | 5G | Non<br>5G/LTE<br>(PDA3*) |
| KEYBOARD | 11         | KEYBOARD        | 1                        | 1   | 1  | 1                        |
|          | 61         | INSU KB LOW     | 1                        | 0   | 0  | 1                        |
|          |            | INSU KB LOW 5G  | 0                        | 1   | 1  | 0                        |
|          |            | FIN CUSHION COV | 2                        | 2   | 2  | 2                        |

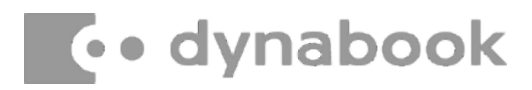

### 4.17 LCD/CAMERA MODULE

### Removing the LCD/CAMERA MODULE

To remove the LCD/CAMERA MODULE, follow the steps below and refer to Figure 4-26 to 4-31.

*NOTE*: Handel with care of removing/installing the LCD UNIT. Refer to [LCD unit\_remove.mp4] file for the details of removing the LCD UNIT.

- 1. Release the **latches** and remove the **LCD LOW CAP ASSY**.
- 2. Release the **latches** and peel off the **HINGE CAP L ASSY** and **HINGE CAP R ASSY** from the LCD COVER ASSY.

*NOTE*: Do not reuse the removed HINGE CAP L ASSY and HINGE CAP R ASSY, be sure to use new ones.

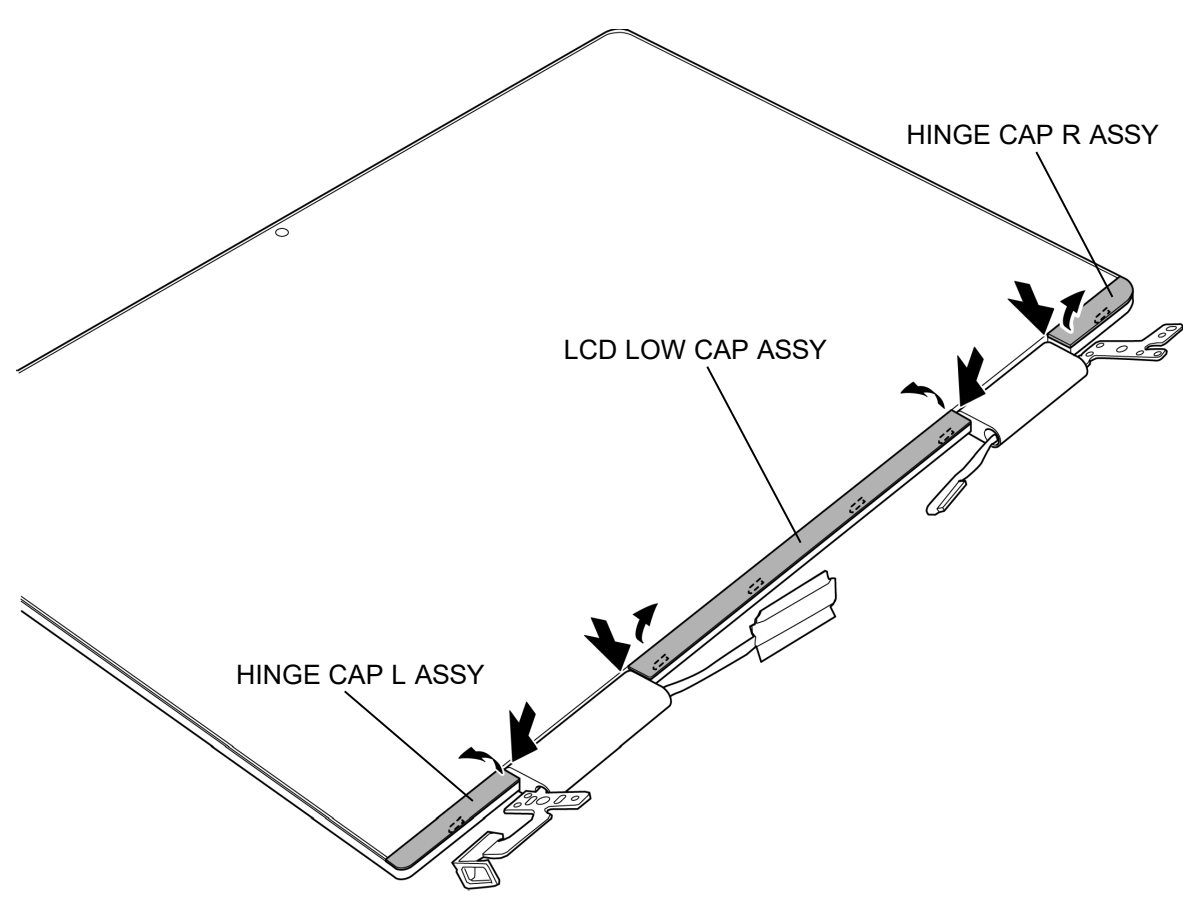

Figure 4-26 Removing the LCD (1)

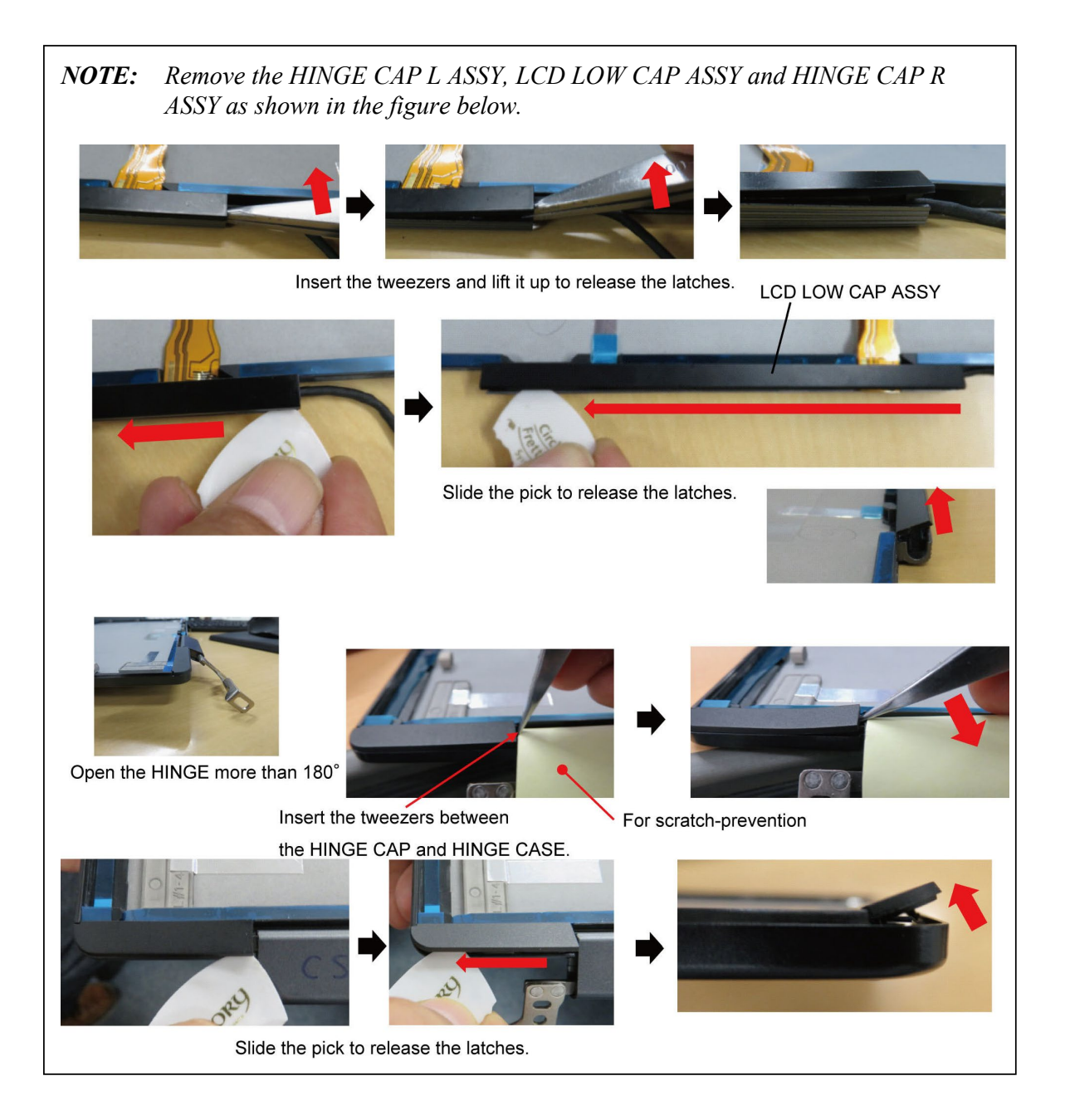

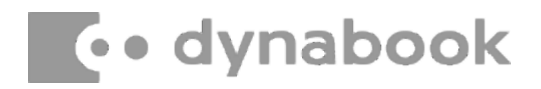

- 3. Remove the following **screws** and the **HINGE L/R ASSY** from the LCD COVER ASSY
  - M2.5 2.5C S-THIN HEAD screw 4
- 4. Release the LCD HARNESS and CAMERA HARNESS from the HINGE L/R ASSY.

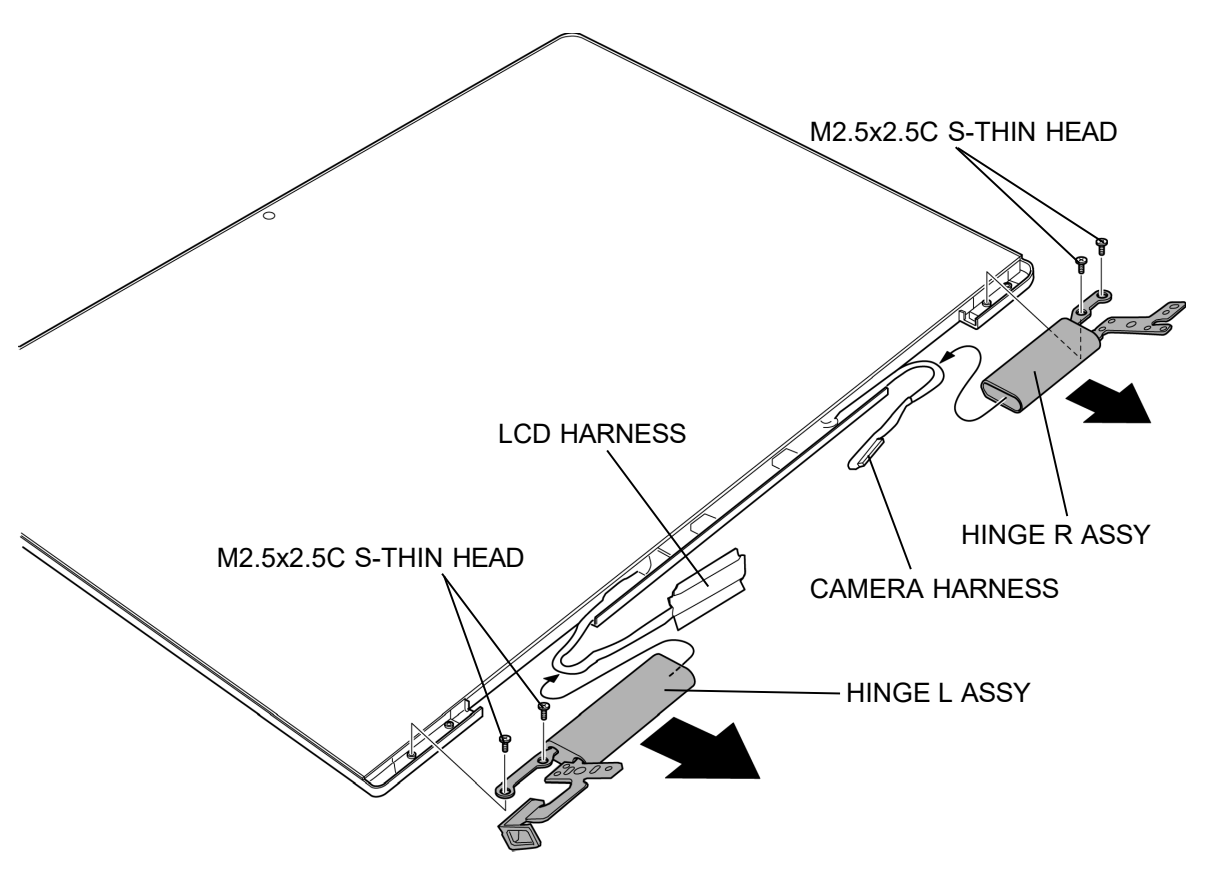

Figure 4-27 Removing the LCD (2)

- 5. Pull the **D TAPE TP LS R**, **D TAPE TP LOW R** and **D TAPE TP SIDE R** to the arrow pointing.
- 6. Pull the **D TAPE TP LS L**, **D TAPE TP LOW L** and **D TAPE TP SIDE L** to the arrow pointing.
- 7. Pull the **D TAPE TP L CE** to the arrow pointing.
- 8. Peel the **3AXIS SENSOR BOARD**.
- 9. Close the SHUTTER SWITCH.
- 10. Peel the **LCD UNIT** slowly.

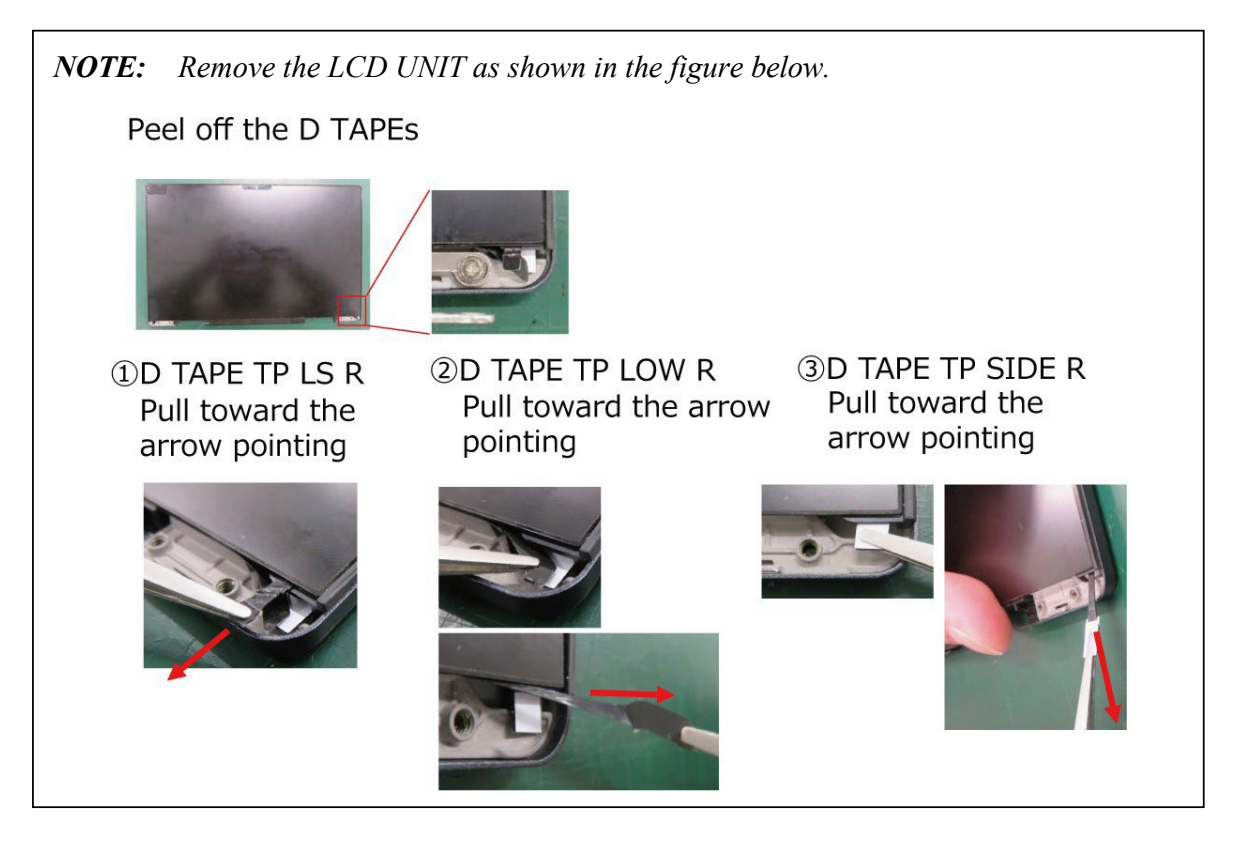

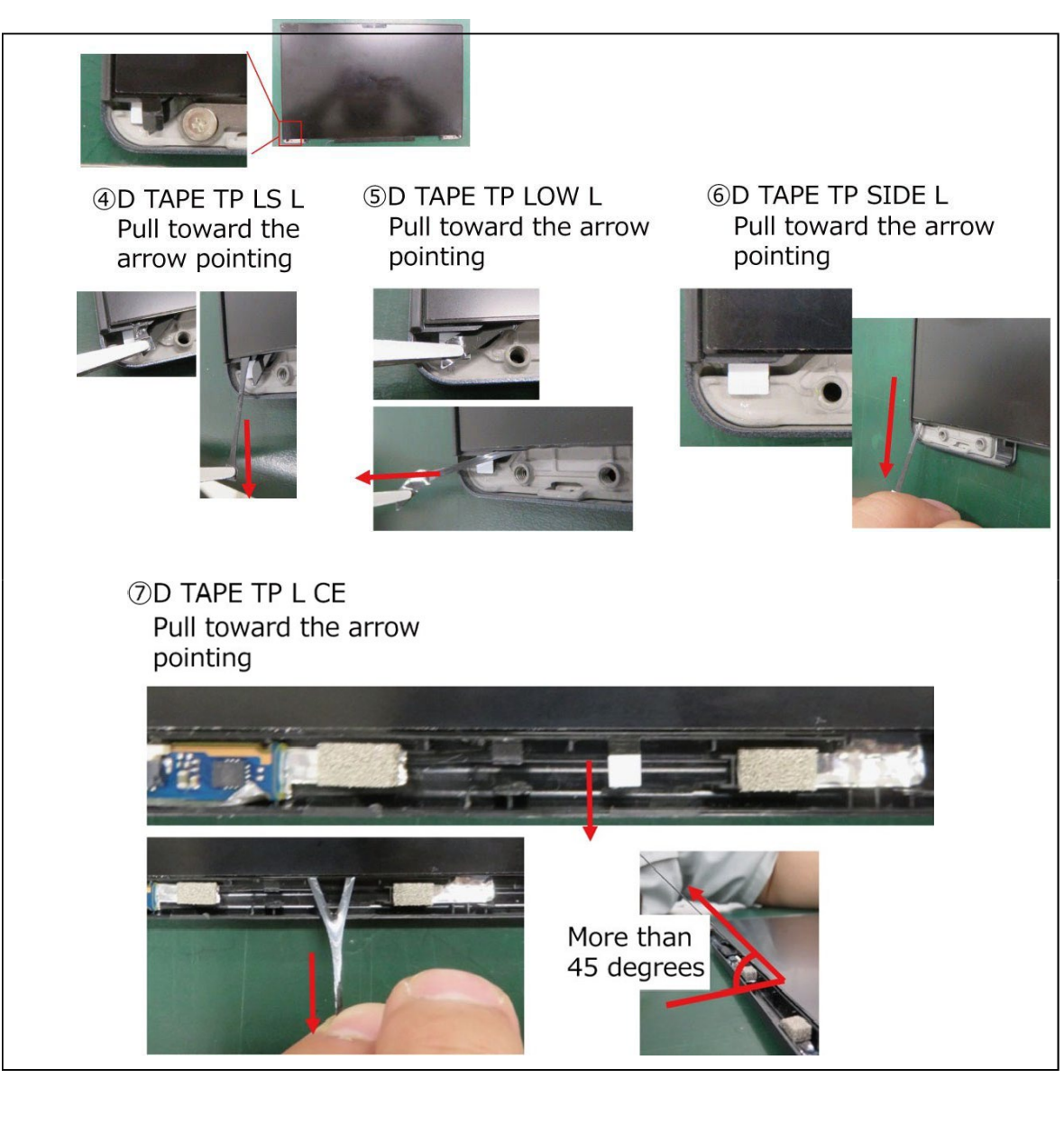

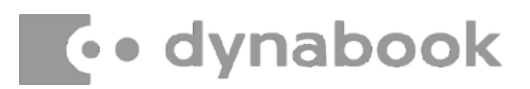

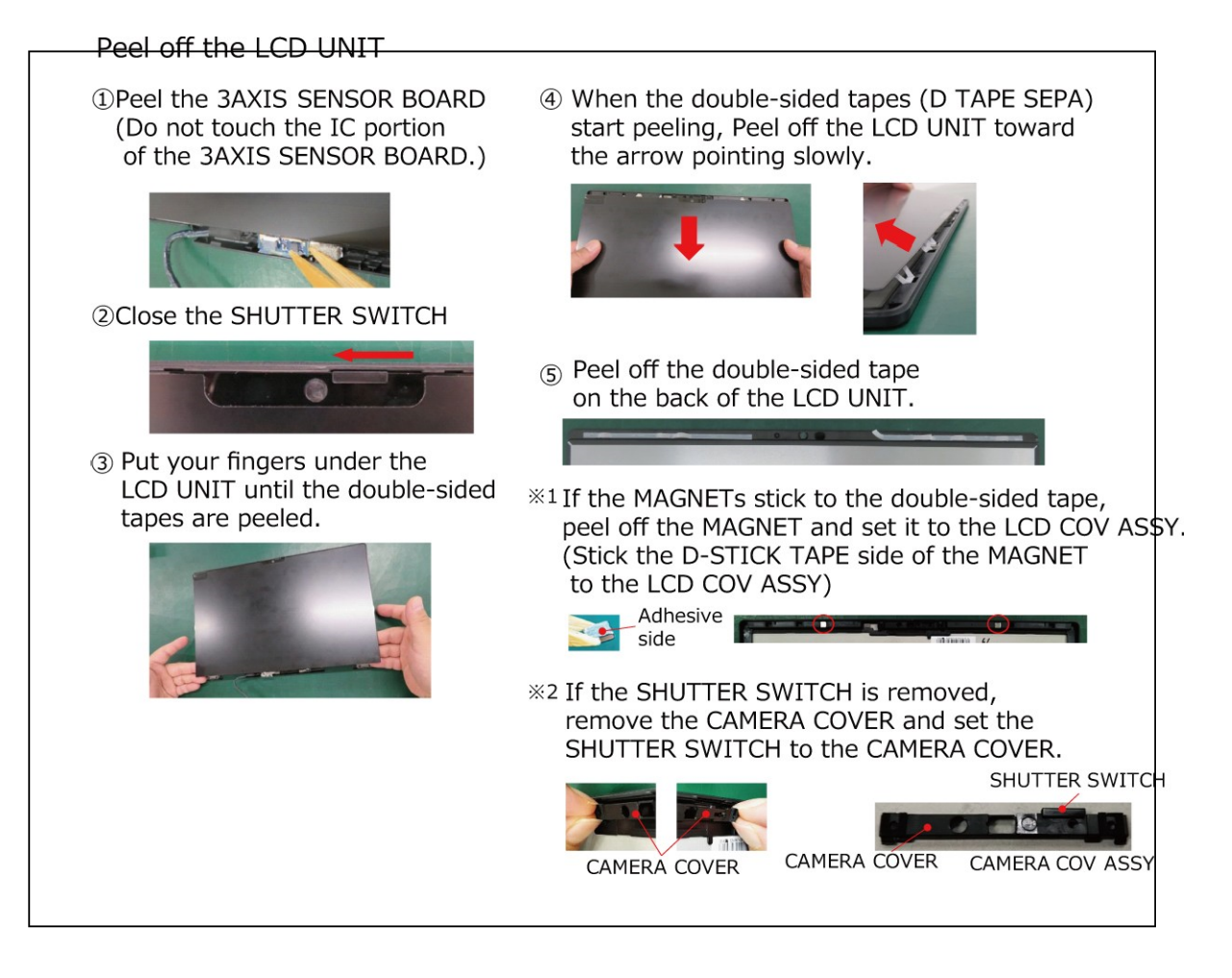

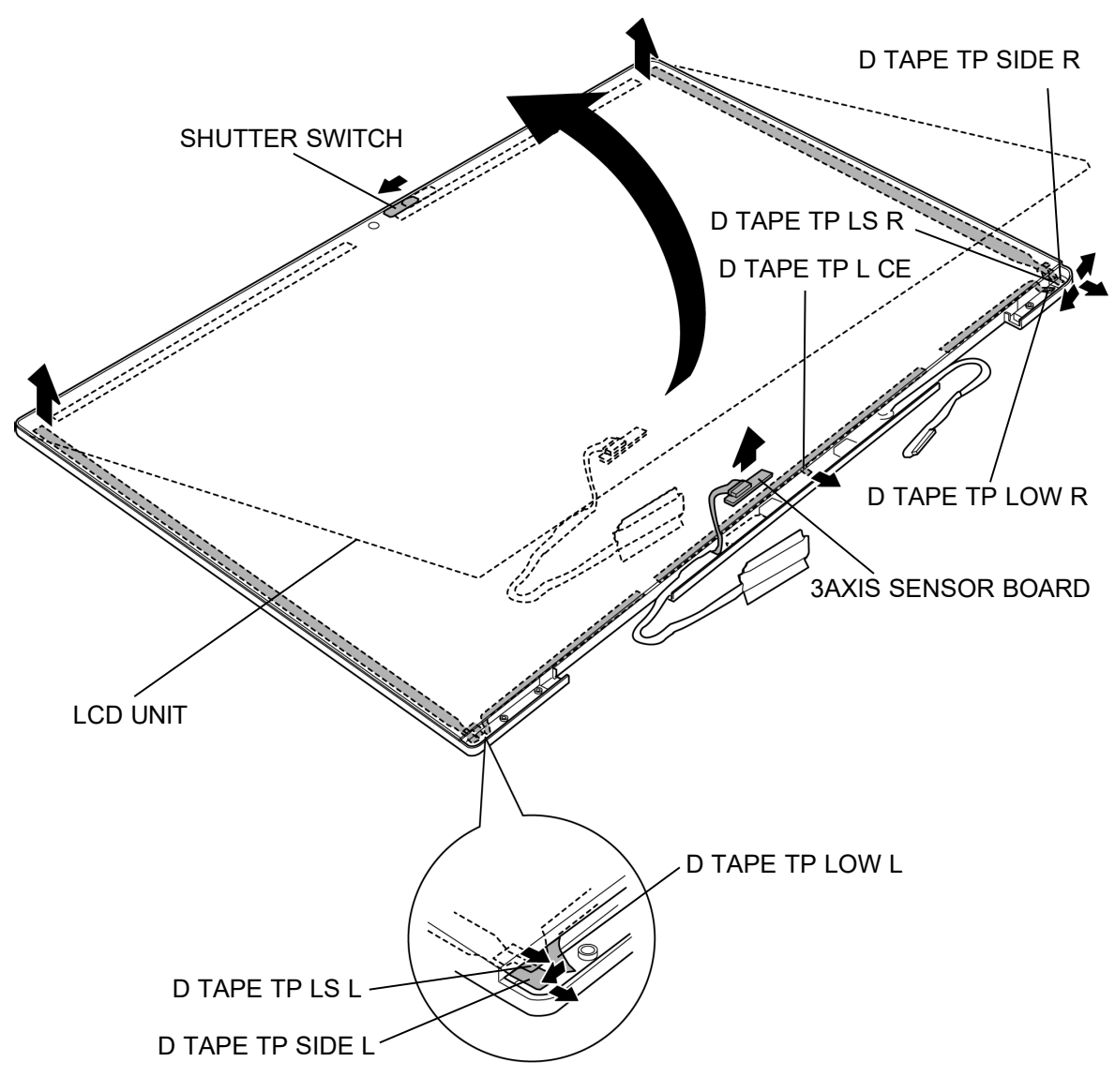

Figure 4-28 Removing the LCD (3)
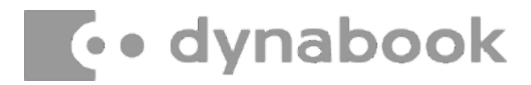

- 11. Peel off the **INSU SQUARE**.
- 12. Release the **lock bar** and disconnect the **LCD HARNESS** from the connector on the LCD UNIT.
- 13. Disconnect the **TOUCH PANEL HARNESS** from the connector on the TOUCH PANEL.
- 14. Disconnect the **SENSOR HARNESS** from the connector **CN9860** on the 3AXIS SENSOR BOARD.

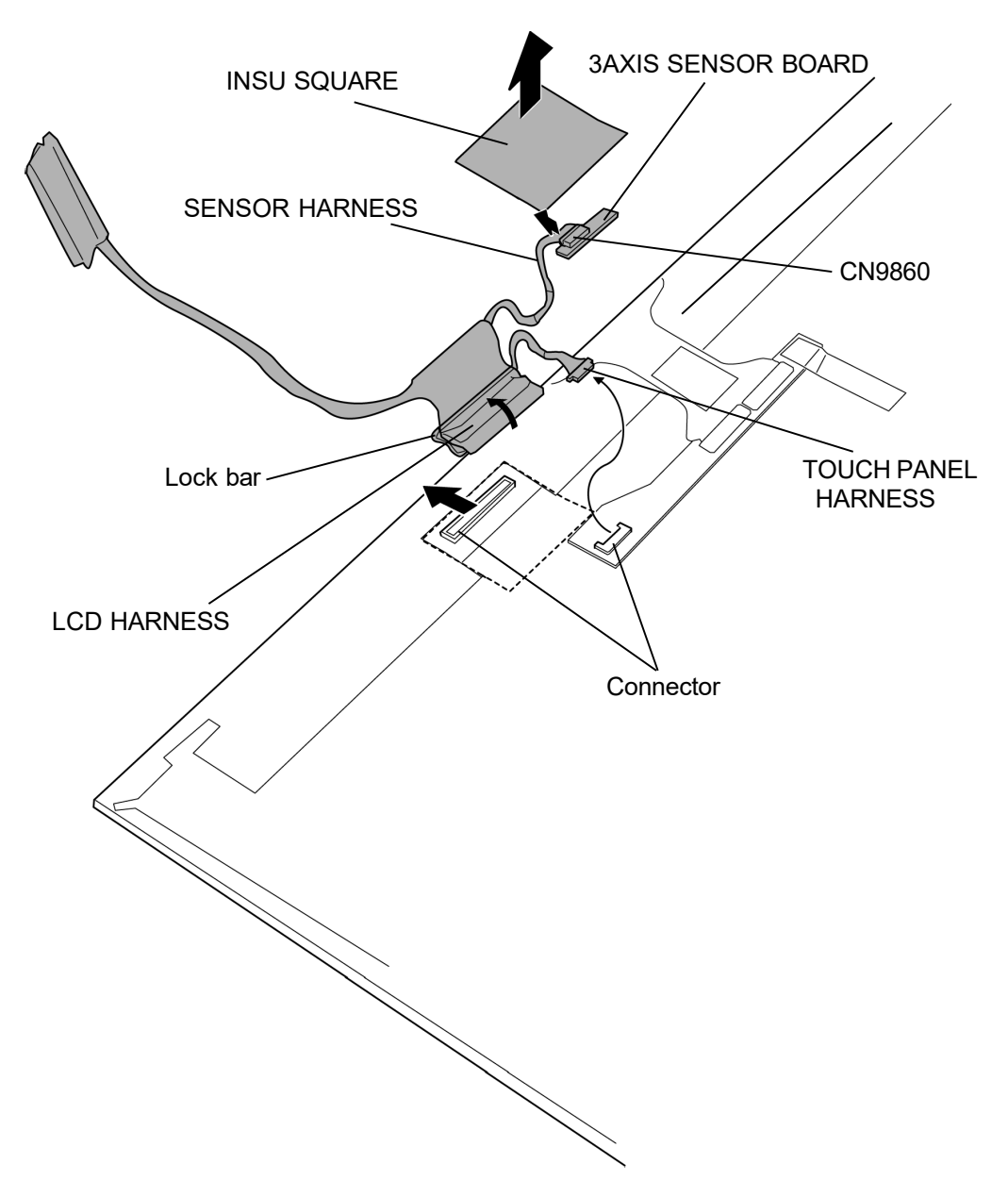

Figure 4-29 Removing the LCD (4)

15. Disconnect the **CAMERA HARNESS** (FPC portion) from the connector on the CAMERA MODULE.

**Rev.02** 

- 16. Remove the CAMERA COV ASSY from the LCD COVER ASSY.
- 17. Remove the **SHUTTER SWITCH** from the CAMERA COV ASSY.
- 18. Remove the **CAMERA MODULE** from the LCD COVER ASSY.
- 19. Peel off the SQUARE CUSHION (PDA3\* model).

**NOTE:** Do not reuse the removed **SQUARE CUSHION (431)**. Be sure to use new one.

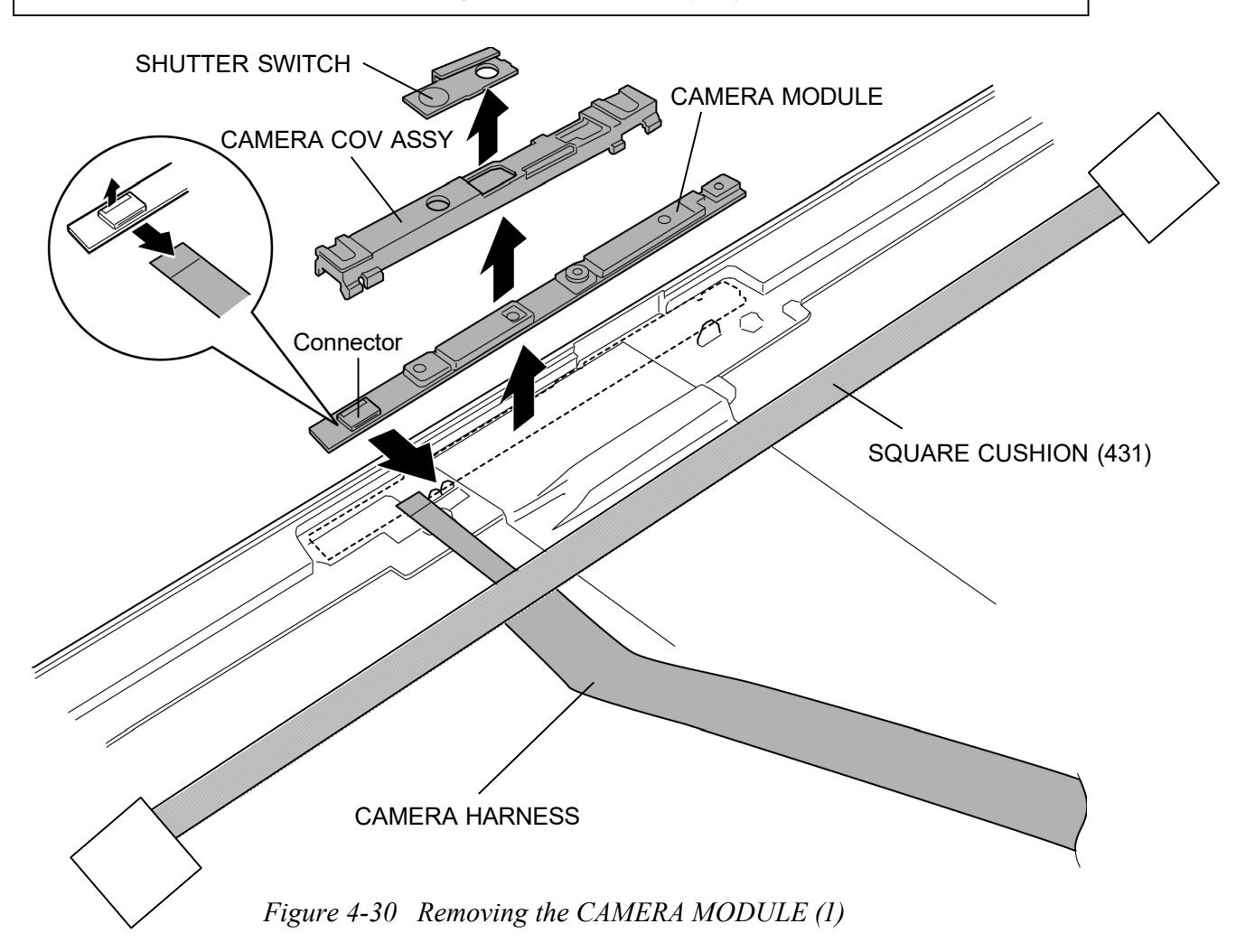

**Rev.02** 

20. Remove the **SQUARE CUSHION** and the **CAMERA HARNESS** (FPC portion) from the LCD COVER ASSY.

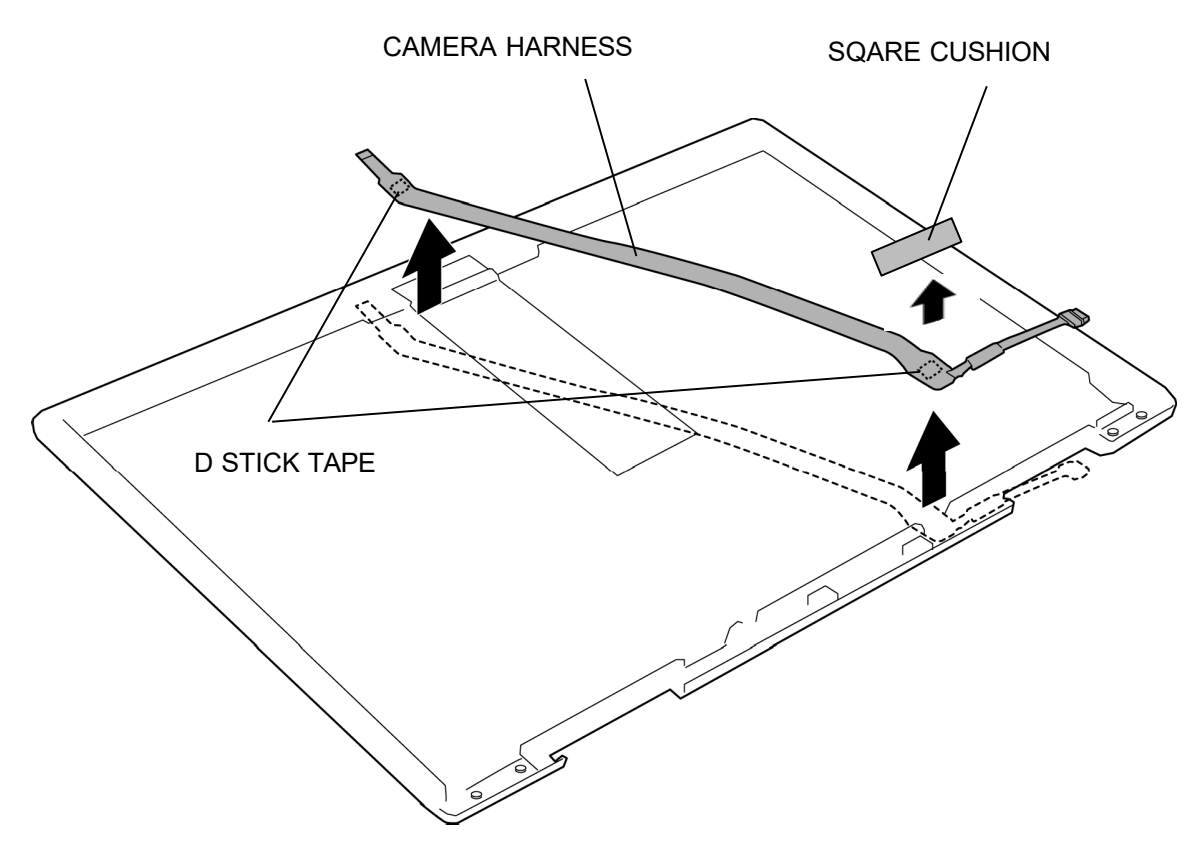

Figure 4-31 Removing the CAMERA MODULE (2)

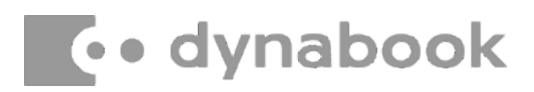

### Installing the LCD/CAMERA MODULE

To install the LCD/CAMERA MODULE, follow the steps below and refer to Figure 4-26 to 4-31.

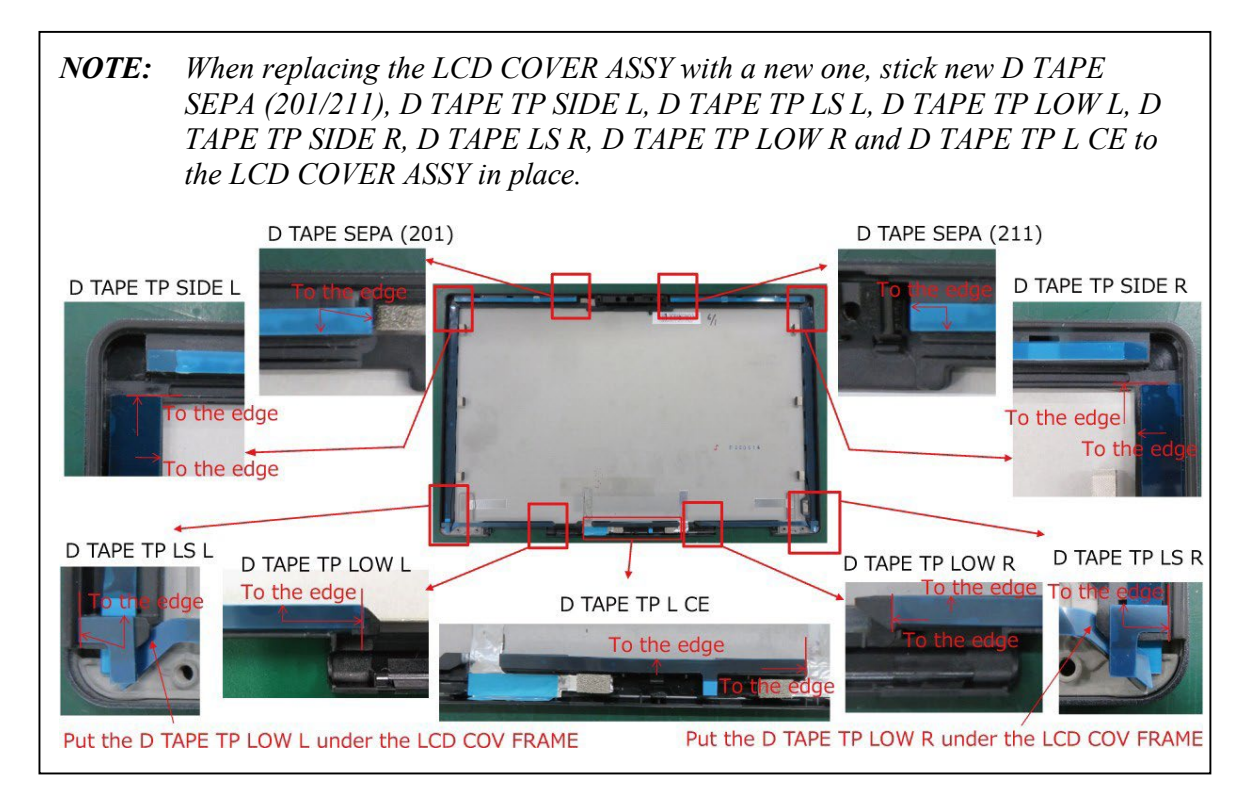

### Rev.02

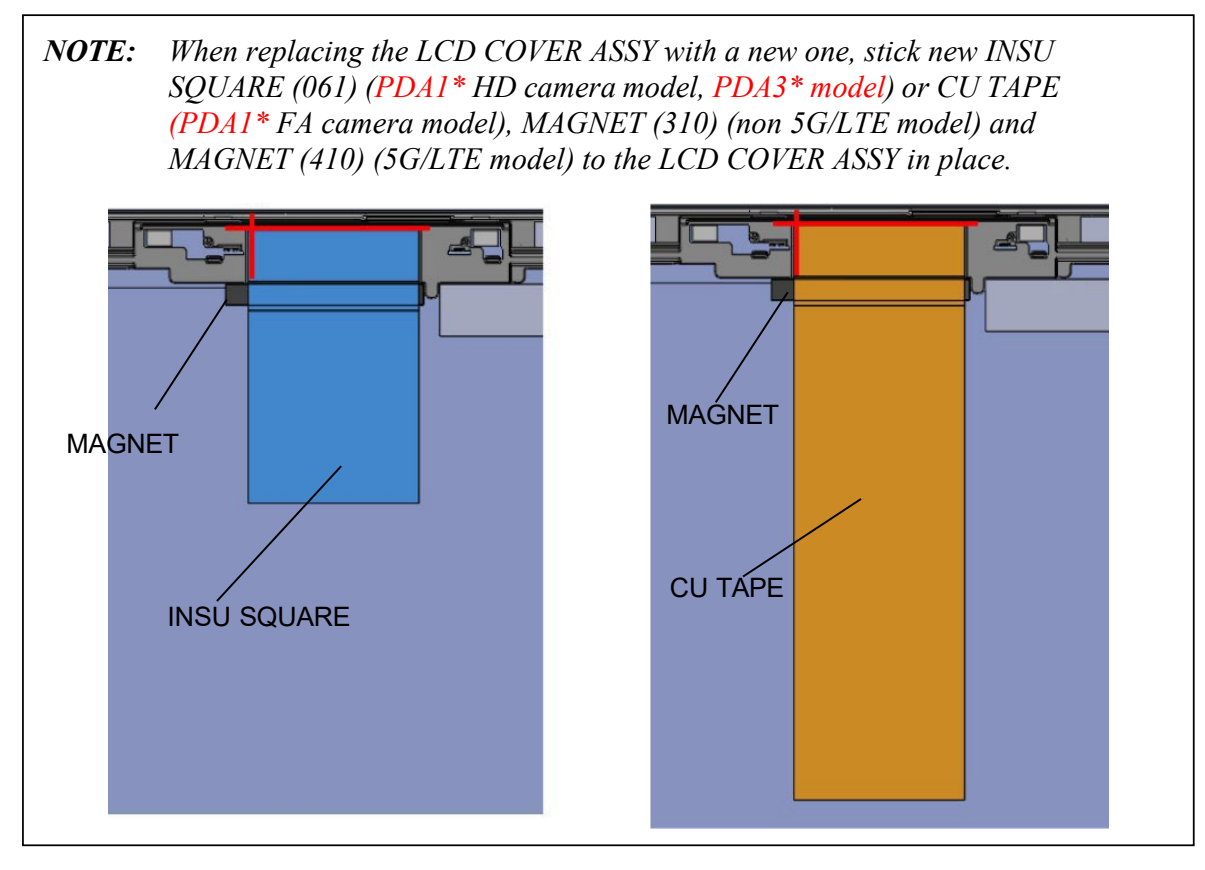

- 1. Stick the **CAMERA MODULE** to the LCD COVER ASSY in place.
- 2. Connect the **CAMERA HARNESS** (FPC portion) to the connector on the CAMERA MODULE.
- 3. Arrange the **CAMERA HARNESS** (FPC portion) to the LCD COVER ASSY and stick the SQUARE CUSHION in place.

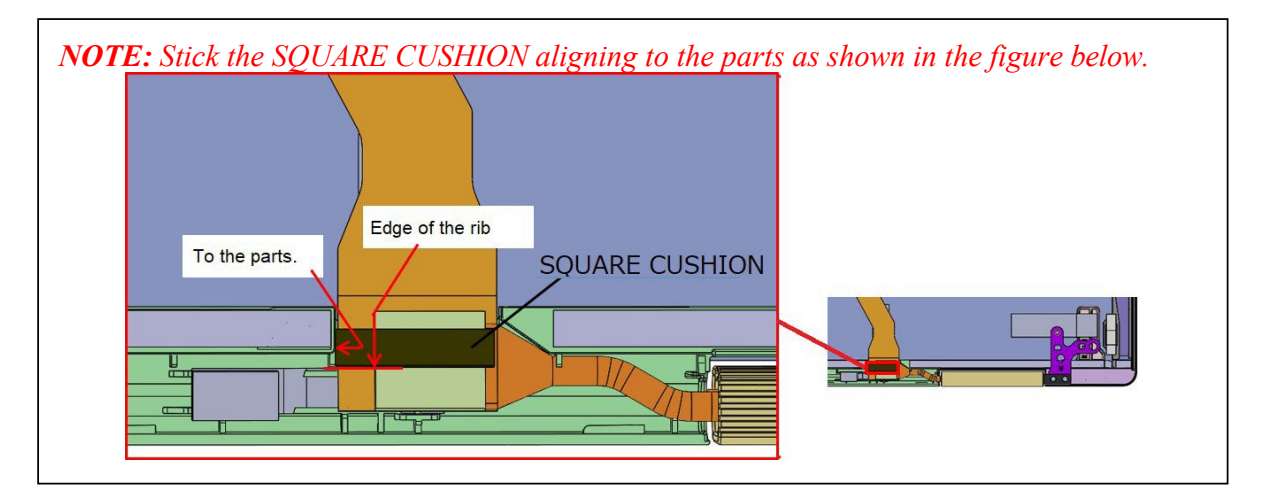

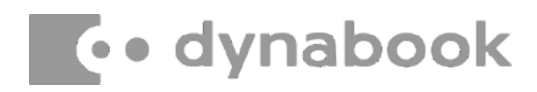

### Rev.02

### 4. Stick the SQUARE CUSHION (PDA3\* model).

**NOTE:** Stick the SQUARE CUSHION (431) aligning to the marks for gasket as shown in the figure below.

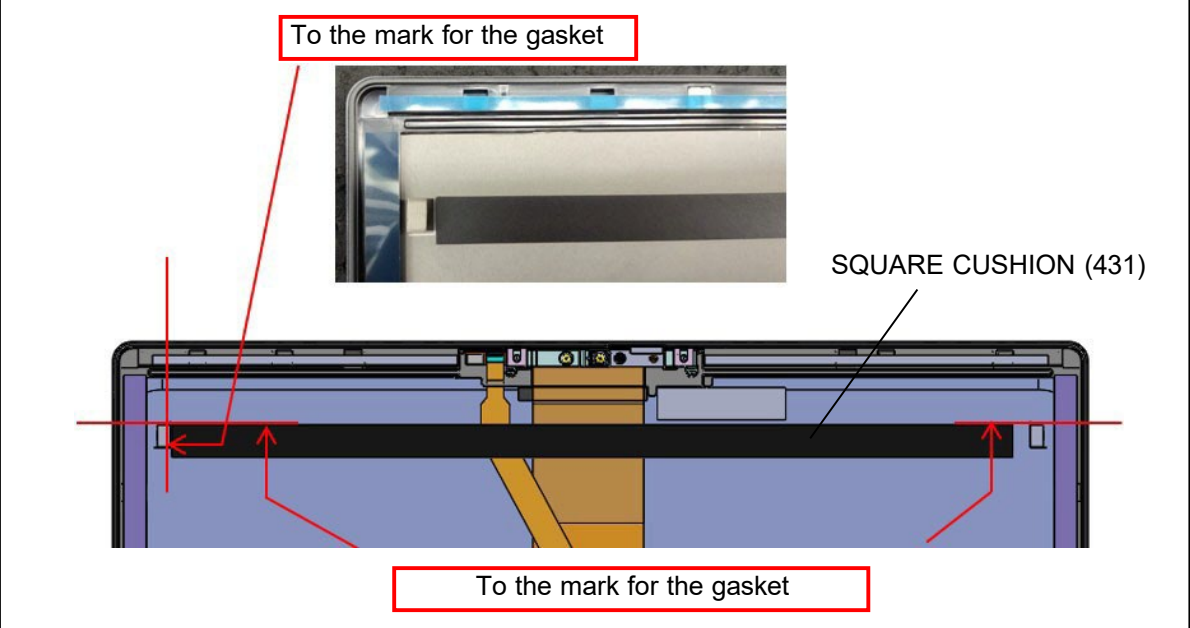

- 5. Set the **SHUTTER SWITCH** to the CAMERA COV ASSY.
- 6. Set the CAMERA COV ASSY to the LCD COVER ASSY.
- 7. Stick new D TAPE SEPA (131/141), D TAPE TP SIDE L, D TAPE TP LS L, D TAPE TP LOW L, D TAPE TP SIDE R, D TAPE LS R, D TAPE TP LOW R and D TAPE TP L CE to the LCD COVER ASSY in place.
- 8. Connect the LCD HARNESS to the connector on the LCD UNIT and lay down the **lock bar** to engage.
- 9. Connect the **TOUCH PANEL HARNESS** to the connector on the TOUCH PANEL.
- 10. Stick the **INSU SQUARE** in place.
- 11. Set the LCD UNIT on the LCD COVER ASSY in place.
- 12. Connect the **SENSOR HARNESS** to the connector **CN9860** on the 3AXIS SENSOR BOARD.
- 13. Set the **3AXIS SENSOR BOARD** to the LCD COVER ASSY in place.

**NOTE:** When setting the 3AXIS SENSOR BOARD, do not touch the IC portion of the 3AXIS SENSOR BOARD.

- 14. Confirm that the SHUTTER SWITCH moves properly and move it open position.
- 15. Set the **LCD LOW CAP ASSY** to the LCD COVER ASSY while engaging the latches.
- 16. Insert the LCD HARNESS into the HINGE L ASSY.
- 17. Set the **HINGE L ASSY** to the LCD COVER ASSY and secure it with the following **screws**.
  - M2.5 2.5C S-THIN HEAD screw 2
- 18. Insert the **CAMERA HARNESS** into the HINGE R ASSY.
- 19. Set the **HINGE R ASSY** to the LCD COVER ASSY and secure it with the following **screws**.
  - M2.5 2.5C S-THIN HEAD screw 2
- 20. Peel off the separator and set the **HINGE CAP L ASSY** to the LCD COVER ASSY while engaging the latches.
- 21. Peel off the separator and set the **HINGE CAP R ASSY** to the LCD COVER ASSY while engaging the latches.

### Prepare required parts in advance, when replacing the following items.

| ITEM              | Parts List |                                        | Quantity                 |     |    |                          |
|-------------------|------------|----------------------------------------|--------------------------|-----|----|--------------------------|
|                   | ITEM No    | PART NAME                              | Non<br>5G/LTE<br>(PDA1*) | LTE | 5G | Non<br>5G/LTE<br>(PDA3*) |
| LCD COVER<br>ASSY | 50         | LCD COVER ASSY                         | 1                        | 1   | 1  | 1                        |
|                   | 52         | HINGE CAP L ASSY                       | 1                        | 1   | 1  | 1                        |
|                   | 53         | HINGE CAP R ASSY                       | 1                        | 1   | 1  | 1                        |
|                   |            | INSU SQUARE (061)<br>(HD camera model) | 1                        | 1   | 1  | 1                        |
|                   |            | INSU SQUARE (061)<br>(FA camera model) | 0                        | 0   | 0  | 1                        |
|                   | 35         | CU TAPE<br>(FA camera model) (Note)    | 1                        | 1   | 1  | 0                        |
|                   | 75         | MAGNET (310)                           | 1                        | 0   | 0  | 1                        |
|                   |            | MAGNET (410)                           | 0                        | 1   | 1  | 0                        |
|                   |            | SQUARE CUSHION<br>(431)                | 0                        | 0   | 0  | 1                        |

(Note) CU TAPE will be replaced to INSU SQUARE (061) when used-up.

| ITEM               | Parts List | PART NAME         | Quantity                 |     |    |                          |  |
|--------------------|------------|-------------------|--------------------------|-----|----|--------------------------|--|
|                    | ITEM No    |                   | Non<br>5G/LTE<br>(PDA1*) | LTE | 5G | Non<br>5G/LTE<br>(PDA3*) |  |
| LCD<br>UNIT/CAMERA | 03,13,14   | LCD UNIT/CAMERA   | 1                        | 1   | 1  | 1                        |  |
|                    | 52         | HINGE CAP L ASSY  | 1                        | 1   | 1  | 1                        |  |
|                    | 53         | HINGE CAP R ASSY  | 1                        | 1   | 1  | 1                        |  |
|                    | A07        | D TAPR SEPA (201) | 1                        | 1   | 1  | 1                        |  |
|                    | A08        | D TAPR SEPA (211) | 1                        | 1   | 1  | 1                        |  |
|                    | A05        | D TAPE TP SIDE L  | 1                        | 1   | 1  | 1                        |  |
|                    | A11        | D TAPE TP LS L    | 1                        | 1   | 1  | 1                        |  |
|                    | A09        | D TAPE TP LOW L   | 1                        | 1   | 1  | 1                        |  |
|                    | A06        | D TAPE TP SIDE R  | 1                        | 1   | 1  | 1                        |  |
|                    | A12        | D TAPE TP LS R    | 1                        | 1   | 1  | 1                        |  |
|                    | A10        | D TAPE TP LOW R   | 1                        | 1   | 1  | 1                        |  |
|                    | A13        | D TAPE TP L CE    | 1                        | 1   | 1  | 1                        |  |

**Rev.02** 

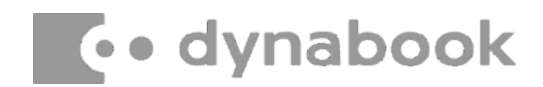

### AC Adapter, External cables provided with the AC adapter and USB cables

The AC adapter as well as all external cables provided with the notebook including the AC adapter cables and USB cables should be segregated and sent for shredding.

The following components contained within the AC adapter potentially contain hazardous substances and require special handling:

- Printed Circuit Board >10 cm<sup>2</sup>
- Capacitor >25 mm in height

Photos of the AC adapter and the components noted above are included below. The notebook has one of two types of AC adapter.

#### USB connection type

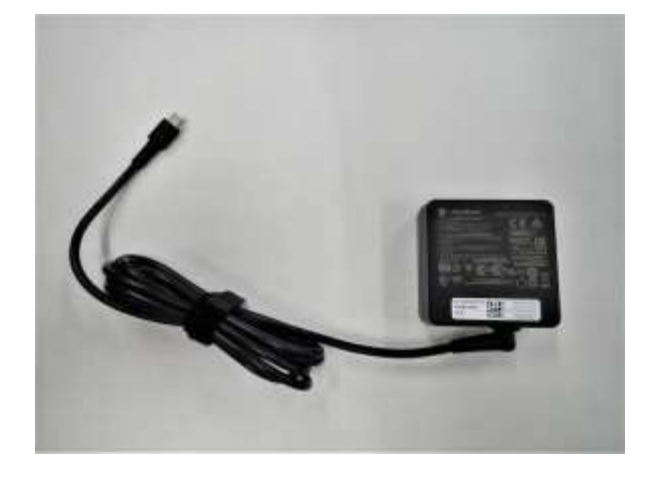

AC adapter

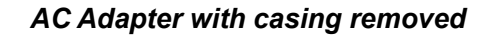

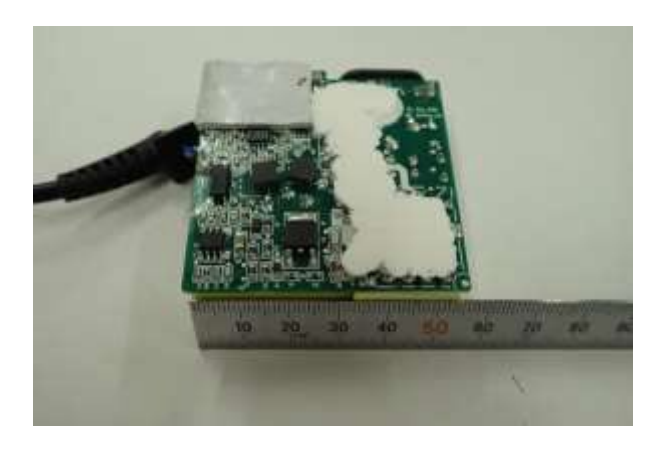

AC Adapter printed circuit board

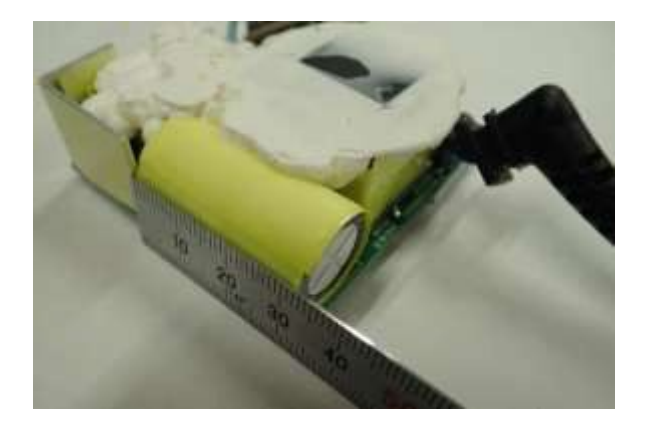

AC adapter capacitor

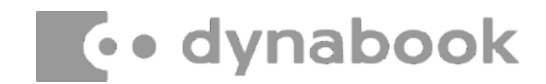

#### **Conventional type**

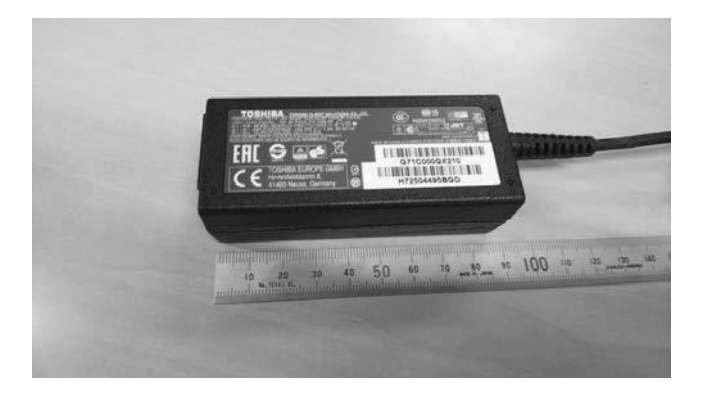

AC adapter

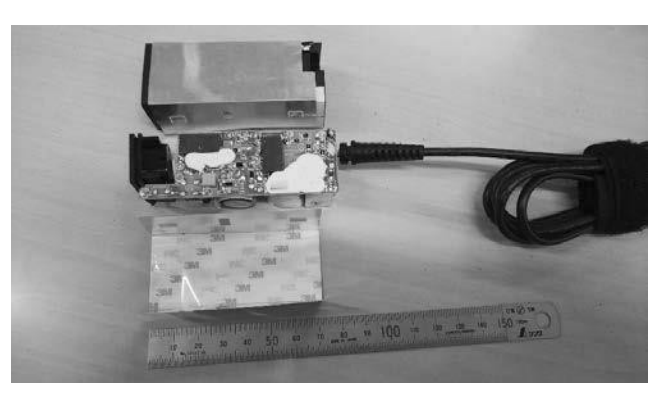

AC Adapter with casing removed

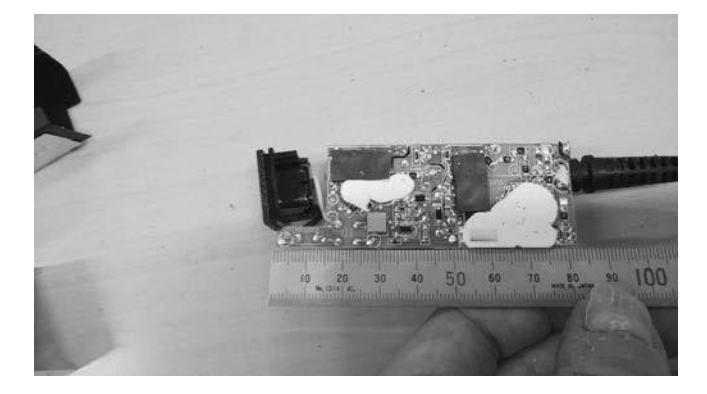

AC adapter printed circuit board

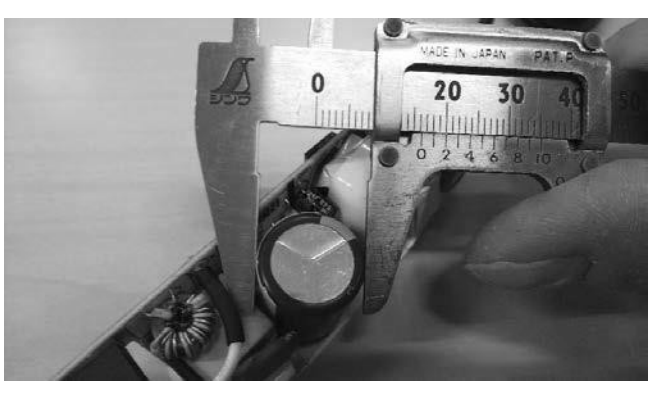

AC adapter capacitor